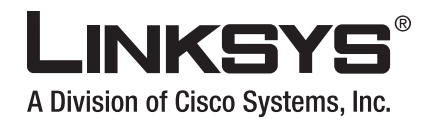

## Instrukcja

# Network Storage System z 2 kieszeniami

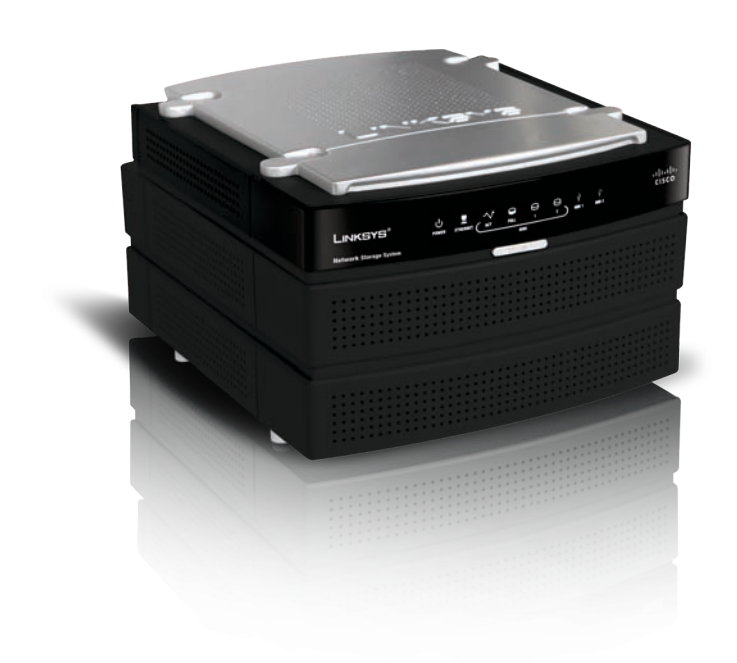

Model: NAS200

### Informacje o tej instrukcji

### Opisy ikon

Podczas czytania instrukcji użytkownika możesz napotkać różne ikony, zwracające uwagę na istotne tematy. Poniżej zamieszczamy opis znaczenia tych ikon.

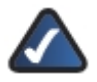

**UWAGA:** Ta ikona oznacza, że uwaga jest szczególnie ważna i należy się z nią zapoznać przed korzystaniem z tego produktu.

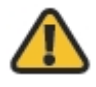

**OSTRZEŻENIE:** Ten wykrzyknik oznacza, że informacja dotyczy jakiegoś niebezpieczeństwa związanego z możliwością uszkodzenia Twojego urządzenia lub innej własności.

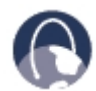

WEB: Ikona ziemi oznacza ważny adres witryny internetowej lub adres e-mail.

### Zasoby online

Adresy internetowe cytowane w tym dokumencie są wymieniane bez przedrostka **http://** przed właściwym adresem, ponieważ większość obecnych przeglądarek internetowych nie wymaga jego stosowania. Jeśli używasz starszą przeglądarkę internetową, może okazać się konieczne wprowadzenie przedrostka **http://** przed adresem internetowym.

| Zasoby                | Strona internetowa            |
|-----------------------|-------------------------------|
| Linksys               | www.linksys.com               |
| Linksys International | www.linksys.com/international |
| Słownik terminów      | www.linksys.com/glossary      |
| Bezpieczeństwo sieci  | www.linksys.com/security      |

#### Prawa autorskie i znaki handlowe

Specyfikacje techniczne mogą ulec zmianie bez wcześniejszego powiadomienia. Linksys jest zarejestrowanym znakiem towarowym firmy Cisco Systems, Inc. i/lub jej oddziałów w USA i kilku innych krajach. Prawa autorskie © 2007 Cisco Systems, Inc. Wszelkie prawa zastrzeżone. Pozostałe marki oraz nazwy produktów są znakami handlowymi lub zarejestrowanymi znakami towarowymi ich posiadaczy.

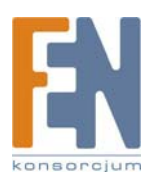

## Spis treści

| Informacje o tej instrukcji                                                                            | 1      |
|----------------------------------------------------------------------------------------------------|--------|
| Opisy ikon                                                                                             | 1      |
| Zasoby online                                                                                          | 1      |
| Prawa autorskie i znaki handlowe                                                                       | 1      |
| Spis treści                                                                                            | 2      |
| Rozdział 1: Opis produktu                                                                              | 3      |
| Przedni panel                                                                                          | 3      |
| Tvlnv panel                                                                                            | 4      |
| Drzwi kieszeni na dysk                                                                                 | 5      |
| Dźwieki ostrzeżeń                                                                                      | 5      |
| Rozdział 2: Konfiguracja za pomoca kreatora                                                            | 5      |
| Jak uruchomić kreatora Setup Wizard                                                                    | 5      |
| Set up Computer                                                                                        | 7      |
| Set up Second Drive                                                                                    | 8      |
| Backup Software                                                                                        | 12     |
| Advanced Setup                                                                                         | 15     |
| Install Utility                                                                                        |        |
| User Guide                                                                                             |        |
| Rozdział 3: Zaawansowana konfiguracia                                                                  |        |
| Jak korzystać z narzędzia konfiguracyjnego za pomoca przegladarki internetowej                         |        |
| Home                                                                                                   | 20     |
| My Files > Files                                                                                       | 20     |
| My Files > My Downloads.                                                                               |        |
| My Files > Personal Info                                                                               |        |
| Administration > Status                                                                                | 23     |
| Administration > Users                                                                                 | 25     |
| Administration > Shared Folders                                                                        |        |
| Administration > System Options                                                                        | 30     |
| F-Mail Alert                                                                                           |        |
| Firmware Upgrade                                                                                       | 35     |
| Media Server                                                                                           | 37     |
| Disk Utility                                                                                           |        |
| Disk Configuration                                                                                     | 41     |
| Rozdział 4 <sup>.</sup> Użytkowanie                                                                    | 43     |
| Dosten do Network Storage System                                                                       | 43     |
| Jak uzyskać dostep do Network Storage System                                                           |        |
| Urzadzenia magazynujace USB                                                                            | 47     |
| Jak używać narzedzie Network Drive Mapping Utility                                                     | 48     |
| Dodatek A: Rozwiazywanie problemów                                                                     | 51     |
| Dodatek B: Specyfikacia techniczna                                                                     | 53     |
| Dodatek C: Informacie o Gwarancii                                                                      | 54     |
| Ograniczona gwarancja                                                                                  |        |
| Dodatek G: Informacie prawne                                                                           |        |
| Deklaracja zgodności z wytycznymi FCC (Federalna Komisja Łaczności)                                    |        |
| Informacja dla Użytkownika Produktów Konsumpcyjnych według Dyrektywy Unii Europeiskiej 2002/96/EC w sp | orawie |
| Odpadów z Urządzeń Elektrycznych i Elektronicznych (WEEE)                                              | 56     |

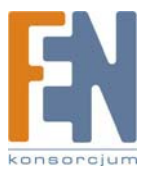

### Rozdział 1: Opis produktu

Dziękujemy za zakup produktu Linksys "Network Storage with 2 Bays". Urządzenie posiada dwie kieszenie na dyski SATA, dzięki którym można zwiększyć możliwości składowania danych w sieci. Posiada również dwa gniazda USB, dzięki którym można podłączyć dodatkowe dyski zewnętrzne USB, lub pamięć flash USB, aby uzyskać szybki dostęp do plików. (Dyski USB mogą wymagać dodatkowego zasilania zewnętrznego).

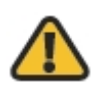

**OSTRZEŻENIE:** Nie zasłaniaj otworów wentylacyjnych i nie umieszczaj żadnych urządzeń na obudowie Network Storage System, gdyż może to doprowadzić do przegrzania (Otwory wentylacyjne mieszczą się z boku obudowy. Należy zostawić wolną przestrzeń wokół urządzenia).

### Przedni panel

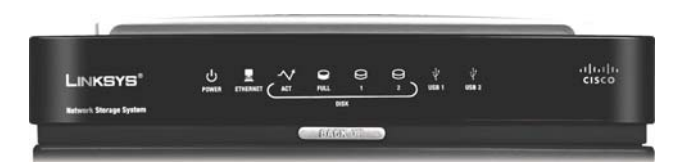

- **POWER** (Zielony/Pomarańczowy) Dioda POWER służy wielu celom informacyjnym. Dioda miga na zielono, kiedy Network Storage System uruchamia się, zamyka, przygotowuje lub skanuje dysk. Dioda miga na zmianę na zielono i pomarańczowo, kiedy Network Storage System aktualizuje firmware. Dioda świeci ciągłym zielonym światłem, kiedy urządzenie Network Storage System jest gotowe do pracy. Dioda świeci ciągłym pomarańczowym światłem, kiedy wystąpił jakiś błąd. (Zapoznaj się z "Dodatek A: Rozwiązywanie problemów" aby poznać szczegóły).
- **ETHERNET** (Zielona) Dioda ETHERNET pełni dwie funkcje informacyjne. Dioda świeci światłem ciągłym, kiedy urządzenie jest podłączone przez gniazdo ethernet. Podczas aktywności sieciowej dioda miga.
- **DISK ACT** (Zielona) Dioda DISK ACT miga, kiedy urządzenie Network Storage System odczytuje lub zapisuje dane na dysku.
- DISK FULL (Zielona) Dioda DISK FULL miga, kiedy do zapełnienia dysku zostaje jedynie 2% jego pojemności lub ustalonego podczas konfiguracji limitu.
- DISK 1 (Zielona) Dioda DISK 1 pełni dwie funkcje informacyjne. Dioda świeci światłem ciągłym, kiedy dysk w górnej kieszeni jest gotowy do pracy. Dioda miga podczas formatowania lub odbudowy z dysku 2 (tryb RAID 1).
- DISK 2 (Zielona) Dioda DISK 2 pełni dwie funkcje informacyjne. Dioda świeci światłem ciągłym, kiedy dysk w dolnej kieszeni jest gotowy do pracy. Dioda miga podczas formatowania lub odbudowy z dysku 1 (tryb RAID 1).
- USB 1-2 (Zielona) Dioda USB pełni kilka funkcji informacyjnych. Dioda świeci światłem ciągłym, kiedy urządzenie USB jest podłączone przez odpowiednie gniazdo. Dioda iga, kiedy Network Storage System uzyskuje dostęp do urządzenia USB. Urządzenie USB można odłączyć po zgaśnięciu tej diody.
- Przycisk **Back Up** Naciśnij przycisk Back Up aby rozpocząć archiwizację danych skonfigurowaną przez oprogramowanie na komputerze. (Twój komputer musi być uruchomiony, aby wykonać zlecone zadania).

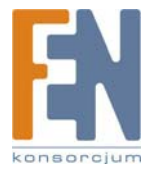

### Tylny panel

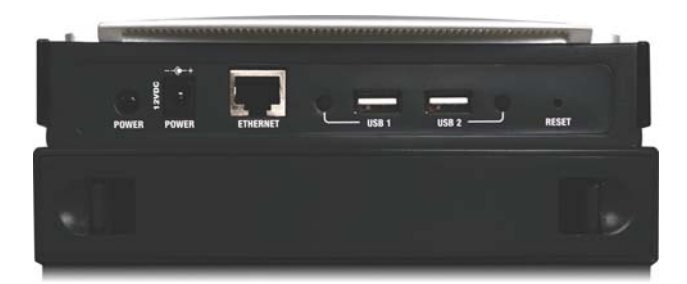

۲

Przycisk **POWER** Naciśnij przycisk POWER, aby włączyć lub wyłączyć urządzenie Network Storage System.

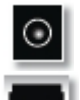

POWER Gniazdo POWER służy do podłączenia załączonego w zestawie zasilacza.

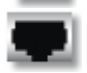

**ETHERNET** Gniazdo ETHERNET służy do podłączenia sieciowego ethernet, takiego jak router lub przełącznik.

.8

**USB 1** Gniazdo USB 1 służy do podłączenia pamięci masowej USB. Naciśnij przycisk USB 1 aby odłączyć urządzenie z gniazda USB 1. Urządzenie można odłączyć, kiedy Network Storage System wyda dźwięk i dioda USB 1 zgaśnie.

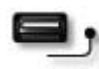

**USB 2** Gniazdo USB 2 służy do podłączenia drugiej pamięci masowej USB. Naciśnij przycisk USB 2 aby odłączyć urządzenie z gniazda USB 2. Urządzenie można odłączyć, kiedy Network Storage System wyda dźwięk i dioda USB 2 zgaśnie.

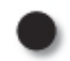

**RESET** Przycisk RESET spełnia dwie funkcje.

- Aby zresetować ustawienia sieciowe urządzenia Network Storage System, takie jak np. adres IP, naciśnij ten przycisk przez dwie sekundy. Network Storage System zmieni konfigurację na DHCP i spróbuje uzyskać adres IP z serwera DHCP działającego w sieci. Jeśli w Twojej sieci nie ma serwera DHCP, urządzenie ustawi domyślny adres IP, 169.254.xx.xx (xx przedstawia losowo generowane cyfry). Network Storage System wyda dźwięk, potwierdzając w ten sposób zresetowanie urządzenia.
- Aby zresetować hasło urządzenia Network Storage System do wartości domyślnej admin, naciśnij ten przycisk przez 10 sekund. Network Storage System wyda podwójny dźwięk, potwierdzając w ten sposób zresetowanie urządzenia.

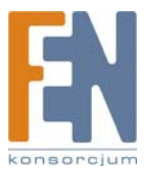

### Drzwi kieszeni na dysk

Drzwi kieszeni osłaniają komorę, w której montuje się dysk twardy. Wciśnij jednocześnie oba zaciski i zdejmij pokrywę. Dysk 1 montuje się w górnej kieszeni, natomiast Dysk 2 w dolnej.

### Dźwięki ostrzeżeń

Network Storage System wydaje dźwięki, informując w ten sposób o różnych zdarzeniach.

|                                          | Dźwięki ostrzeżeń                                                                                  |
|------------------------------------------|----------------------------------------------------------------------------------------------------|
| Dźwięk                                   | Znaczenie                                                                                          |
| 1 sygnał                                 | Wciśnięto przycisk Power lub Reset<br>Urządzenie USB gotowe do odłączenia                          |
| 2 sygnały                                | Wciśnięto przycisk Reset na 10 sekund                                                              |
| 3 sygnały co 15 sekund<br>przez 3 minuty | Dostępna pojemność mniejsza niż 2%<br>całkowitej pojemności lub ustalonego limitu<br>(2GB lub 5GB) |

### Rozdział 2: Konfiguracja za pomocą kreatora

Po pierwszej instalacji Network Storage System za pomocą kreatora Setup Wizard (umieszczonego na płycie CD-ROM), urządzenie jest gotowe do pracy. Dodatkowe opcje konfiguracyjne są jednak dostępne poprzez kreatora konfiguracji dostępnego przez przeglądarkę internetową.

Skorzystaj z kreatora Setup Wizard aby wykonać poniższe zadania:

- Skonfiguruj kolejny komputer do pracy z Network Storage System
- Dodaj drugi dysk twardy do już skonfigurowanego urządzenia Network Storage System
- Zainstaluj oprogramowanie archiwizujące na swoim komputerze
- Uzyskaj dostęp do narzędzia konfiguracyjnego przez przeglądarkę
- Zainstaluj narzędzie Linksys Network Drive Mapping Utility
- Przejżyj instrukcję użytkownika zamieszczoną na płycie CD-ROM

Korzystaj z narzędzia konfiguracyjnego dostępnego przez przeglądarkę do zaawansowanej konfiguracji (zapoznaj się ze szczegółami w "Rozdział 3: Konfiguracja zaawansowana").

### Jak uruchomić kreatora Setup Wizard

- Włóż do napędu CD swojego komputera płytę CD Setup Wizard. Kreator powinie się uruchomić automatycznie, a na ekranie pojawi się ekran powitalny. Jeśli się nie pojawił, kliknij Start, a nastepnie Uruchom. W pustym polu wpisz D:\SetupUtility.exe (Jeśli twój napęd CD-ROM jest oznaczony literą "D).
- 2. Kliknij przycisk Click Here to Start.

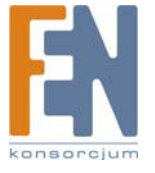

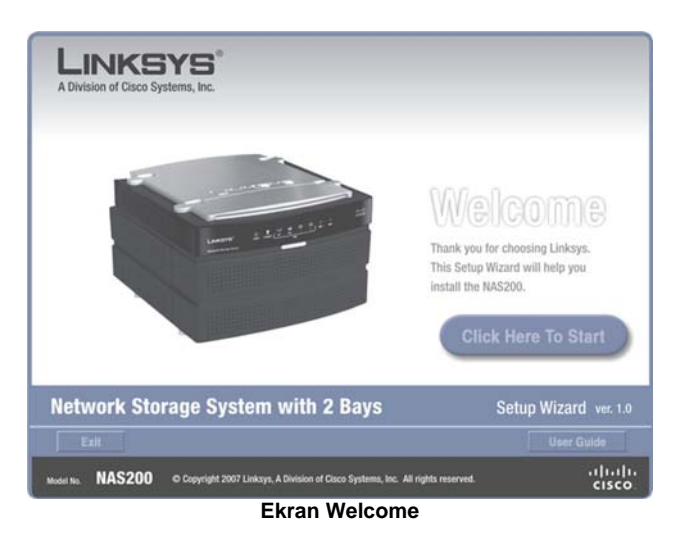

3. Na tym ekranie dostępnych jest wiele opcji

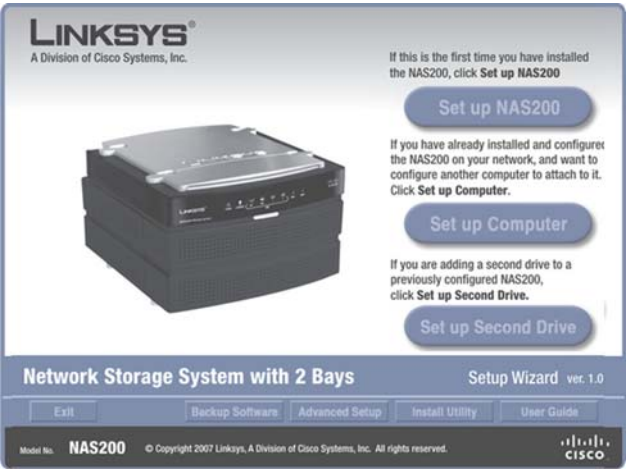

Ekran Welcome z opcjami

- Set up NAS200: Zainstaluj Network Storage System po raz pierwszy. (Instrukcje zawiera skrócona instrukcja instalacji).
- Set up Computer: Skonfiguruj kolejny komputer do pracy z Network Storage System.
- Set up Second Drive: Dodaj drugi dysk twardy do już skonfigurowanego urządzenia Network Storage System.
- Exit: Zamknij kreatora instalacji Setup Wizard..
- Backup Software: Zainstaluj oprogramowanie innych firm do wykonywania kopii zapasowych.
- Advanced Setup: Użyj tej opcji aby uruchomić narzędzie konfiguracyjne dostępne przez przeglądarkę internetową.
- Install Utility: Zainstaluj narzędzie Network Drive Mapping Utility.
- User Guide: Użyj tej opcji, aby otworzyć plik pdf zawierający niniejszą instrukcję.

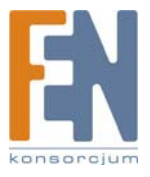

### Set up Computer

Skonfiguruj kolejny komputer do pracy z Network Storage System.

- 1. Kliknij Set up Computer.
- 2. Dla folderu publicznego pozostaw domyślną literę dysku lub wybierz inną z rozwijanego menu. Kliknij Next.

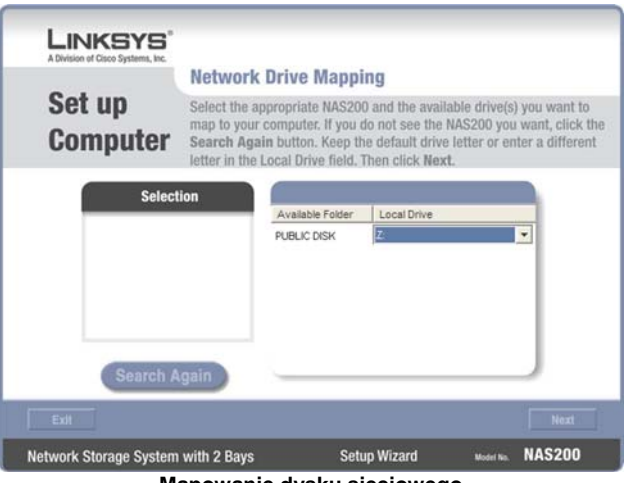

Mapowanie dysku sieciowego

3. Kliknij Yes, aby zainstalować na komputerze narzędzie Network Drive Mapping Utility.

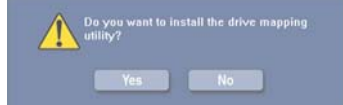

Instalacja narzędzia Drive Mapping Utility.

4. Kreator Setup Wizard automatycznie instaluje narzędzie. Kliknij OK.

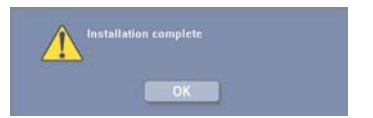

Narzędzie Drive Mapping Utility zostało zainstalowane.

5. Dyski sieciowe zostały zamapowane na Twoim komputerze.

Kliknij Exit aby wyjść z kreatora Setup Wizard, lub kliknij Next aby powrócić do ekranu powitalnego.

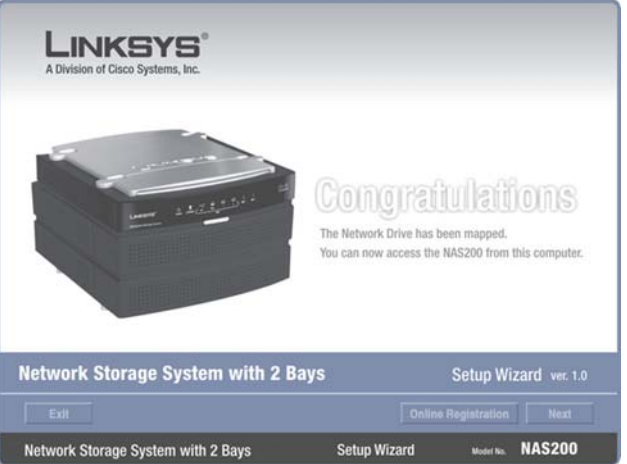

Komputer został skonfigurowany.

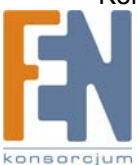

Zamapowany dysk sieciowy

#### Set up Second Drive

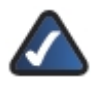

**UWAGA:** Upewnij się, że drugi dysk twardy jest dyskiem 3,5" z interfejsem Serial-ATA (SATA). Jeśli planujesz korzystanie z macierzy dysków (RAID 0, RAID 1), wybierz dyski o takiej samej pojemności, aby wykorzystać je najefektywniej.

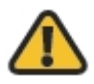

**OSTRZEŻENIE:** Dyski twarde low-profile lub o połowę niższe niż standardowe można używać na własne ryzyko; Linksys nie zaleca stosowa takich dysków, ponieważ nie są bezpiecznie zamontowane wewnątrz obudowy Network Storage System.

Postępuj zgodnie z poniższymi instrukcjami, aby dodać do wcześniej skonfigurowanego systemu drugi dysk twardy. Jeśli podłączysz fizycznie drugi dysk bez uruchomienia kreatora Setup Wizard, drugi dysk nie zostanie sformatowany. Należy go sformatować ręcznie, korzystając z narzędzia konfiguracyjnego za pomocą przeglądarki (zapoznaj się z "Rozdziałem 3: Zaawansowana konfiguracja").

1. Kliknij Set up Second Drive.

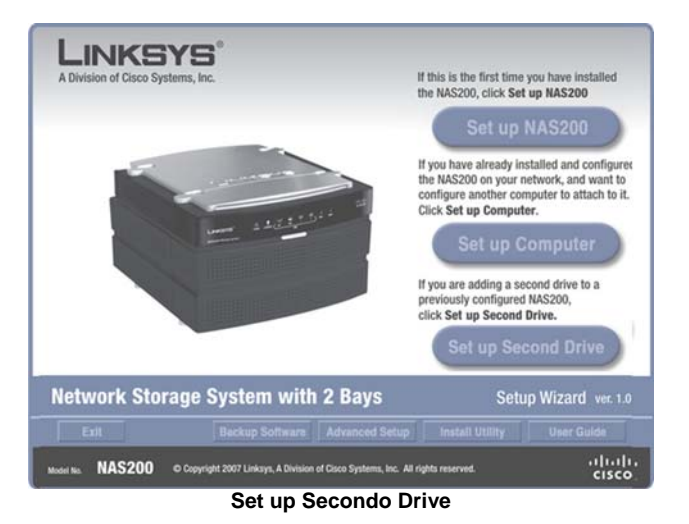

2. Kreator Setup Wizard informuje, że te instrukcje wyjaśniają sposób montażu i instalacji dysków. Kliknij Next.

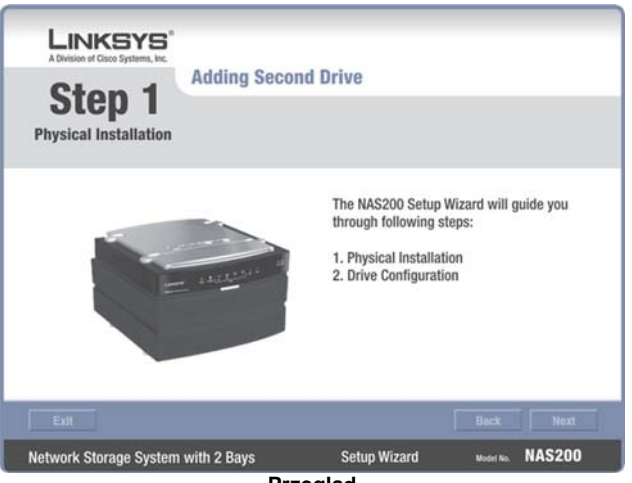

Przegląd

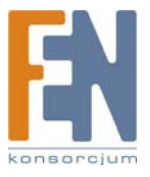

- Aby zainstalować drugi dysk:
  - a. Wyłacz urządzenie Network Storage System.
  - b. Wciśnij jednocześnie oba zaciski i zdejmij pokrywę dolnej komory.
  - Unieś taśmę. C.
  - d. Upewnij się, że styki dysku są skierowane w stronę komory, a naklejka na dysku skierowana jest w górę.
  - e. Upewnij się, że dysk twardy jest umieszczony pod taśmą.
  - Wsuń dysk, aż w pełni dopasuje się do komory. f.
  - g. Włóż na miejsce drzwi komory dyskowej.
  - h. Poczekaj, aż urządzenie Network Storage System dwa razy zadźwięczy. Następnie kliknij Next.

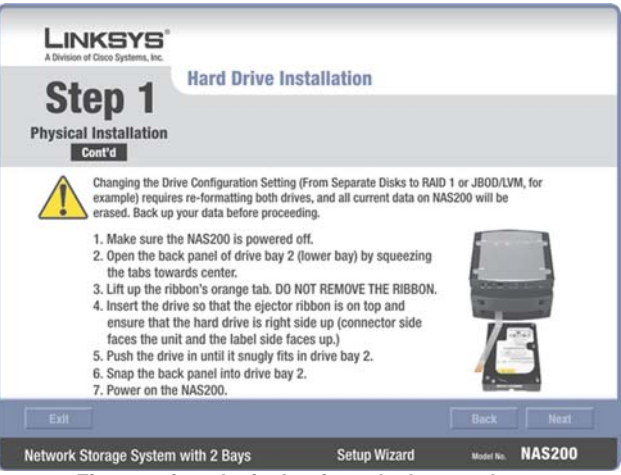

Fizyczna instalacja drugiego dysku twardego.

4. Kreator Setup Wizard automatycznie wyszuka urządzenia Network Storage System w twojej sieci. Jeśli nie zostanie wykryty, sprawdź połączenia kablowe i upewnij się, że jest włączone. Kliknij Search Again, aby odszukać Network Storage System. Wybierz odpowiednie urządzenie Network Storage System. Kliknij Next.

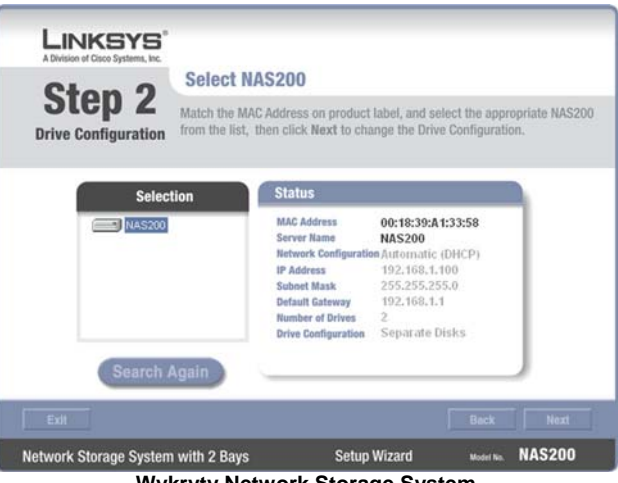

Wykryty Network Storage System

5. Wybierz odpowiednia konfigurację dla swojego dysku.

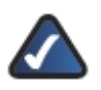

UWAGA: Jeśli zmienisz konfigurację dysku (np. z dysku pojedynczego na RAID 1), oba dyski zostaną sformatowane i wszystkie dane zostaną utracone. Wykonaj kopię bezpieczeństwa danych przed dokonaniem zmian w konfiguracji dysków.

- Maximum Storage Separate Disks: Dyski widoczne oddzielnie.
- Maximum Storage -Multiple Disks (JBOD/LVM): Dyski widoczne jako jeden dysk wirtualny.

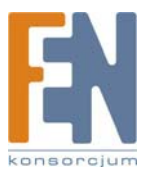

- Maximum Security Mirroring (RAID 1): Wymagane są dwa jednakowe dyski.
- Maximum Speed -Striping (RAID 0): Wymagane są dwa jednakowe dyski.

Kliknij Next.

| LINKSYS'                          |                                              |                                           |                                   |
|-----------------------------------|----------------------------------------------|-------------------------------------------|-----------------------------------|
| A Division of Cisco Systems, Inc. | Drive Configu                                | ration                                    |                                   |
| Drive Configuration               | Select the configu                           | uration for your drive usa                | ge<br>button for more information |
|                                   | Maximum Storag<br>C Two separ<br>C Two disks | e<br>ate disks<br>configured as one large | Help<br>disk (JBOD/LVM)           |
|                                   | Maximum Data S<br>Mirroring (                | ecurity<br>(RAID 1)                       |                                   |
|                                   | Maximum Speed                                | AID 0)                                    |                                   |
| Edt                               |                                              |                                           | Back Next                         |
| Network Storage System            | with 2 Bays                                  | Setup Wizard                              | Model No. NAS200                  |

Wybierz konfigurację dysku

6. Sprawdź nowe ustawienia. Jeśli są poprawne, kliknij **Save**. Jeśli chcesz dokonać zmian, kliknij **Back**, aby powrócić do poprzedniego ekranu.

| ive Co | nfiguration                                                                                                    |                                                                                                    | Confirm NE                                                                                                    | W Settinas                                                                                                    |  |
|--------|----------------------------------------------------------------------------------------------------|----------------------------------------------------------------------------------------------------|----------------------------------------------------------------------------------------------------|----------------------------------------------------------------------------------------------------|--|
| Co     | ont'd                                                                                                    |                                                                                                    |                                                                                                    | /                                                                                                    |  |
|        | Old Settings                                                                                                    |                                                                                                    | New Settings                                                                                                    |                                                                                                    |  |
|        | Server Name<br>Date<br>Time<br>IP Address<br>Subnet Mask<br>Default Gateway<br>IP Status<br>Drive Configuration | NAS200<br>05/31/2007<br>12:10:50<br>192:168.1.100<br>255:255:255 0<br>192:168.1.1<br>Automatic (DHCP)<br>Separate Disks | Server Name<br>Date<br>Time<br>IP Address<br>Subnet Mask<br>Default Gateway<br>IP Status<br>Drive Configuration | NAS200<br>05/31/2007<br>12:13:00<br>192:168:1.100<br>255:255:255.0<br>192:168:1.1<br>Automatic (DHCP)<br>RAID 1 |  |

Potwierdzenie nowych ustawień

7. Aby potwierdzi chęć sformatowania dysków i skasowania wszystkich danych, kliknij Next.

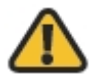

**OSTRZEŻENIE:** Przed sformatowaniem dysków, wykonaj kopię bezpieczeństwa danych, ponieważ wszystkie dane zostaną utracone podczas formatowania.

Jeśli dyski były już wcześniej formatowane przez Network Storage System, kliknij Skip, aby kontynuować bez formatowania.

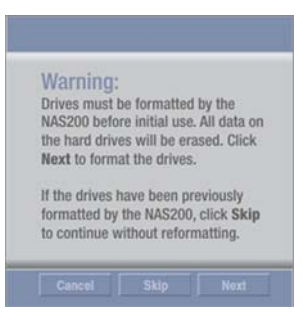

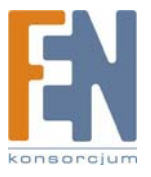

10

8. Kliknij Set up Computer.

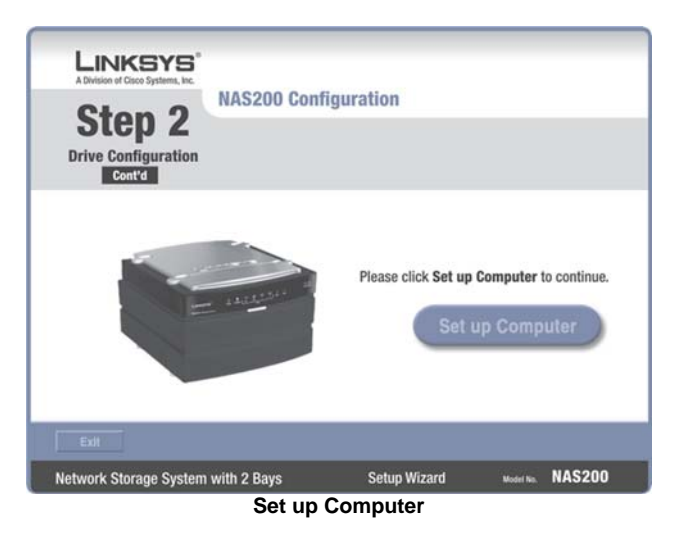

9. Dla folderu publicznego na drugim dysku, pozostaw domyślną literę lub wybierz inną z rozwijanego menu. Kliknij **Next**.

| LINKSYS"<br>A Division of Cisco Systems, Inc. | Network                                                                                                    | Drive Manni      | 00          |     |  |
|-----------------------------------------------|----------------------------------------------------------------------------------------------------|------------------|-------------|-----|--|
| Set up<br>Computer                            | Select the appropriate NAS200 and the available drive(s) you '<br>map to your computer. If you do not see the NAS200 you want<br>Search Again button. Keep the default drive letter or enter a<br>letter in the Local Drive field. Then click Next. |                  |             |     |  |
| Select                                        | ion                                                                                                    |                  |             |     |  |
| NAS200                                        | 2                                                                                                    | Available Folder | Local Drive |     |  |
|                                               |                                                                                                    | PUBLIC DISK 2    | Y:          |     |  |
| Course to                                     | gain                                                                                                    |                  |             |     |  |
| Search A                                      |                                                                                                    |                  |             |     |  |
| Extr                                          |                                                                                                    |                  |             | Nex |  |

Mapowanie dysku sieciowego

10. Kliknij Yes, aby zainstalować na komputerze narzędzie Network Drive Mapping Utility.

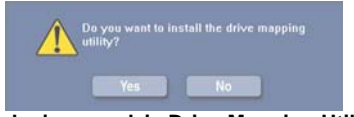

Instalacja narzędzia Drive Mapping Utility.

11. Kreator Setup Wizard automatycznie instaluje narzędzie. Kliknij OK.

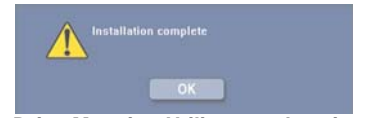

Narzędzie Drive Mapping Utility zostało zainstalowane.

12. Dyski sieciowe zostały zamapowane na Twoim komputerze. Kliknij **Exit** aby wyjść z kreatora Setup Wizard lub kliknij **Next** aby powrócić do ekrany powitalnego.

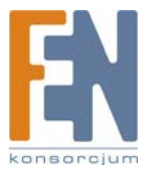

| LINKSYS <sup>®</sup><br>A Division of Cisco Systems, Inc.                                                                                                    |                                                          |                                                               |
|----------------------------------------------------------------------------------------------------|----------------------------------------------------------|---------------------------------------------------------------|
| Land and the second second sec | Congra<br>The Network Drive has<br>You can now access th | teen mapped.<br>leen mapped.<br>le NAS200 from this computer. |
| Network Storage System with 2 Ba                                                                                                    | ays                                                      | Setup Wizard ver. 1.0                                         |
| Exit                                                                                                    | Onli                                                     | ne Registration Next                                          |
| Network Storage System with 2 Bays                                                                                                    | Setup Wizard                                             | Model No. NAS200                                              |
| Zamapowany                                                                                                    | dysk sieciow                                             | /y                                                            |

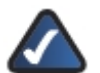

**UWAGA:** Jeśli narzędzie jest już zainstalowane w twoim systemie (można je zobaczy na liście programów), Kreator Setup Wizard pominie jego instalację.

| All Programs 🌔 | m Network Drive Mapping Utility | •  | 象 Network Drive Mapping Utility |
|----------------|---------------------------------|----|---------------------------------|
|                |                                 | -  | 민 Uninstall                     |
|                | Folder progr                    | am | u                               |

Drugi dysk twardy został zainstalowany.

#### **Backup Software**

Wykonaj poniższa kroki, aby zainstalować oprogramowanie do wykonywania kopii zapasowych.

1. Kliknij Backup Software.

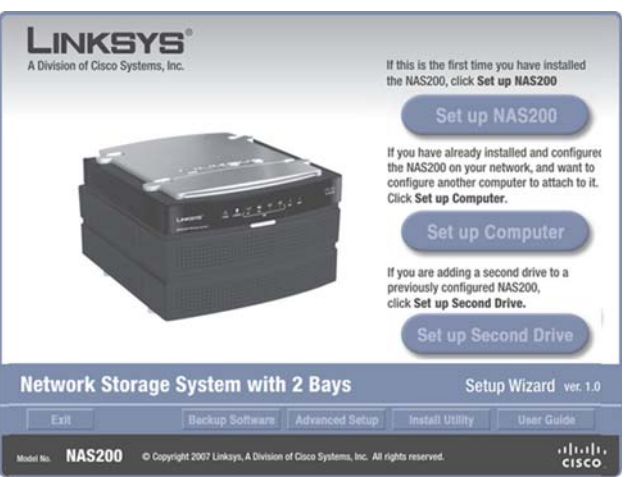

**Backup Software** 

2. Kliknij Install.

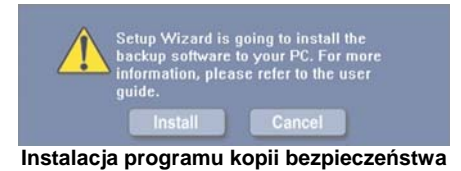

EN

3. Pojawi się kreator instalacji InstallShield. Kliknij Next.

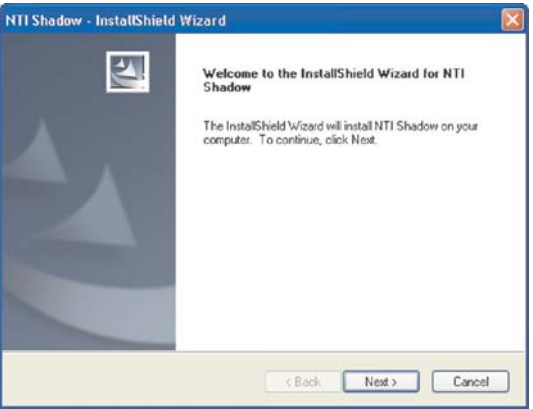

Początek instalacji programu kopii bezpieczeństwa

4. Aby zaakceptować warunki licencji, kliknij Yes.

| icense Agreement                                                                          |                                                 |                                      | Solding D |
|-------------------------------------------------------------------------------------------|-------------------------------------------------|--------------------------------------|-----------|
| Please read the following license ag                                                      | reement carefully.                              |                                      |           |
| Press the PAGE DOWN key to see                                                            | the rest of the agreem                          | ent.                                 |           |
| END-USER LICENSE AGRE                                                                     | EMENT FOR NT                                    | SHADOW SOF                           | TUARE     |
|                                                                                           |                                                 |                                      |           |
| Copyright                                                                                 |                                                 |                                      |           |
|                                                                                           |                                                 |                                      |           |
| The NTI Shadow softwa                                                                     | re and the co                                   | ontents of a                         | nv        |
| included documentatio                                                                     | on are the pro                                  | operty of Ac                         | hieva     |
| Do you accept all the terms of the p<br>select No, the setup will close. To<br>agreement. | receding License Agre<br>install NTI Shadow, yo | ement? If you<br>ou must accept this | Print     |
|                                                                                           |                                                 |                                      |           |

Warunki licencji (License Agreement)

- 5. Wprowadź odpowiednie informacje w polach **User Name** (Użytkownik) i **Company Name** (Organizacja). Następnie wybierz użytkowników oprogramowania kopii bezpieczeństwa.
  - Anyone who uses this computer (all users) Każdy kto używa ten komputer (wszyscy użytkownicy).
  - Only for me Tylko dla mnie

Kliknij Next.

| Please enter your    | ation<br>information                                                            | 124 |
|----------------------|---------------------------------------------------------------------------------|-----|
| User Name:           |                                                                                 | -   |
| Cisco Systems, Ir    | ю.                                                                              |     |
| Company Name:        |                                                                                 |     |
| Cisco Systems, In    | IC.                                                                             |     |
| Instal this applicat | Anyone who uses this computer (all users)     Only for me (Cisco Systems: Inc.) |     |
|                      | Only for the (Cisco Systems, Inc.)                                              |     |
|                      |                                                                                 |     |

Informacje o użytkowniku

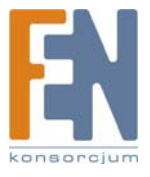

6. Zachowaj domyślny folder instalacji lub kliknij Browse, aby wskazać inny folder. Kliknij Next.

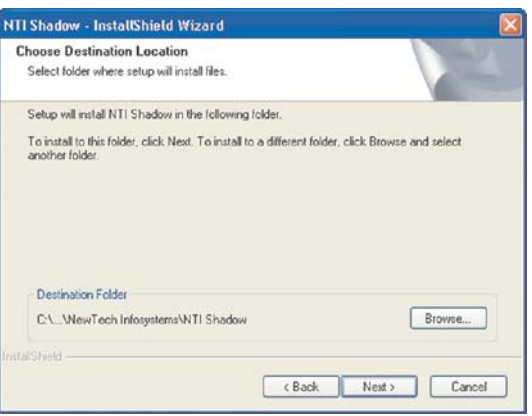

Wybierz docelową lokalizację

7. Program kopii bezpieczeństwa jest zainstalowany. Kliknij Finish.

| NTI Shadow<br>NTI Shadow<br>The InstallShield Wizard has successfully installed NTI<br>Shadow. Click Finish to exit the wizard. |
|----------------------------------------------------------------------------------------------------|
| C Book, Finish Concel                                                                                                    |

Zainstalowany program kopii bezpieczeństwa

Aby uruchomić program, kliknij dwukrotnie jego ikonę na pulpicie.

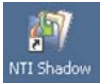

lkona programu kopi bezpieczeństwa na pulpicie

Aby zapoznać się z programem kopii bezpieczeństwa, kliknij Help w głównym menu programu.

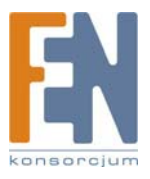

### Advanced Setup

Postępuj zgodnie z poniższymi instrukcjami, aby uzyskać dostęp do narzędzia konfiguracyjnego za pomocą kreatora Setup Wizard.

1. Kliknij Advanced Setup.

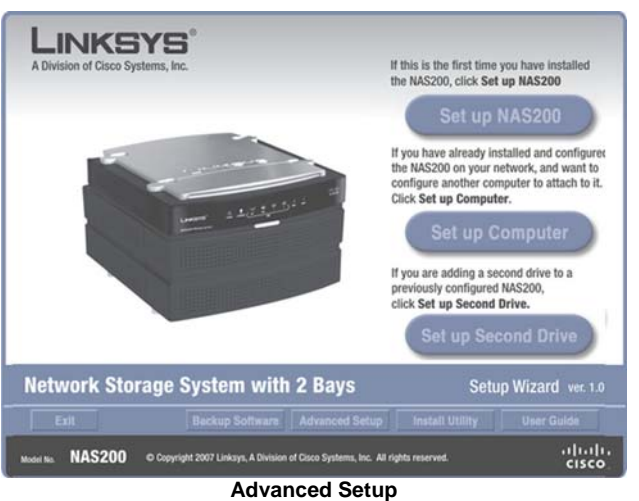

Autonocu octup

 Kreator Setup Wizard automatycznie wyszuka urządzenia Network Storage System w twojej sieci. Jeśli nie zostanie wykryty, sprawdź połączenia kablowe i upewnij się, że jest włączone. Kliknij Search Again, aby odszukać Network Storage System. Wybierz odpowiednie urządzenie Network Storage System. Kliknij Next.

|                 | Advanced Setup                                                                                                    |                                                                                                    |                                                                  |                                           |
|-----------------|----------------------------------------------------------------------------------------------------|----------------------------------------------------------------------------------------------------|------------------------------------------------------------------|-------------------------------------------|
|                 | Select the appropriate NAS<br>settings through the built-i<br>want, click the Search Age<br>screen.                       | 200 from the list<br>n web interface.<br>ain button or clic                                          | , then click Nex<br>If you do not se<br>k Set up NAS2(           | t to change<br>e the NAS2<br>30 in the pr |
| Select          | ion Status                                                                                                    |                                                                                                    |                                                                  |                                           |
| <b>1445</b> 200 | MAC Address<br>Server Name<br>Network Conl<br>IP Address<br>Subnet Mask<br>Default Gatew<br>Number of Dr<br>Drive Configu | 00:18:3<br>NAS200<br>Iguration Automa<br>192.168<br>255.255<br>ay 192.168<br>Ives 2<br>ration RAID 1 | 9: <b>A1:33:58</b><br>ttic (DHCP)<br>:,1,100<br>:,255.0<br>:,1,1 |                                           |
| Search A        | gain                                                                                                    |                                                                                                    |                                                                  | <u> </u>                                  |

Wykryty Network Storage System

3. Kreator poinformuje Cię, że do uzyskania dostępu wymagane są hasło i nazwa użytkownika. Kliknij **OK**.

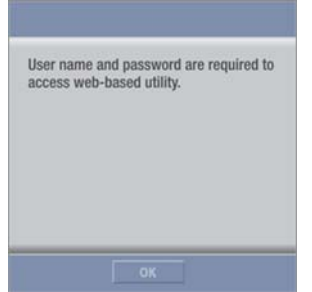

Wymagane są nazwa użytkownika i hasło

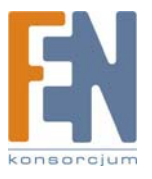

4. Wprowadź użytkownika i hasło w polach User Name i Password. Kliknij OK.

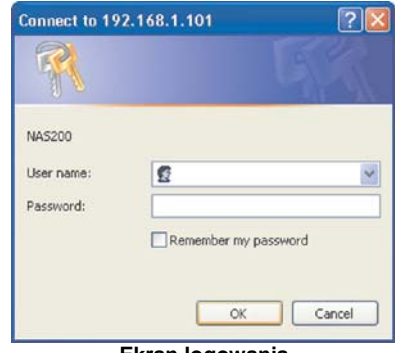

Ekran logowania

Zapoznaj się z "Rozdział 3: Zaawansowana konfiguracja" aby zapoznać się ze szczegółami na temat narzędzia konfiguracyjnego dostępnego przez przeglądarkę.

### Install Utility

Postępuj zgodnie z poniższymi instrukcjami, aby zainstalować narzędzie Network Drive Mapping Utility. 1. Kliknij Install Utility.

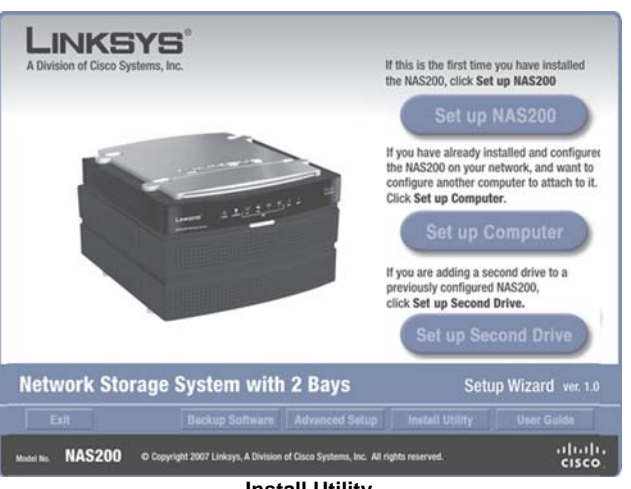

Install Utility

Kliknij **Yes**. 2.

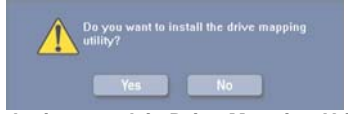

Instalacja narzędzia Drive Mapping Utility.

3. Kreator Setup Wizard automatycznie zainstaluje narzędzie. Kliknij OK.

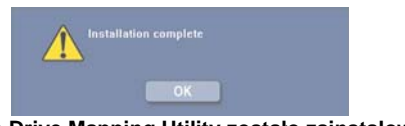

Narzędzie Drive Mapping Utility zostało zainstalowane.

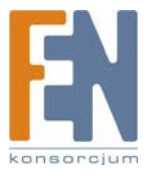

4. Na ekranie Shared Folder Mapping zaznacz odpowiednie urządzenie Network Storage System.

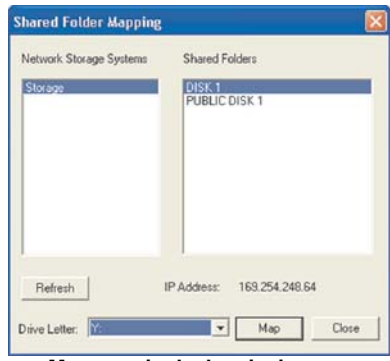

Mapowanie dysku sieciowego

- 5. Wybierz odpowiedni folder udostępniony. Jeśli nie widzisz odpowiedniego folderu, kliknij Refresh.
- 6. Pozostaw domyślną literę dysku lub wybierz inną z rozwijanego menu. Następnie kliknij Map.
- 7. Wprowadź użytkownika i hasło w polach User Name i Password.. Kliknij OK.

| UnarManan  |    |        |
|------------|----|--------|
| User Name: | 1  |        |
| Password:  |    |        |
|            | ОК | Cancel |

8. Zostaniesz poinformowany o udanym mapowaniu folderu sieciowego. Kliknij OK.

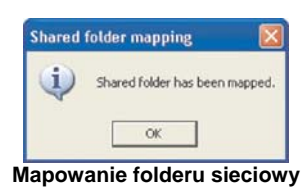

- 9. Udostępniony folder zostanie automatycznie otwarty w osobnym oknie. Powtarzaj kroki 5-8 dla kolejnych dysków sieciowych.
- 10. Aby zamknąć narzędzie, kliknij **Close** na ekranie Shared Folder Mapping.

Więcej informacji znajdziesz w Rozdziale 4: Użytkowanie".

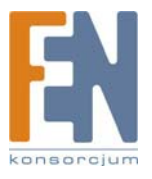

### User Guide

Użyj tej opcji, aby otworzyć plik pdf zawierający niniejszą instrukcję.

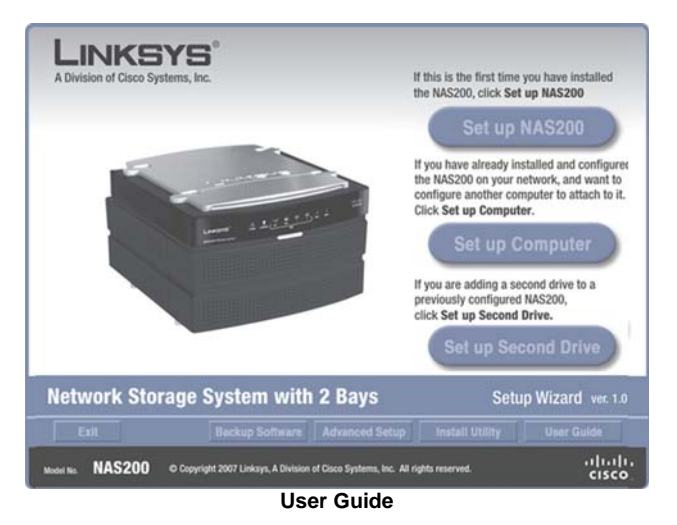

Aby zainstalować program Adobe Reader, kliknij Yes. Aby zrezygnować, kliknij No.

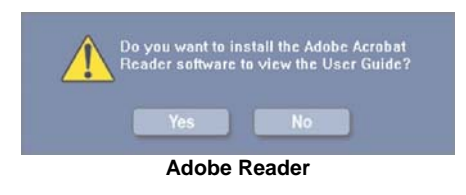

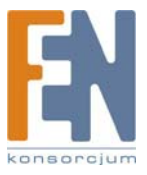

### Rozdział 3: Zaawansowana konfiguracja

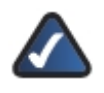

UWAGA: Podczas pierwszej instalacji Network Storage System należy skorzystać z kreatora Setup Wizard, znajdującego się na dołączonej płycie CD-ROM. Jeśli chcesz zmienić zaawansowane ustawienia, skorzystaj z tego rozdziału.

Po skonfigurowaniu urządzenia Network Storage System za pomocą kreatora Setup Wizard, jest ono gotowe do pracy. Jeśli chcesz zmieni zaawansowane ustawienia, skorzystaj z narzędzia konfiguracyjnego przez przeglądarkę internetowa. W tym rozdziale opisane są wszystkie ekrany narzędzia konfiguracyjnego, oraz ich najważniejsze funkcje. Z narzędzia można skorzystać za pomocą przeglądarki internetowej zainstalowanej na komputerze podłączonym do routera sieciowego.

Na głównej stronie narzędzie konfiguracyjnego dostępne są do wyboru dwie opcje: Access My Files (Dostęp do moich plików) i Administration Login (Logowanie administratora). Pozostałe zakładki pojawia sie po kliknieciu w jedna z opcji głównych.

#### Jak korzystać z narzędzia konfiguracyjnego za pomocą przeglądarki internetowej

Skorzystaj z poniższych instrukcji, aby uzyskać dostęp do urządzenia Network Storage System z dowolnego komputera posiadajacego przegladarke internetowa:

- 1. Uruchom swoja przegladarke.
- 2. Wpisz w polu adresu http://cadres\_IP\_urządzenia\_Network Storage System>. Naciśnij Enter. Jeśli nie znasz adresu IP, uruchom kreator Setup Wizard. Kliknij przycisk Click Here to Start. Następnie kliknij Advanced Setup. Zaznacz odpowiednie urządzenie Network Storage System, a zostanie wyświetlony jego adres IP. Więcej informacji znajdziesz w Rozdziale 2: Konfiguracja za pomocą kreatora Setup Wizard".
- 3. Pojawi się ekran logowania. Użytkownicy systemów operacyjnych innych niż Windows XP, zobaczą podobny ekran. Pozostaw pole User Name puste. Przy pierwszym uruchomieniu narzędzia konfiguracyjnego, użyj domyślnego hasła admin. Możesz ustanowić nowe hasło z ekranu Access My Files > Personal Info. Kliknij OK. aby kontynuować.

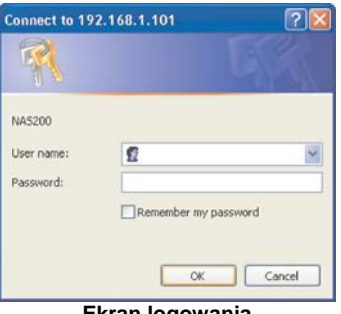

Ekran logowania

W oknie przeglądarki pojawi się narzędzie konfiguracyjne.

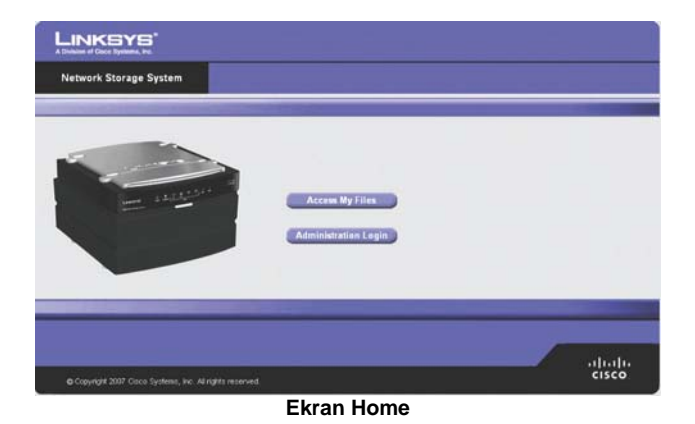

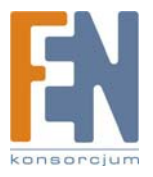

Importer i dystrybutor: Konsorcjum FEN Sp. z o.o., ul. Dąbrowskiego 273A, 60-406 Poznań, e-mail: sales@fen.pl; www.fen.pl

### Home

Na głównym ekranie narzędzia konfiguracyjnego dostępne są dwie opcje:

Access My Files: Kliknij tę opcję, aby uzyskać dostęp do folderów lub zmienić swoje hasło.

Administration Login: Kliknij tę opcję, aby zarządzać urządzeniem Network Storage System za pomocą przeglądarki internetowej.

### My Files > Files

Aby uzyskać dostęp do folderów lub zmienić hasło:

- 1. Kliknij Access My Files.
- 2. Wprowadź użytkownika i hasło w polach User Name i Password.
- 3. Kliknij **OK**.

Pojawi się automatycznie ekran Files. W kolumnie My Files są dostępne dwie opcje, Files i Personal Info. Jeśli na ekranie Administration > System Options została włączona funkcja Download Manager, a Twój login ma uprawnienia do korzystania z niej, pojawi się również opcja My Downloads.

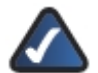

**UWAGA:** Funkcja Download Manager pozwala na skonfigurowanie w urządzeniu Network Storage System zadań pobierania plików. Zaletą tego rozwiązania jest zdolność uruchamiania zadań pobierania plików oddzielnie, bez konieczności korzystania z komputera. Jeśli na przykład zamówisz film w Internecie, urządzenie Network Storage System - zamiast komputera - może go pobrać.

### Login

Wyświetlony jest tu aktualnie zalogowany użytkownik.

|                                        | S <sup>1</sup>                                                                                                    |                                       |                                                                                                    |                                                                |
|----------------------------------------|----------------------------------------------------------------------------------------------------|---------------------------------------|----------------------------------------------------------------------------------------------------|----------------------------------------------------------------|
| Network Storag                         | je System                                                                                                    | Home                                  | My Files   Administration                                                                                                    | Help                                                           |
| My Files                               |                                                                                                    |                                       |                                                                                                    |                                                                |
| Files<br>My Downleads<br>Personal hole | Login: and F<br>Shared F<br>Stared F<br>Stared F | min<br>obders<br>U <u>C Disk</u><br>1 | Canseal Folder: ( <u>USN</u><br>USPR: Rama<br>Canseal<br>Canseal<br>Can | Size (tiyre) Leet Medified<br>65242007 18 42<br>65247007 12 48 |
|                                        |                                                                                                    |                                       | Refresh                                                                                                    |                                                                |
|                                        |                                                                                                    |                                       | My Files > Files                                                                                                    |                                                                |

#### My Files > Files

#### Shared Folders

Ekran *Files* wyświetla listę udostępnionych folderów, do których masz dostęp, zgodnie z właściwościami swojego konta użytkownika. Użytkownicy z prawem dostępu do wskazanego folderu, mogą w jego obrębie tworzyć inne foldery i zapisywać piki.

**Public Folders**: Są to foldery udostępnione dla wszystkich użytkowników. Dysk 1 i Dysk 2 są oznaczone jako PUBLIC DISK 1 (Public Data) i PUBLIC DISK 2 (Public Data).

**Private Folders**: Są to Twoje foldery osobiste I foldery udostępnione, skojarzone z Twoim kontem. Administrator zarządza dostępem do folderów za pomocą ekranu Administration > Shared Folders.

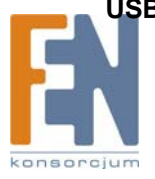

USB Storage Devices: Wszyscy użytkownicy mają dostęp do urządzeń podłączanych do Network Storage System. Importer i dystrybutor: Konsorcjum FEN Sp. z o.o., ul. Dąbrowskiego 273A, 60-406 Poznań, e-mail: sales@fen.pl; www.fen.pl

#### **Current Folder**

Jest to folder udostępniony, do którego aktualnie masz dostęp. Podfoldery dostępne dla Ciebie określone są następującymi informacjami: Type (typ), Name (nazwa), Size (rozmiar) i Last Modified (data i czas ostatniej modyfikacji).

Kliknij folder, który chcesz otworzyć. Aby obejrzeć plik, kliknij jego nazwę. Aby zapisać plik, kliknij jego nazwę prawym przyciskiem myszki i wybierz **Zapisz jako...** 

Kliknij Refresh (odśwież), aby uzyskać najnowsze informacje.

#### My Files > My Downloads

Jeśli na ekranie **Administration > System Options** została włączona funkcja **Download Manager**, a Twój login ma uprawnienia do korzystania z niej, dostępny będzie również ekran **My Downloads**. Na tym ekranie skonfiguruj swoje zadania pobierania plików.

| Network Stora | ge System    | Home   My Files   Ad | ministration |              |              | He     |
|---------------|--------------|----------------------|--------------|--------------|--------------|--------|
| My Files      |              |                      |              |              |              |        |
|               | Deventoad Ma | mager: Enabled       |              |              |              |        |
| My Downloads  | Maximum Co   | ncurrent Tasks: 5    |              |              |              |        |
|               |              | File Name            | File Size    | Progress (%) | Speed (KB.n) | Status |
|               |              |                      |              |              |              |        |

My Files > My Downloads

Download Manager: Wyświetlony jest tu obecny status funkcji Download Manager.

User Name: Jest to Twoja nazwa użytkownika.

**Maximum Concurrent Tasks**: Maksymalna liczba zadań pobierania plików wykonywana jednocześnie. Dla każdego zadania pobierania pliku, wyświetlane są informacje o jego nazwie (File Name), rozmiarze (File Size), postępie pobierania (Progress), szybkości pobierania (Speer) i statusie (Status).

Add Task: Kliknij tę opcję, aby dodać nowe zadanie pobierania pliku. Pojawi się nowy ekran.

| source,             |                         |
|---------------------|-------------------------|
| ORL:                |                         |
| Destination:        | browse                  |
| The Remote Server R | Requires Authentication |
| User Name:          |                         |
| Password:           |                         |
| 1                   |                         |
|                     |                         |
|                     |                         |
|                     |                         |
|                     |                         |
|                     |                         |
|                     |                         |

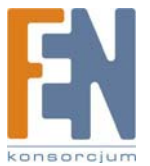

#### Source

- URL: Wprowadź adres URL lub FTP pliku.
- Destination: Kliknij Browse. Pojawi się ekran przeglądania folderów Folders Browser.

|                                                                              | Folders Browser |  |
|------------------------------------------------------------------------------|-----------------|--|
| Current Folder: //                                                           | New             |  |
| Carent Directory<br>Carent<br>Crists<br>Crists<br>Crists<br>Crists<br>Crists |                 |  |
|                                                                              |                 |  |
| A)                                                                           |                 |  |
|                                                                              | Apply Close     |  |
|                                                                              | Folders Browser |  |

- Current Folder: Wskaż lokalizację folderu udostępnionego, który ma być oznaczony jako folder bieżący.
- New Folder: Aby utworzyć nowy folder, wpisz jego nazwę a następnie kliknij Create. Wybierz nowy folder z listy, a jego ścieżka dostępu pojawi się w polu Current Folder.

Kliknij Apply aby zapisać jego lokalizację. Kliknij Close aby zamknąć to okno.

- The Remote Server Requires Authentication: Jeśli dla wskazanego adresu URL wymagana jest autoryzacja, zaznacz tę opcję i uzupełnij poniższe dane:
- User Name: Wprowadź nazwę użytkownika mającego dostęp do adresu URL.
- Password: Wprowadź hasło użytkownika mającego dostęp do adresu URL.

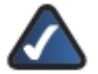

**UWAGA:** Skontaktuj się z administratorem zdalnego serwera, aby poznać szczegóły identyfikacji na serwerze.

Kliknij Save, aby zapisać nowe zadanie pobierania pliku, lub kliknij Cancel aby wyczyścić wprowadzone zmiany.

**Start/Stop:** Zaznacz odpowiednie zadanie pobierania, a następnie kliknij przycisk **Start/Stop**, aby rozpocząć/zakończyć wykonywanie zadania.

Cancel: Jeśli chcesz usunąć zadanie pobierania pliku, zaznacz je a następnie kliknij przycisk Cancel.

Refresh: Kliknij przycisk Refresh aby odświeżyć informacje.

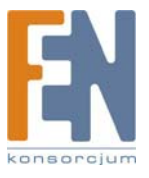

### My Files > Personal Info

Na tym ekranie możesz zmienić swoje hasło.

| Network Storage System               | Home   My Files   Administration                                                  | Hel |
|--------------------------------------|-----------------------------------------------------------------------------------|-----|
| My Files                             |                                                                                   |     |
| lles<br>ly Downloade<br>ersonal Info | User Normer admin<br>Current Pais word:<br>New Password:<br>Confirm New Password: |     |
|                                      | See Carcel                                                                        |     |

My Files > Personal Info

User Name: Jest to Twoja nazwa użytkownika.

Current Password: Wpisz swoje obecne hasło.

New Password: Wpisz swoje nowe hasło.

**Confirm New Password:** Wpisz ponownie swoje nowe hasło. Kliknij **Save**, aby zapisać nowe hasło, lub kliknij **Cancel** aby wyczyścić wprowadzone zmiany.

#### Administration > Status

Aby zarządzać urządzeniem Network Storage System

- 1. Kliknij Administration Login.
- 2. Wprowadź użytkownika i hasło w polach User Name i Password.
- 3. Kliknij **OK**.

Ekran Status pokazuje bieżące informacje o urządzeniu Network Storage System.

| Network Storag | je System                                                                                            | lome   MyFiles   Admin                                                                                                    |                                                                                                    | Help |
|----------------|----------------------------------------------------------------------------------------------------|----------------------------------------------------------------------------------------------------|----------------------------------------------------------------------------------------------------|------|
| Administration |                                                                                                    |                                                                                                    |                                                                                                    |      |
| Status         | Check the status                                                                                     | information of your Network St                                                                                                    | orage System.                                                                                               | 1    |
|                | Disk Status<br>Internal D<br>Volume M<br>Volume St<br>RAID 1:<br>Fr<br>Information<br>Disk<br>Disk 2 | laks bde: Mirroring (RAID 1) atus: Rebuilding from Disk RAID 1 - Ready ee Space: 232.41 GB Total S  Model WDC W03200US.00P WDC W03200US.00P | 2 to Disk 1: 55% Completed<br>pace: 232.43 GB<br>Status<br>Used by RAD 1 [Target]<br>Used by RAD 1 [Target] |      |
|                | External D                                                                                           | lisks                                                                                                    |                                                                                                    |      |

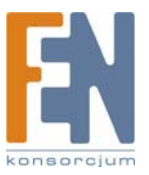

23

#### **Disk Status**

Informacje na temat zainstalowanych dysków.

#### **Internal Disks**

Volume Mode: Informacja o konfiguracji dysku.

Volume Status: Informacja na temat stanu każdego dysku.

Disk 1-2, LVM, RAID 1, or RAID 0: Informacja na temat całkowitej i wolnej przestrzeni dyskowej.

Information: Numer modelu dysku i status każdego z dysków.

#### **External Disks**

#### USB Port

Informacje na temat każdego podłączonego masowego urządzenia magazynującego USB: Partition (partycje), File System (system plików), Shared Folder (folder udostępniony), Total Size (całkowita pojemność), i Free Size (dostępna pojemność).

#### **System Status**

Informacje o urządzeniu Network Storage System: Server Name (nazwa serwera), Firmware Version (wersja firmware), Hardware Address (adres fizyczny), IP Address (adres IP), Date (data), Time (czas) i Current Status (bieżący status).

| Internal Dis                                         | sks                        |                      |              |           |                    |           |
|------------------------------------------------------|----------------------------|----------------------|--------------|-----------|--------------------|-----------|
| Volume Mo                                            | de:                        | Mirroring            | (RAID 1)     |           |                    |           |
| Volume Sta                                           | AUS:                       | Rebuildin            | ng from Disk | 2 to Disk | 1:55% Completed    |           |
|                                                      |                            | RAID 1 -             | Ready        |           |                    |           |
| RAID 1:                                              |                            |                      |              |           |                    |           |
| Fre                                                  | e Space                    | 3: 232.41            | GB Total S   | pace 232  | 2.43 GE            |           |
| Information                                          |                            |                      |              |           |                    |           |
| Disk                                                 |                            | Mo                   | del          | 1         | Status             |           |
| Disk 1                                               | W                          | DC WD3               | 200JS-00P    | Used      | by RAID 1 [Target] |           |
| Disk 2                                               | W                          | DC WD2               | 500JS-22N    | Used I    | by RAID 1 [Source] |           |
| External Di<br>USB Port 1                            | No Dev                     | ice                  | Chan d F     | alder 1   | Total Cha          | face file |
| External Di<br>USB Port 1<br>Partition               | No Dev<br>File S           | ice<br>System        | Shared F     | older     | Total Size         | Free Size |
| External Di<br>USB Port 1<br>Partition               | No Den<br>File S           | rice<br>System       | Shared F     | older     | Total Size         | Free Size |
| External Di<br>USB Port 1<br>Partition<br>USB Port 2 | No Den<br>File S<br>No Den | ice<br>System<br>ice | Shared F     | older     | Total Size         | Free Size |

#### **Disk Status i System Status**

Kliknij **Refresh** (odśwież), aby uzyskać najnowsze informacje. Kliknij **View Log** aby przejrzeć listę aktywności urządzenia. Pojawi się okno **Log File**.

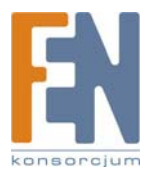

| Log File                              |
|---------------------------------------|
| nnager started.<br>mager szited       |
| at succeeded.                         |
| was pushed for clearing IP address!   |
| inager started.                       |
| ing to shutdown now                   |
| unager exited.                        |
| ideed.                                |
| was pushed for cleaning password      |
| was pushed for cleaning IP address!   |
| peed.                                 |
| was pushed for cleaning parawords     |
| of successful                         |
| Diek 1 in Ok                          |
| Circle 1 in OK                        |
| e has been changed to BAID 1          |
| nat succeeded                         |
| e has been changed to LVM.            |
| succeeded.                            |
| e has been changed to RAD 1.          |
| nat succeeded.                        |
| e has been changed to Separate Disks. |
| at succeeded.                         |
| st succeeded.                         |
|                                       |

Kliknij **Refresh** (odśwież), aby uzyskać najnowsze informacje. Kliknij **Clear**, aby usunąć wszystkie wpisy dziennika. Kliknij **Close**, aby opuścić ten ekran i wrócić do ekranu *Status*.

### Administration > Users

Ekran Users pozwala na zarządzanie wszystkimi użytkownikami urządzenia Network Storage System. Firma Linksys zaleca utworzenia dla każdego użytkownika oddzielnego konta, aby każdy użytkownik miał swój odrębny login o folder osobisty. Użytkownik ma przydzielone automatycznie pełne prawa dostępu do swojego osobistego folderu (read/write), którego nazwa jest taka sama jak login.

| Network Storage System         Here   My Files   Administration         Here         My Files   Administration         Here         Here |                                                                                                    |               |                                  |      |
|----------------------------------------------------------------------------------------------------|----------------------------------------------------------------------------------------------------|---------------|----------------------------------|------|
| Administration Status User Dis screen to manage users. User List Shared Faiders Spatam Options Firmwaris Upgrade Media Server Dak Utility                                                                                                    | Network Storage S                                                                                            | System        | Heme   My Files   Administration | Help |
| Statum Uke his screen to manage users. User List Statue falders System Optians Firmwaire Upgrade Media Server Otak Unity                                                                                                    | Administration                                                                                               |               |                                  |      |
| Users User List Shared Falders Spalem Options Firmwain: Upgrade Media Server Disk Unitiny                                                                                                    | Statun                                                                                                    | Use this scre | in to manage users.              |      |
| Shared Falders<br>System Options<br>- Firmwein Upgrade<br>Media Server<br>Oisk Unity                                                                                                    | Users                                                                                                    | User List     |                                  |      |
| Osk Contiguration                                                                                                    | Shared Fsiders<br>System Options<br>- Firmware Upgrade<br>Media Server<br>Disk Utility<br>Disk Canfiguration | guest         | New<br>Edit<br>Betete            |      |
|                                                                                                    |                                                                                                    | 0             |                                  |      |

#### User List

Lista **User List** pokazuje wszystkich istniejących użytkowników urządzenia. Użytkownicy admin i guest są predefiniowani i nie można ich usunąć.

#### New

Kliknij tę opcję, aby dodać nowego użytkownika. Pojawi się ekran Create User.

#### New User

- **Name:** Wprowadź unikalną nazwę użytkownika. W nazwie nie można stosować punktatorów i innych znaków specjalnych (np. \*/|\).
- **Password:** Wprowadź hasło, które ma stosować nowy użytkownik aby uzyskać dostęp do urządzenia Network Storage System.
- Verify Password: Wprowadź hasło ponownie.
- Allow Download Manager Access: Jeśli chcesz, aby użytkownik mógł korzystać z funkcji Download Manager, zaznacz tę opcję.

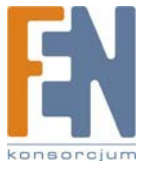

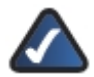

**UWAGA:** Funkcja Download Manager pozwala na skonfigurowanie w urządzeniu Network Storage System zadań pobierania plików. Zaletą tego rozwiązania jest zdolność uruchamiania zadań pobierania plików oddzielnie, bez konieczności korzystania z komputera. Jeśli na przykład zamówisz film w Internecie, urządzenie Network Storage System - zamiast komputera - może go pobrać.

- **Restrict Disk Quota to \_\_\_MB:** Zaznacz tę opcję, jeśli chcesz ograniczyć użytkownikowi przydzieloną pojemność dysku. Następnie wpisz dopuszczalną ilość MB.
- Create Personal Folder: Firma Linksys zalecą włączenie tej opcji, aby każdy użytkownik miał swój osobisty folder. Użytkownik ma przydzielone automatycznie pełne prawa dostępu do swojego osobistego folderu (read/write), którego nazwa jest taka sama jak login.

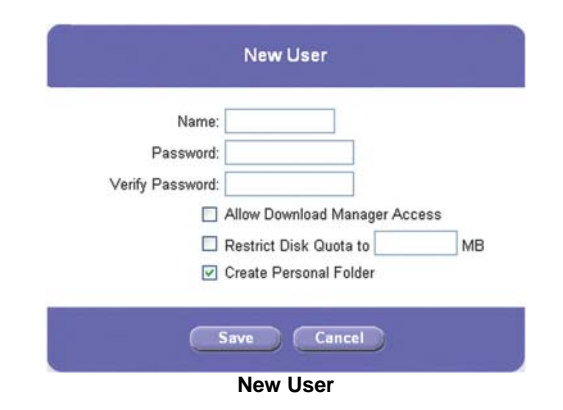

Kliknij Save, aby utworzyć nowego użytkownika, lub kliknij Cancel aby wyczyścić wprowadzone zmiany.

#### Edit

Kliknij tę opcję, aby zmienić ustawienia konta użytkownika. Pojawi się ekran User Properties.

#### **User Properties**

- Name: Zmień nazwę login użytkownika. W nazwie nie można stosować punktatorów i innych znaków secjalnych (np. \*/|\).
- **Password:** Zmień hasło, które ma stosować nowy użytkownik aby uzyskać dostęp do urządzenia Network Storage System.
- Verify Password: Wprowadź hasło ponownie.
- Allow Download Manager Access: Jeśli chcesz, aby użytkownik mógł korzystać z funkcji Download Manager, zaznacz tę opcję.
- Restrict Disk Quota to \_\_\_MB: Zaznacz tę opcję, jeśli chcesz ograniczyć użytkownikowi przydzieloną pojemność dysku. Następnie wpisz dopuszczalną ilość MB.

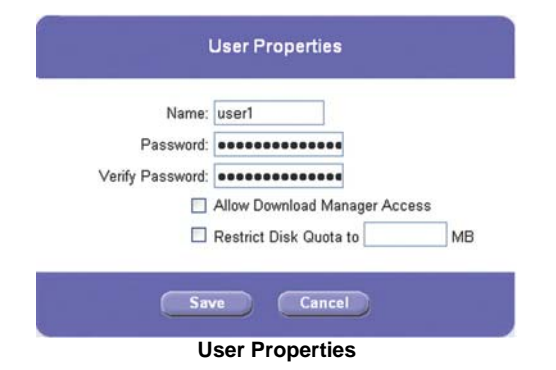

Kliknij Save, aby zapisać zmiany, lub kliknij Cancel aby wyczyścić wprowadzone zmiany.

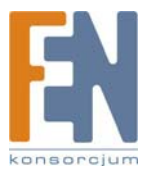

#### Delete

Aby usunąć użytkownika, zaznacz go na liście **User List**. Następnie kliknij tę opcję. Pojawi się nowy ekran potwierdzenia.

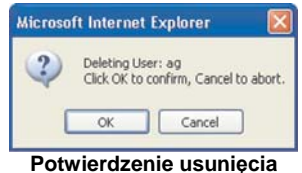

Kliknij **OK**, aby potwierdzić usunięcie użytkownika, lub kliknij **Cancel**, aby odwołać jego usunięcie. Pojawi się następny ekran, pytający czy chcesz również usunąć powiązany osobisty folder użytkownika.

| lic roso | ft Internet Explorer                                                                                       |
|----------|----------------------------------------------------------------------------------------------------|
| ?        | Do you want to delete the personal folder created for the user? All content in that folder will be deleted |
|          |                                                                                                    |
|          | OK Cancel                                                                                                  |
|          | Potwierdzenie usuniecie folderu osobistego                                                                 |

Kliknij OK., aby usunąć folder osobisty, lub kliknij Cancel, aby zachować folder osobisty i jego zawartość.

#### Administration > Shared Folders

Ekran *Shared Folders* umożliwia utworzenie folderów udostępnionych oraz zarządzanie nimi. Użytkownicy z prawem dostępu do wskazanego folderu, mogą w jego obrębie tworzyć inne foldery i zapisywać piki.

| Network Storage | System        | Home   My Fi           | les   Administration     |                     |                   |            |
|-----------------|---------------|------------------------|--------------------------|---------------------|-------------------|------------|
| Administration  |               |                        |                          |                     |                   |            |
|                 | Use this scre | en to share existing f | olders with other users. |                     |                   |            |
|                 | Shared Fol    | dar List               | User List                |                     |                   |            |
| lsens           | Share         |                        | orn an                   |                     |                   |            |
| ihared Folders  | Smare         |                        | All users have Rea       | dWrite right to Sha | red Folders of US | SR disks   |
|                 | DISK          |                        | Name                     | No Access           | Read Only         | Read Write |
|                 | PUBLIC D      | ISK                    | admin                    | .0.                 | 0                 | ۲          |
|                 | useri         |                        | guest                    | 0                   | .0.               | .O.        |
| tedia Server    |               |                        | usert                    | •                   | 0                 | 0          |
|                 |               |                        |                          |                     |                   |            |
|                 |               |                        |                          |                     |                   |            |
|                 |               |                        |                          |                     |                   |            |
|                 |               |                        |                          |                     |                   |            |
|                 | Edit          | Delete                 |                          |                     |                   |            |
|                 |               |                        |                          |                     |                   |            |

#### Shared Folder List

Lista Shared Folder List zawiera wszystkie istniejące foldery udostępnione.

Użytkownik ma dostęp do następujących informacji:

- Foldery publiczne, dostępne dla wszystkich użytkowników.
- Foldery osobiste: Foldery osobiste i foldery udostępnione, wskazane przez administratora.
- Urządzenia magazynujące USB, dostępne dla wszystkich użytkowników.

#### Share

Tylko użytkownicy z prawami administratora mogą otworzyć folder udostępniony. Kliknij tę opcję, aby utworzyć nowy folder udostępniony.

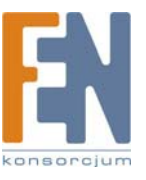

#### **New Shared Folder**

Po utworzeniu folderu udostępnionego nie można zmienić jego lokalizacji.

| Location: /         | Browse                                 |
|---------------------|----------------------------------------|
| )isplay Name:       | (Has to be unique.)                    |
| Description:        |                                        |
| Location can not be | changed once Shared Folder is created. |

• Location: Kliknij Browse. Pojawi się ekran przeglądania folderów Folders Browser.

|                                                                                                    | Folders Brow | rser  |   |
|----------------------------------------------------------------------------------------------------|--------------|-------|---|
| Current Folder:                                                                                                    |              | New   |   |
| Constant<br>Const<br>Const<br>Con |              |       | • |
|                                                                                                    |              |       |   |
| 6                                                                                                    | Apply C      |       |   |
|                                                                                                    | Folders Bro  | owser |   |

- Current Folder: Wskaż lokalizację folderu udostępnionego, który ma być oznaczony jako folder bieżący.
- New Folder: Aby utworzyć nowy folder, wpisz jego nazwę a następnie kliknij Create. Wybierz nowy folder z listy, a jego ścieżka dostępu pojawi się w polu Current Folder.

Kliknij Apply aby zapisać jego lokalizację. Kliknij Close aby zamknąć to okno.

- Display Name: Wprowadź wyświetlaną nazwę folderu. W nazwie nie można stosować punktatorów i innych znaków specjalnych (np. \*/|\).
- **Description:** Wpisz opis folderu.

Kliknij **Save**, aby utworzyć nowy folder udostępniony, lub kliknij **Cancel** aby wyczyścić wprowadzone zmiany. Utworzony folder pojawi się na ekranie **My Files > Files** użytkowników, którzy mają do niego dostęp.

#### Edit

Tylko użytkownicy z prawami administratora mogą zmieniać folder udostępniony. Aby zmienić właściwości udostępnionego folderu, zaznacz go na liście Shared Folder List, a następnie kliknij tę opcję. Pojawi się ekran Shared Folder Properties.

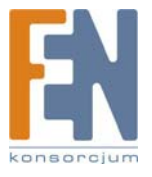

#### **Shared Folder Properties**

Zmień wyświetlaną nazwę lub opis folderu.

| Location:     | /DISK/user1/ |                     |
|---------------|--------------|---------------------|
| Display Name: | user1        | (Has to be unique.) |
| Description:  |              |                     |
|               |              |                     |
|               |              |                     |
|               |              |                     |
|               |              |                     |

- Location: Lokalizacja folderu nie może być zmieniona.
- Display Name: Zmień wyświetlaną nazwę folderu. W nazwie nie można stosować punktatorów i innych . znaków specjalnych (np. \*/|\).
- Description: Zmień wyświetlany opis folderu. •

Kliknij Save, aby zapisać zmiany, lub kliknij Cancel aby wyczyścić wprowadzone zmiany.

#### Delete

Aby usunać udostępniony folder, zaznacz go na liście Shared Folder List. Następnie kliknij tę opcję. Pojawi się nowy ekran potwierdzenia.

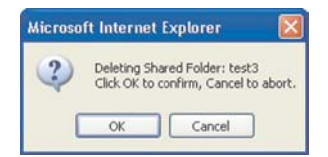

Potwierdzenie usunięcie folderu udostępnionego

Kliknij OK, aby potwierdzić usunięcie użytkownika, lub kliknij Cancel, aby odwołać jego usunięcie. Pojawi się następny ekran, pytający czy chcesz usunąć zawartość udostępnionego folderu.

| Microso | ft Internet Explorer                               | X     |
|---------|----------------------------------------------------|-------|
| ?       | Do you want to delete the content in the Shared Fo | lder. |
| Potw    | vierdź usuniecie zawartości folde                  | ru    |

Potwierdz usunięcie zawartości folderu

Kliknij OK, aby usunąć zawartość folderu, lub kliknij Cancel, aby zachować jego zawartość.

#### User List

Aby zmienić uprawnienia dostępu, zaznacz odpowiedni folder udostępniony. Następnie zaznacz dla każdego użytkownika No Access (bez dostępu), Read Only (tylko do odczytu), lub Read/Write (pełen dostęp). Wszyscy użytkownicy mają pełen dostęp do folderów podłączonych urządzeń magazynujących USB. Użytkownik admin ma pełen dostęp do wszystkich folderów udostępnionych.

Kliknij Save, aby zapisać zmiany, lub kliknij Cancel aby wyczyścić wprowadzone zmiany.

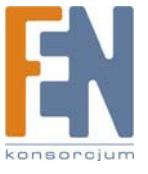

Importer i dystrybutor: Konsorcjum FEN Sp. z o.o., ul. Dąbrowskiego 273A, 60-406 Poznań, e-mail: sales@fen.pl; www.fen.pl

### Administration > System Options

Na tym ekranie widoczne są bieżące ustawienia urządzenia Network Storage System. W poniższych sekcjach można zmienić wszystkie ustawienia urządzenia:

- Identification (identyfikacja)
- IP Address (Adres IP)
- DNS Server (serwer DNS)
- WINS
- DDNS
- Date & Time (data i czas)
- E-Mail Alert (powiadomienia e-mail)
- Scheduled Shutdown (zaplanowane wyłączenie)
- Download Manager
- UPnP
- Options (opcje)

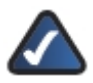

UWAGA: W większości przypadków nie ma konieczności zmiany ustawień na tym ekranie.

| Network Storage  | System Home   1                                            | My Files   Administration                |                                               | Help |
|------------------|------------------------------------------------------------|------------------------------------------|-----------------------------------------------|------|
| Administration   |                                                            |                                          |                                               |      |
|                  | This screen contains some b<br>changes should be required. | basic information about your Network Sto | orage System. After initial configuration, no | 1    |
|                  | Index                                                      |                                          |                                               |      |
|                  | Identification     IP Address                              |                                          |                                               |      |
| System Options   | DNS Server     WINS                                        |                                          |                                               |      |
| Firmware Upgrade | DDNS     Date & Time     E-Mail Alert                      |                                          |                                               |      |
|                  | Scheduled Shutdo     Download Manade                       | own                                      |                                               |      |
|                  | • UPnP                                                     |                                          |                                               |      |
|                  | - options                                                  |                                          |                                               |      |
|                  | Identification                                             |                                          | Back to Top                                   |      |
|                  | Server Name: NAS2                                          | 00                                       |                                               |      |

Administration > System Options

#### Index

Lista odnośników do różnych sekcji ekranu System Options. Kliknij odnośnik sekcji, którą chcesz skonfigurować.

| changes should be required.                                                                                                    |             |
|----------------------------------------------------------------------------------------------------|-------------|
| Index                                                                                                    |             |
| Identification                                                                                                    |             |
| IP Address                                                                                                    |             |
| DNS Server                                                                                                    |             |
| • WINS                                                                                                    |             |
| • Dote & Time                                                                                                    |             |
| E-Mail Alert                                                                                                    |             |
| <ul> <li>Scheduled Shutdown</li> </ul>                                                                                                    |             |
| Download Manager                                                                                                    |             |
| UPnP     Options                                                                                                    |             |
| • <u>options</u>                                                                                                    |             |
| Identification                                                                                                    | Back to Top |
| Securit Name: NAS200                                                                                                    |             |
| Sever reame.                                                                                                    |             |
| Comment:                                                                                                    |             |
| Workgroup: workgroup                                                                                                    |             |
| IP Address                                                                                                    | Back to Top |
| Ohtain IP Address Automatically (DHCP Client)                                                                                                    |             |
| Fixed IP Address                                                                                                    |             |
| ID Address Take Take Independent                                                                                                    |             |
| Matured Marker Here Free Free                                                                                                    |             |
| Network Mask.                                                                                                    |             |
| Gateway: 182 168                                                                                                    |             |
| DNS Server                                                                                                    | Back to Top |
| Obtain DNS Server Addresses from DHCP Server                                                                                                    |             |
| O Use Fixed DNS Server Addresses                                                                                                    |             |
| And Internet Internet Internet                                                                                                    |             |
| Primary: 1773 , 100 , 1020 , 1220                                                                                                    |             |
| Primary: 171 . 100 . 168 . 120<br>Backup 1: 171 . 100 . 168 . 183 (Optional)                                                                                                    |             |
| Primary: (7/3 , 199 , 2286 , 1220<br>Backup 1: (70 , 700 , 1680 , 183 (Optional)<br>Backup 2: (47 , 102 , 18 , 1947 (Optional)                                                                                                    |             |
| Primary:         I//1         Primary:         Primary: <th< td=""><td></td></th<>                                                                                                    |             |
| Primary:         I//1         I//1         I//1         I//1         I//1           Backup 1:         I//1         I//1                                                                                                    |             |
| Primary:         1/1         1/0         1/2/10         1/2/10           Backup 1:         1/2/1         0         1/6.0         1/6.0         0           Backup 2:         1/4         1/02         1/02         1/04         0         0           DNS is required for e-mail messages.                                                                                                    | Back to Top |
| Prmary: 1/3 - 0/0 - 0/00 - 0/0 | Back to Top |

#### Identification, IP Address, DNS Server, i WINS

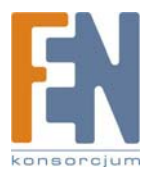

Importer i dystrybutor: Konsorcjum FEN Sp. z o.o., ul. Dąbrowskiego 273A, 60-406 Poznań, e-mail: sales@fen.pl; www.fen.pl

#### Identification

**Server Name:** Wprowadź inną nazwę urządzenia Network Storage System. W nazwie nie można stosować punktatorów i innych znaków specjalnych (np. \*/|\).

Comment: Wprowadź opis urządzenia Network Storage System, np. jego lokalizację.

**Workgroup:** Wprowadź nazwę grupy roboczej komputerów w swojej sieci lokalnej. Jeśli nazwa grupy roboczej Network Storage System nie jest zgodna z nazwą grupy roboczej komputerów w sieci lokalnej, dostęp do Network Storage System będzie nadal możliwy, ale Network Storage System nie będzie widoczny w oknach Moje miejsca sieciowe lub Otoczenie sieciowe. Zapoznaj się z pomocą Windows, aby poznać szczegóły na temat nazwy grupy roboczej komputerów.

#### **IP Address**

Obtain IP Address Automatically (DHCP Client): Zaznacz tę opcję, jeśli w sieci masz router lub inny serwer DHCP automatycznie przyznający adresy IP.

**Fixed IP Address:** Zaznacz tę opcję, jeśli chcesz samodzielnie skonfigurować opcje sieciowe. Następnie wprowadź poniższe informacje:

- **IP Address:** Wpisz adres IP urządzenia Network Storage System; upewnij się, że jest zgodny z segmentem sieci lokalnej komputera, na którym uruchamiasz kreatora Setup Wizard.
- **Network Mask:** Wpisz maskę podsieci, która musi być zgodna z innymi urządzeniami w sieci lokalnej. Wartość domyślna to 255.255.255.0.

Gateway: Jeśli w sieci lokalnej działa router, wpisz tutaj jego adres IP. Domyślną wartością jest 192.168.1.1.

#### **DNS Server**

**Obtain DNS Server Addresses from DHCP Server:** Jeśli w sieci lokalnej działa router lub inny serwer DHCP, zaznacz tę opcję.

**Use Fixed DNS Server Addresses:** Zaznacz tę opcję, jeśli chcesz samodzielnie wskazać serwery DNS. Następnie wprowadź poniższe informacje:

- Primary: Wpisz adres IP swojego serwera DNS.
- Backup 1-2 (Optional): Wpisz adresy IP swoich zapasowych serwerów DNS. Jeśli wprowadzono wiele adresów serwerów DNS, używany będzie pierwszy dostępny z listy.

#### WINS

**Enable WINS:** Jeśli w Twojej sieci działa serwer WINS, zaznacz tę opcję, aby zarejestrować urządzenie Network Storage System na serwerze WINS.

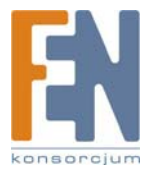

WINS Server: Wprowadź adres IP swojego serwera WINS.

| DDNS                                                                                                    |                                                                                                    | Back to Top        |
|----------------------------------------------------------------------------------------------------|----------------------------------------------------------------------------------------------------|--------------------|
| Enable TZO D                                                                                                    | ONS Sign up for a TZO DDNS account                                                                                                    |                    |
| E-Mail Addres                                                                                                    | st Control of the state of the state of the |                    |
| TZO Key                                                                                                    |                                                                                                    |                    |
| Domain Name                                                                                                    |                                                                                                    |                    |
| Update Period                                                                                                    | 15 Monutors V                                                                                                    |                    |
| Lodate N                                                                                                    |                                                                                                    |                    |
| opanie in                                                                                                    |                                                                                                    |                    |
| Date & Time                                                                                                    |                                                                                                    | Back to Top        |
| Time Tone:                                                                                                    | GMT-08:00) Pacific Time(US Canada): Tijuana                                                                                                    |                    |
| Enable Davlid                                                                                                    | ht Saving                                                                                                    |                    |
| Change Syste                                                                                                    | m Date and Time as Following                                                                                                    |                    |
| Date: N                                                                                                    | /ay 😪 24 , 2007 (Month, Day, Year)                                                                                                    |                    |
| Time: 01                                                                                                    | 1 : 07 pm 😪                                                                                                    |                    |
| Enable NTP (N<br>NTP Server:                                                                                                   | Jetwork Time Protocol)                                                                                                    |                    |
| Choose                                                                                                    | e time.windows.com 💌                                                                                                    |                    |
| Specify                                                                                                    | y                                                                                                    |                    |
| NTP Status:                                                                                                    |                                                                                                    |                    |
|                                                                                                    |                                                                                                    |                    |
| Synchronize w                                                                                                    | nth NTP Server Every 24 Hours of from 12 : 00 am M                                                                                                    |                    |
| Synchronize w<br>Synchron<br>E-Mail Alert                                                                                      | nth NTP Server Every 24 Hours v from 12 : 00 am v                                                                                                    | Back to Top        |
| Synchronize w<br>Synchron<br>E-Mail Alert<br>Send E-Mail A                                                                     | Ath NTP Server Every 24 Hours of from 12 : 00 om 💌                                                                                                    | Back to Top        |
| Synchronize w<br>Synchron<br>E-Mail Alert<br>Send E-Mail A<br>E-Mail Addres                                                    | Ath NTP Server Every 24 Hours of from 12 : 00 am<br>ize Now lets when Problems are Detected s (1):                                                                                                    | Back to Top        |
| Synchronize w<br>Synchron<br>E-Mail Alert<br>Send E-Mail A<br>E-Mail Addres<br>E-Mail Addres                                   | with NTP Server Every 24 Hours of from 12 : 00 am<br>ize Now Jerts when Problems are Detected s (1): s (2):                                                                                                    | <u>Back to Top</u> |
| Synchronize w<br>Synchron<br>E-Mail Alert<br>Send E-Mail Addres<br>E-Mail Addres<br>E-Mail Addres                              | with NTP Server Every 24 Hours v from 12 : 00 am v<br>Ize Now                                                                                                    | Back to Top        |
| E-Mail Alert<br>Synchron<br>Send E-Mail Aders<br>E-Mail Addres<br>E-Mail Addres<br>From Address                                | with NTP Server Every 24 Hours ∽ from 12 : 00 am ♥<br>ize Kow  Jerts when Problems are Detected  s (1):  s (2):  s (3):  :                                                                                                    | Back to Top        |
| Synchronize w<br>Synchron<br>E-Mail Alert<br>Send E-Mail Addres<br>E-Mail Addres<br>E-Mail Addres<br>From Address<br>Subject : | with NTP-Server Every 24 Hours ✓ from 12 : 00 am ♥<br>ize Now<br>Verts when Problems are Detected<br>s (1):<br>s (2):<br>Network Storage System Report                                                                                                    | Back to Top        |

DDNS, Date & Time, E-Mail Alert

#### DDNS

Urządzenie Network Storage System oferuje funkcję Dynamic Domain Name System (DDNS). Funkcja DDNS pozwala przypisać stałą nazwę hosta i domeny do dynamicznego adresu IP, co pozwala na zlokalizowanie urządzenia Network Storage System bez znajomości jego aktualnego internetowego adresu IP.

Załóżmy dla przykładu, że urządzenie Network Storage System uzyskało nazwę hosta i domeny www.mystorage.com. Podczas podróży, można odnaleźć Network Storage System pod adresem **www.mystorage.com**, ponieważ dostawca usług DDNS śledzi zmiany dynamicznego adresu IP urządzenia.

Przed skorzystaniem z tej funkcji należy najpierw zapisać się do usługi DDNS w organizacji TZO, pod adresem www.tzo.com. Kliknij **Sign up for a TZO DDNS account**.

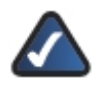

**UWAGA:** Aby skorzystać z funkcji DDNS urządzenia Network Storage System, skonfiguruj w swoim routerze przekazywanie portów. Zapoznaj się ze szczegółami w dokumentacji swojego routera.

Enable TZO DDNS: Wybierz tę opcję, aby korzystać z funkcji DDNS.

E-Mail Address, TZO Key, and Domain Name: Wprowadź ustawienia konta założonego na TZO.

Update Period: Wybierz, jak często adres IP ma być przesyłany do TZO.

Update Now: Aby ręcznie wywołać natychmiastową aktualizację adresu IP, kliknij ten przycisk.

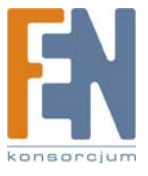

#### Date & Time

Time Zone: Wybierz swoją lokalną strefę czasową.

Enable Daylight Saving: Zaznacz tę opcję, jeśli w twojej lokalizacji stosuje się zmiany czasu.

**Change System Time as Following:** Zaznacz tę opcję, aby ręcznie zmienić ustawienia daty i czasu urządzenia Network Storage System. Następnie ustaw datę i czas.

- **Date:** Skonfiguruj bieżącą datę (Miesiąc, Dzień, Rok). Network Storage System ustawi swój własny kalendarz zgodnie z podanymi informacjami.
- **Time:** Wprowadź bieżącą godzinę (godzina, minuty, AM(rano) lub PM(po południu)). Network Storage System ustawi swój własny zegar zgodnie z podanymi informacjami. Pamiętaj, że wprowadzona godzina nie jest zapamiętana aż do kliknięcia przycisku **Save**.

**Enable NTP (Network Time Protocol):** Serwery NTP są często wykorzystywaną metodą synchronizacji czasu. Aby skorzystać z tej możliwości, zaznacz tę opcję. Następnie skonfiguruj poniższe ustawienia:

• NTP Server: Aby skorzystać z proponowanych serwerów NTP, zaznacz Choose i wybierz serwer z rozwijanego menu.

Aby samodzielnie wskazać serwer NTP, zaznacz Specify i wprowadź adres URL lub adres IP serwera NTP.

- NTP Status: Status serwera NTP.
- Synchronize with NTP Server: Wybierz jak często urządzenie Network Storage System ma synchronizować czas z serwerem NTP. Następnie wprowadź czas, kiedy ma się rozpocząć synchronizacja.
- Synchronize Now: Kliknij tę opcję, jeśli chcesz dokonać natychmiastowej synchronizacji czasu urządzenia Network Storage System.

#### E-Mail Alert

Send E-Mail Alerts when Problems are Detected: Zaznacz tę opcję, jeśli chcesz, aby urządzenie Network Storage System wysyłało powiadomienia e-mail jeśli wystąpią jakieś problemy. Problem zostanie opisany w wiadomości e-mail.

E-Mail Address (1-3): Wpisz adresy e-mail, na które mają być wysyłane powiadomienia.

From Address: Wprowadź adres zwrotny używany w tych wiadomościach. Może to być adres fikcyjny.

Subject: Wprowadź temat wysyłanych wiadomości.

**SMTP Port:** Wprowadź numer portu SMTP używanego przy wysyłaniu wiadomości e-mail. Jeśli nie masz pewności, jaki numer portu SMTP wybrać, zachowaj wartość domyślną 25.

|                                                                                                    |                                                  | Back to Te | op |
|----------------------------------------------------------------------------------------------------|--------------------------------------------------|------------|----|
| Shutdown: Never 💌                                                                                                    | 12 00 am 💌                                       |            |    |
| Shutdown Now                                                                                                    |                                                  |            |    |
| Download Manager                                                                                                    |                                                  | Back to Te | op |
| Enable Download Manager                                                                                                    |                                                  |            |    |
| Maximum Concurrent Tasks:                                                                                                    | 5 💌                                              |            |    |
| Speed Limit Per Task:                                                                                                    | 0 (KB/s                                          | 1)         |    |
| Language Support for URLs:                                                                                                    | USA (437)                                        | ~          |    |
| Enable Schedule                                                                                                    |                                                  |            |    |
| Day: Every Day                                                                                                    | ]                                                |            |    |
| Time: From 12 00 an                                                                                                    | n 🗹 to 12 00 au                                  | m 💌        |    |
|                                                                                                    |                                                  |            |    |
| UPnP                                                                                                    |                                                  | Back to Te | op |
| Enable UPnP Support                                                                                                    |                                                  |            |    |
|                                                                                                    |                                                  |            |    |
| Options                                                                                                    |                                                  | Back to Te | op |
| Enable Guest Logins                                                                                                    |                                                  |            |    |
| Connet Failed Logics to far                                                                                                    | uest" Logins (Windows Ne                         | tworks)    |    |
| Convert Failed Logins to gu                                                                                                    |                                                  |            |    |
| Enable FTP Server                                                                                                    |                                                  |            |    |
| Enable FTP Server     Port Number: 21 (21)                                                                                               | , 1024-65535)                                    |            |    |
| Convert Paired Logins to gu     Enable FTP Server     Port Number: 21 (21     Language Support for Clients:                              | , 1024-65535)<br>USA (437)                       | ×          |    |
| Convert raised bigins to gu     Enable FTP Server     Port Number: 21 (21     Language Support for Clients:     Allow anonymous FTP Logi | , 1024-65535)<br>USA (437)<br>n ("guest" rights) | ×          |    |

Importer i dystrybutor: Konsorcjum FEN Sp. z o.o., ul. Dąbrowskiego 273A, 60-406 Poznań, e-mail: sales@fen.pl; www.fen.pl

#### Scheduled Shutdown

**Shutdown:** Wybierz dzień i godzinę, kiedy ma nastąpić samoczynne wyłączenie urządzenia. Jeśli chcesz samodzielnie wyłączać urządzenie, zachowaj domyślną wartość **Never**. Po wyłączeniu urządzenia Network Storage System, można je włączyć tylko samodzielnie.

Shutdown Now: Kliknij tę opcję, jeśli chcesz natychmiast wyłączyć urządzenie.

#### **Download Manager**

Użyj tego ekranu, aby włączyć i skonfigurować funkcję Download Manager, umożliwiającą zdefiniowanie zadań pobierania plików przez urządzenie Network Storage System. Zaletą tego rozwiązania jest zdolność uruchamiania zadań pobierania plików oddzielnie, bez konieczności korzystania z komputera. Jeśli na przykład zamówisz film w Internecie, urządzenie Network Storage System - zamiast komputera - może go pobrać.

**Enable Download Manager:** Zaznacz tę opcję, aby włączyć funkcję Download Manager. Użytkownicy z prawami do korzystania z funkcji Download Manager mogą zaplanować zadania pobierania plików na ekranie konfiguracyjnym My Files > My Downloads.

Maximum Concurrent Tasks: Wybierz maksymalną liczbę zadań pobierania plików wykonywanych jednocześnie.

**Speed Limit Per Task:** Wprowadź maksymalną prędkość pobierania plików dla każdego zadania. Jeśli pozostawisz domyślną wartość 0, prędkość pobierania nie będzie limitowana.

Language Support for URLs: Wybierz odpowiedni język z rozwijanego menu.

**Enable Schedule:** Zaznacz tę opcję, jeśli funkcja Download Manager ma być aktywna tylko w określonych ramach czasowych. Jeśli opcja nie jest zaznaczona, Download Manager działa bez ograniczeń czasowych.

- Day: Wybierz Every Day (codziennie), lub wybierz określony dzień tygodnia.
- Time: Wybierz godziny, w których Download Manager może działać.

#### UPnP

**Enable UPnP Support:** Zaznacz tę opcję, jeśli chcesz, aby urządzenie Network Storage System rozgłaszało swoją obecność użytkownikom sieci, co umożliwi zainstalowanie swej własnej ikony na komputerach obsługujących UPnP (takich jak Windows Vista lub XP).

#### Options

**Enable Guest Logins:** Zaznacz opcję Enable Guest Logins, jeśli chcesz zezwolić użytkownikom na używanie słowa "guest" jako nazwy logowania.

**Convert Failed Logins to "guest" Logins (Windows Networks):** Jeśli chcesz zezwolić użytkownikom Windows na dostęp do urządzenia Network Storage System z prawami dostępu konta guest, zaznacz tę opcję. Domyślnie użytkownik guest ma pełne prawo dostępu (read/write) do publicznych danych na każdym dysku, ustawienie to nie może być zmienione przez administratora.

Enable FTP Server: Zaznacz tę opcję, jeśli chcesz zezwolić na korzystanie z funkcji serwera FTP.

- Port Number: Wybierz numer portu serwera FTP. Domyślną wartością jest 21.
- Language Support for Clients: Wybierz odpowiedni język z rozwijanego menu.

Allow Anonymous FTP Login ("guest" rights): Zaznacz tę opcję, jeśli użytkownicy mogą się logować do serwera FTP anonimowo. Każdy użytkownik FTP może używać słowa "Anonymous" jako nazwy użytkownika, i każda kombinacja liter i cyfr może pełnić role hasła.

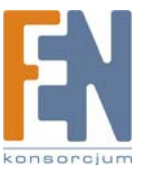

HTTP (Web Browser) Port Number: Wprowadź numer portu używanego przy połączeniach HTTP z urządzeniem Network Storage System. Informacja te będzie potrzebna podczas zdalnego dostępu do urządzenia Network Storage System. Domyślną wartością jest 80. Jeśli chcesz zmienić numer portu, musisz użyć numer większy niż 1024 (często używany jest 8080). Jeśli numer portu jest inny niż 80, należy go sprecyzować w przeglądarce podczas próby połączenia z urządzeniem. Aby to zrobić, dodaj dwukropek ":" i numer portu po adresie, na przykład http://192.168.1.77:8080. Ten przykład zakłada, że adres IP urządzenia to 192.168.1.77, a numer portu to 8080.

Kliknij Save, aby zapisać zmiany, lub kliknij Cancel aby wyczyścić wprowadzone zmiany.

Kliknij **Reset to Default**, aby zresetować ustawienia dostępne na ekranie *System Options* do domyślnych ustawień fabrycznych.

### Firmware Upgrade

Użyj tego ekranu do zaktualizowania firmware urządzenia Network Storage System. Możesz również zapisać lub przywrócić plik konfiguracyjny, zawierający ustawienia konfiguracyjne urządzenia Network Storage System.

| Network Storage System                                                   |                                                               | Home   My Files   Administration                                                                                                    | Help |  |
|--------------------------------------------------------------------------|---------------------------------------------------------------|----------------------------------------------------------------------------------------------------|------|--|
| Administration                                                           |                                                               |                                                                                                    |      |  |
| Status<br>Usara<br>Sharad Folders<br>System Options                      | Use this scree<br>Current Fin<br>Current<br>Curren<br>E is re | in to upgrade the Fernivare (Software) in your Network Storage System.<br><b>mware</b><br>Ferniver Version: V3.4855<br>ack.for.Upgrade<br>Comminded to back up your system configuration before upgrade fernivare. |      |  |
| - Firmware Upgrade<br>Media Server<br>Disk Utility<br>Disk Configuration | Upgrade<br>Upgrad<br>Don't p                                  | No FAI: Encourse<br>cover-all the Hetwork: Storage System while it is being upgraded<br>rt Upgrade                                                                                                    |      |  |
|                                                                          | Configurati                                                   | on Backup<br>n. kock un the configuration file to unue D <sup>ac</sup> , as notices a annuin plu count configuration                                                                                               |      |  |

Administration > Firmware Upgrade

#### **Current Firmware**

Użyj tego ekranu, aby odszukać nowszy firmware.

Current Firmware Version: Wyświetlona jest tu wersja zainstalowanego firmware urządzenia.

**Check for Upgrade:** Kliknij tę opcję, aby odwiedzić stronę internetową firmy Linksys, www.linksys.com, i sprawdzić dostępność nowszego firmware. Postępuj zgodnie z instrukcjami wyświetlanymi na ekranie. Po pobraniu pliku z nowym firmware, rozpakuj go na swoim komputerze. Następnie przejdź do sekcji "**Upgrade**", aby dokonać aktualizacji firmware.

#### Upgrade

Użyj tej sekcji konfiguratora, aby przeprowadzić aktualizację firmware.

Upgrade File: Kliknij Browse, aby wskazać plik aktualizacyjny.

Kliknij Start Upgrade aby rozpocząć aktualizację firmware. Postępuj zgodnie z instrukcjami wyświetlanymi na ekranie.

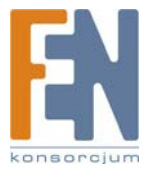
| Use this sc  | reen to upgrade the Firmware (So   | oftware) in your Network Storage System.                  |
|--------------|------------------------------------|-----------------------------------------------------------|
| Current F    | irmware                            |                                                           |
| Curr         | ent Firmware Version: V3.4R55      |                                                           |
|              | Check for Upgrade                  |                                                           |
| It is        | recommended to back up your s      | ystem configuration before upgrade firmware.              |
| Upgrade      |                                    |                                                           |
| Upg          | rade File:                         | Browse                                                    |
| Don          | t power-off the Network Storage S  | System while it is being upgraded!                        |
| S            | itart Upgrade                      |                                                           |
| Configura    | ation Backup                       |                                                           |
| You<br>file. | can back up the configuration file | e to your PC, or restore a previously saved configuration |
|              | ack Up Restore                     |                                                           |

#### Current Firmware, Upgrade, Configuration Backup

### **Configuration Backup**

**Back Up:** Kliknij **Back Up** aby zapisać na komputerze plik z konfiguracją urządzenia. Pojawi się okno "Pobieranie pliku".

| Do you | want to sa                                           | we this file?                                                                                                    |
|--------|------------------------------------------------------|----------------------------------------------------------------------------------------------------|
| T      | Name:<br>Type:<br>From:                              | config.bin<br>Unincom File Type, 2.37 KB<br>192.160.1.101<br>Save Cancel                                                             |
| 0      | while files fi<br>harm your c<br>file. <u>what's</u> | rom the Internet can be useful, some files can potentially<br>omputer. If you do not trust the source, do not save this<br>the risk? |

Kliknij **Zapisz**, aby zapisać plik w komputerze, a następnie postępuj zgodnie z instrukcjami na ekranie. Kliknij **Odrzuć**, aby odwołać zapisanie pliku.

Restore: Kliknij Restore, aby odtworzyć wcześniej zapisaną konfigurację. Pojawi się okno Restore Configuration File.

| To restore a prev<br>appropriate option | iously-saved configuration file, cl<br>s. Then click "Restore" button. | ick Browse to choose the file, and select     |
|-----------------------------------------|------------------------------------------------------------------------|-----------------------------------------------|
| To reset the sett<br>Default" button.   | ings to factory defaults, select a                                     | ppropriate options and then click "Restore to |
| Select File:                            |                                                                        | Browse                                        |
| Options:                                | System Options                                                         | Users                                         |
|                                         | Shared Folders                                                         | Utility Settings                              |
|                                         | All Settings                                                           |                                               |

- Select File: Kliknij Browse, aby wskazać w komputerze plik konfiguracyjny.
- **Options:** Wybierz informacje, które chcesz przywrócić: System Options, Users, Shared Folders, i/lub Utility Settings. Wybierz All Settings, aby przywrócić wszystkie ustawienia konfiguracyjne poza konfiguracją dysków, której nie można przywrócić.
- Restore: Kliknij, ab przywrócić wybrane w sekcji Options elementy konfiguracji.
- **Restore to Default:** Kliknij tą opcję, aby przywrócić fabryczne ustawienia domyślne elementów wybranych w sekcji Options. Ustawienia niestandardowe zostaną usunięte.
- Cancel: Kliknij tę opcję, aby opuścić ten ekran bez dokonania zmian.

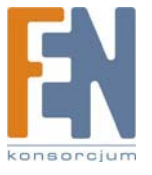

## Media Server

Urządzenie Network Storage System może być stosowane jako serwer mediów, wysyłający dane do domowych urządzeń rozrywkowych.

Network Storage System może być rozpoznany przez domowe urządzenia poprzez połączenia kompatybilne ze standardem UPnP AV. Zawartość medialna urządzenia Network Storage System może być wtedy widziana i odtwarzana przez kompatybilne urządzenia medialne.

Skonfiguruj urządzenie Network Storage System jako serwer mediów na ekranie Media Server. Administration > Media Server

| Network Storage System Home   My Files   Administration |                                                          |                                                                                                    |                    |  |  |
|---------------------------------------------------------|----------------------------------------------------------|----------------------------------------------------------------------------------------------------|--------------------|--|--|
| Administration                                          |                                                          |                                                                                                    |                    |  |  |
| Status<br>Users                                         | You can enable/disable and<br>client(s).<br>Media Server | configure the Media Server Services to share the media conte                                                                                                    | nts to other media |  |  |
|                                                         | Cenar Name                                               | NAS200 A13358 Media                                                                                                    |                    |  |  |
|                                                         | Content Directory                                        | t the second state of the second state of the |                    |  |  |
| Firmware Uporade                                        |                                                          | Directory                                                                                                    |                    |  |  |
|                                                         | Browse                                                   | yuisk                                                                                                    | All M              |  |  |
| ledia Server                                            | Il Itrawag                                               |                                                                                                    | All S              |  |  |
|                                                         | Drowse                                                   |                                                                                                    | in the             |  |  |
|                                                         | Content Scan:                                            | Continuous Scan                                                                                                    |                    |  |  |
|                                                         |                                                          | <ul> <li>Scheduled Scan in 60 Minutes (1-1440)</li> </ul>                                                                                                    |                    |  |  |
|                                                         |                                                          | Scan New                                                                                                    |                    |  |  |

Administration > Media Server

### **Media Server**

**Enable Media Server:** Jeśli ta funkcja jest włączona, Network Storage System może być rozpoznany przez domowe urządzenia poprzez połączenia kompatybilne ze standardem UPnP AV. Zawartość medialna urządzenia Network Storage System może być wtedy widziana i odtwarzana przez kompatybilne urządzenia medialne.

Server Name: Wprowadź nazwę serwera mediów, która będzie widoczna w podłączonych urządzeniach.

### **Content Directory**

Jeśli funkcja Media Server jest włączona, domyślnie wyświetlane są główne katalogi dysków. Można wskazać maksymalnie cztery foldery, które serwer mediów może sprawdzać w poszukiwaniu plików multimedialnych. Zaznacz odpowiednie pole, aby wskazać folder.

Browse: Kliknij Browse. Pojawi się ekran przeglądania folderów Folders Browser.

|                                                                         | Folders Browse | r   |  |
|-------------------------------------------------------------------------|----------------|-----|--|
| Current Folder: 7                                                       |                | New |  |
| Constant<br>Const<br>Press Dentations<br>Const<br>Press Const<br>Start1 |                |     |  |
|                                                                         |                |     |  |
| 6                                                                       |                |     |  |
|                                                                         | Арруу Сівня    |     |  |

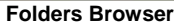

• Current Folder: Wskaż lokalizację folderu udostępnionego, który ma być oznaczony jako folder bieżący.

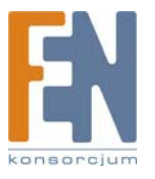

 New Folder: Aby utworzyć nowy folder, wpisz jego nazwę a następnie kliknij Create. Wybierz nowy folder z listy, a jego ścieżka dostępu pojawi się w polu Current Folder. Kliknij Apply aby zapisać jego lokalizację. Kliknij Close aby zamknąć to okno.

Directory: Nazwa i ścieżka dostępu wybranego folderu.

**All:** Jeśli chcesz, każdy folder może być zawężony do określonego typu mediów. Domyślne ustawienie, All, umożliwia odszukanie każdego rodzaju mediów. Wybierz odpowiedni typ mediów: All (wszystkie), Music (muzyka), Picture (zdjęcia), lub Video (wideo).

### **Content Scan**

Ustal sposób przeszukiwania serwera mediów.

**Continuous Scan:** Zaznacz tę opcję, jeśli serwer mediów powinien automatycznie skanować pliki medialne, jesli się zmienią.

Scheduled Scan in \_\_\_ Minutes: Zaznacz tę opcję, jeśli serwer mediów powinien skanować pliki medialne w określonym odstępie czasu. Następnie wprowadź ilość minut odstępu czasu między skanowaniami.

**Scan Now:** Jeśli serwer mediów ma przeskanować foldery natychmiast, kliknij ten przycisk. Kliknij **Save**, aby zapisać zmiany, lub kliknij **Cancel** aby wyczyścić wprowadzone zmiany.

## Disk Utility

Użyj tego ekranu, aby sformatować dysk lub zbadać jego działanie.

|                 | <b>B</b>           |                              |                     |          |      |
|-----------------|--------------------|------------------------------|---------------------|----------|------|
| Network Storage | System             | lome   My Files   Adn        |                     |          | Help |
| Administration  | 1                  |                              |                     |          |      |
|                 | Use this screen to | perform any disk maintena    | ince required.      |          | 1    |
|                 | Format Disk        |                              |                     |          |      |
|                 | RAID 1:            | Formatted                    | Forma               | t.       |      |
|                 | USB 1:             | N/A                          | Forma               | 1        |      |
|                 | US8 2:             | N/A                          | Forma               | 1        |      |
|                 | The format         | ing operation will destroy a | ny data on the disk | b        |      |
|                 | a should be        | ni na nean ni a mani me      | NING GOV.           |          |      |
| Disk Utility    | Scandick           |                              |                     |          |      |
|                 | PAID 1             | No scan padormad             | StartiS             | (max)    |      |
|                 | Run Scand          | ick Never                    | 12 00               | am M     |      |
|                 | During a S         | candisk, the disk cannot be  | accessed.           | and the  |      |
|                 | During a S         | candisk, the disk cannot be  | Cancel              | Disk Log |      |

Administration > Disk Utility

### Format Disk

Użyj tego ekranu do założenia partycji na nowym dysku i sformatowania go, jeśli nie uruchomiono kreatora Setup Wizard po fizycznym podłączeniu dysku.

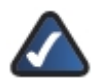

**UWAGA:** Jeśli podłączysz fizycznie nowy dysk bez uruchomienia kreatora Setup Wizard, dysk nie zostanie sformatowany. Nowy dysk należy samodzielnie sformatować za pomocą funkcji Format Disk.

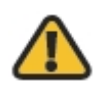

**OSTRZEŻENIE:** Przed sformatowaniem dysków, wykonaj kopię bezpieczeństwa danych, ponieważ wszystkie dane zostaną utracone podczas formatowania.

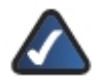

**UWAGA:** Ustawienia na tej stornie będą się różnić w zależności od konfiguracji dysku. Pojednyczy dysk jest określony jako Disk 1. Dwa dyski są określane jako Disk 1 i Disk 2, jeśli są skonfigurowane jako oddzielne dyski. Jeśli dwa dyski są skonfigurowane jako JBOD/LVM, są określone jako LVM. Jeśli dyski są skonfigurowane w trybie RAID 1 (Mirroring), są określone jako RAID 1. Jeśli dyski są skonfigurowane w trybie RAID 0 (Striping), są określone jako RAID 0.

38

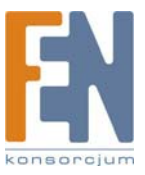

**Disk 1-2, LVM, RAID 1, or RAID 0:** Informacja o statusie dysku. Jeśli dysk nie jest sformatowany, kliknij **Format**. Pojawi się nowy ekran potwierdzenia.

| ? | All Data on the disk will be erased!<br>Are you sure? |
|---|-------------------------------------------------------|
|   | Click OK to continue, Cancel to abort.                |
| 1 | OK Cancel                                             |

Kliknij OK aby potwierdzić formatowanie. Kliknij Cancel aby odwołać formatowanie.

USB 1-2: Informacja o statusie dysku. Jeśli dysk nie jest sformatowany, kliknij Format. Pojawi się ekran Partition & Format.

| Use this page to partition<br>partitions are allowed at n | USB disk an<br>nost. Note th | d create FAT3<br>at only one par | 2 file system on the partitions. Four<br>tition can be created on USB Flash. |
|-----------------------------------------------------------|------------------------------|----------------------------------|------------------------------------------------------------------------------|
| Model:                                                    | Micro                        |                                  |                                                                              |
| Total Disk Size:                                          | 1958 MB                      |                                  |                                                                              |
| New Partitions:                                           |                              |                                  |                                                                              |
| Partition:                                                | •                            | (MB)                             | O Fill Up Free Space                                                         |
| Partition:                                                | ۲                            | (MB)                             | Fill Up Free Space                                                           |
| Partition:                                                | ۲                            | (MB)                             | Fill Up Free Space                                                           |
| Partition:                                                |                              | (MB)                             | Fill Up Free Space                                                           |
|                                                           | ( 10                         |                                  |                                                                              |

- Model: Wyświetlona jest tu nazwa dysku USB.
- Total Disk Size: Informacja pojemności dysku w MB.
- New Partitions: Można założyć maksymalnie cztery partycje. Dla każdej partycji należy podać jej rozmiar w MB, lub wybrać całą dostępną przestrzeń dysku (Fill Up Free Space). Jeśli zostanie wybrana opcja Fill Up Free Space, zakładana partycja zajmie całą dostępną przestrzeń dysku i zakładanie kolejnych partycji nie będzie możliwe.

Kliknij Apply, aby zapisać zmiany, lub kliknij Cancel aby wyczyścić wprowadzone zmiany.

| PAID 1-                                                                                         | Formatted                                                              |                          | Forma                                       | 1000                                   |
|-------------------------------------------------------------------------------------------------|------------------------------------------------------------------------|--------------------------|---------------------------------------------|----------------------------------------|
| KOND 1.                                                                                         | Formatieu                                                              | -                        | Forma                                       | _                                      |
| USB 1:                                                                                          | N/A                                                                    | _                        | Forma                                       |                                        |
| USB 2:                                                                                          | N/A                                                                    | _                        | Forma                                       |                                        |
| It should only b                                                                                | e used on a newly ins                                                  | talled disk              |                                             |                                        |
| BAID 1                                                                                          | No coso podomos                                                        |                          | Start/S                                     | lan -                                  |
| FOND T:                                                                                         | No scan performe                                                       |                          | Jao                                         |                                        |
| Run Scandisk:                                                                                   | Never                                                                  | 12                       | 00                                          | am 🔛                                   |
| During a Gearla                                                                                 | isk, the disk calmore                                                  | e accesse                | u.                                          |                                        |
| S.M.A.R.T.<br>Disk 1:                                                                           | Not Tested                                                             | e accesse                | Test No                                     |                                        |
| S.M.A.R.T.<br>Disk 1:<br>Disk 2:                                                                | Not Tested                                                             |                          | Test No<br>Test No                          |                                        |
| S.M.A.R.T.<br>Disk 1:<br>Disk 2:<br>Standby<br>Set Hard Disk 1                                  | Not Tested Not Tested o Standby Mode after                             | Idle 30 m                | Test No<br>Test No<br>inutes                |                                        |
| S.M.A.R.T.<br>Disk 1:<br>Disk 2:<br>Standby<br>Set Hard Disk t<br>Power off the fa              | Not Tested<br>Not Tested<br>o Standby Mode after<br>n 20 Minutes 💌 aft | Idle 30 m<br>er all Hard | Test No<br>Test No<br>inutes V<br>Disks are | w<br>w                                 |
| S.M.A.R.T.<br>Disk 1:<br>Disk 2:<br>Standby<br>Set Hard Disk t<br>Power off the fa<br>Disk Full | Not Tested<br>Not Tested                                               | Idle 30 m<br>er all Hard | Test No<br>Test No<br>inutes V<br>Disks are | wwwwwwwwwwwwwwwwwwwwwwwwwwwwwwwwwwwwww |

Format Disk, Scandisk, S.M.A.R.T., Standby, Disk Full

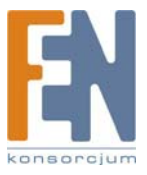

## Scandisk

Program Scandisk szuka błędów na dyskach i naprawia je, jeśli jest to możliwe. Zostanie uruchomiony automatycznie, jeśli wystąpi błąd, spowodowany na przykład nagłym zanikiem zasilania. Podczas działania programu Scandisk nie będzie możliwe korzystanie ze sprawdzanego dysku.

**Disk 1-2, LVM, RAID 1, or RAID 0:** Status programu Scandisk dla określonego dysku. Kliknij Start/Stop aby włączyć/zatrzymać program Scandisk. Pojawi się nowy ekran potwierdzenia.

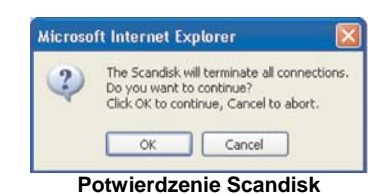

Kliknij **OK**, aby potwierdzić uruchomienie programu Scandisk. Kliknij **Cancel**, aby anulować uruchomienie programu Scandisk.

Jeśli musisz uzyskać dostęp do danych na dysku sprawdzanym programem Scandisk, kliknij przycisk Start/Stop, aby zatrzymać działanie programu.

**Run Scandisk:** Istnieje możliwość zaplanowania regularnego uruchamiania programu Scandisk. Wybierz dzień i godzinę, kiedy ma nastąpić samoczynne uruchomienie programu Scandisk. Jeśli chcesz samodzielnie uruchamiać program, zachowaj domyślną wartość **Never**.

## S.M.A.R.T.

Funkcja Self-Monitoring Analysis and Reporting Technology (S.M.A.R.T.) ostrzega o zbliżającym się problemie z dyskiem, zanim wystąpi poważna awaria.

Disk 1-2, LVM, RAID 1 or RAID 0: Informacja o statusie funkcji S.M.A.R.T. dla dysku. Kliknij Test Now, aby rozpocząć test S.M.A.R.T.

### Standby

Napędy dysków przechodzą w stan uśpienia po wskazanym okresie czasu. W stanie spoczynku urządzenie Network Storage System zużywa mniej energii i emituje mniej ciepła. Jeśli dodatkowo wyłączony zostanie wentylator, redukcji ulega wydzielany hałas.

Set Hard Disk to Standby Mode after: Zachowaj domyślne ustawienie Idle 30 minutes, jeśli dysk ma przechodzić w stan spoczynku po 30 minutach bezczynności. Wybierz Idle 10 minutes, jeśli dysk ma przechodzić w stan spoczynku po 10 minutach bezczynności.

**Power off the fan after All Hard Drives are in Standby Mode:** Wentylator urządzenia Network Storage System wyłącza się po upływie określonego czasu bezczynności dysków. Zachowaj domyślną wartość, **20 Minutes**, jeśli wentylator ma być wyłączony po 20 minutach bezczynności. Wybierz **40 Minutes**, jeśli wentylator ma być wyłączony po 10 minutach bezczynności. Wybierz Never, jeśli wentylator ma być włączony przez cały czas pracy urządzenia Network Storage System.

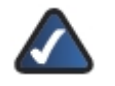

**UWAGA:** W trybie spoczynku dyski i wentylator mogą się włączać podczas sprawdzania pojemności lub innej aktywności sieciowej. Jeśli nie pojawi się inna aktywność, dyski powrócą do stanu spoczynku i wentylator zostanie wyłączony.

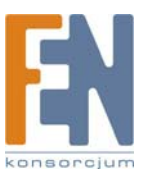

## Disk Full

Jeśli pojemność dysku zostanie prawie całkowicie wykorzystana, urządzenie Network Storage System zapisze ten fakt w dzienniku zdarzeń i wyśle powiadomienie na e-mail.

Send E-Mail Alert when Disk Available Capacity is Less than: Zachowaj domyślną wartość 2%, jeśli chcesz być powiadamianym jeśli pozostało mniej niż 2% wolnej przestrzeni dyskowej. Wybierz 2GB, jeśli chcesz być powiadamiany, jeśli pozostało mniej niż 2GB wolnej przestrzeni dyskowej. Wybierz 5GB, jeśli chcesz być powiadamiany, jeśli pozostało mniej niż 5 GB wolnej przestrzeni dyskowej. Po dokonaniu zmian w ustawieniach na ekranie Disk Utility kliknij System Options, aby wprowadzić adres e-mail w cześci E-Mail Alert.

Kliknij Save, aby zapisać zmiany, lub kliknij Cancel aby wyczyścić wprowadzone zmiany. Kliknięcie przycisku Cancel nie spowoduje przerwania trwających operacji, łącznie z formatowaniem dysku, programem Scandisk i testem S.M.A.R.T.

Kliknij Disk Log aby przejrzeć listę aktywności dysków, łącznie z rezultatami testów Scandisk i S.M.A.R.T. Pojawi się ekran Disk Log.

|                  | Disk Log                                                                     |
|------------------|------------------------------------------------------------------------------|
| 2007/04/26 14:3  | 3:20 Disk 1: Format succeeded.                                               |
| 2007/05/03 12:4  | 330 Disk 2: Format succeeded.                                                |
| 2007/05/03 16:14 | 1:18 Disk 1: Format succeeded.                                               |
| 2007/05/03 16:10 | 353 S.M.A.R.T.: Disk 1 is UK.                                                |
| 2007/05/03 17:3  | 1.04 S.M.A.R.T., DISK TIS OK.<br>1.25 Volume Made has been channed to DBID 1 |
| 2007/05/03 17:3  | 2.14 RAID 1: Format succeeded                                                |
| 2007/05/03 17:3  | 3.54 Volume Mode has been changed to LVM.                                    |
| 2007/05/03 17:3  | 3:22 LVM: Format succeeded.                                                  |
| 2007/05/04 11:43 | 2:56 Volume Mode has been changed to RAID 1.                                 |
| 2007/05/04 11:43 | 3:44 RAID 1: Format succeeded.                                               |
| 2007/05/04 11:42 | 7:23 Volume Mode has been changed to Separate Disks.                         |
| 2007/05/04 11:4  | 3:54 Disk 1: Format succeeded.                                               |
| 2007/05/04 11:48 | 3:54 Disk 2: Format succeeded.                                               |

Kliknij przycisk **Refresh** aby odświeżyć informacje. Kliknij **Close** aby zamknać to okno.

## **Disk Configuration**

Użyj tego ekranu do zmiany konfiguracji zainstalowanych dysków twardych, które wstępnie zostały skonfigurowane przez kreatora Setup Wizard, Jeśli konfiguracja zostanie zmieniona, dyski musza być sformatowane: pamietaj o wykonaniu wcześniej kopii wszystkich danych znajdujących się na dyskach.

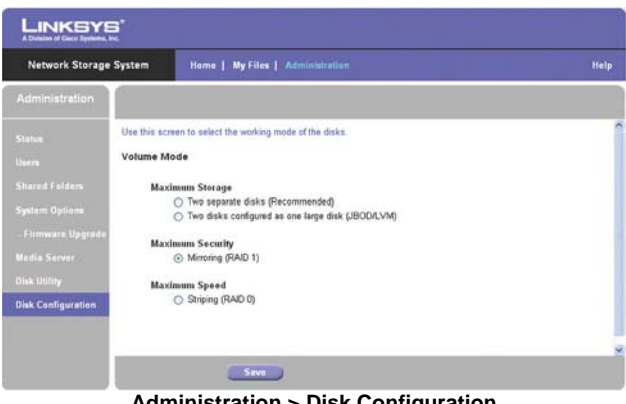

Administration > Disk Configuration

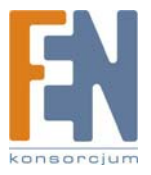

### **Volume Mode**

Wybierz odpowiednią konfigurację dla swojego dysku.

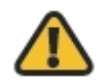

**OSTRZEŻENIE:** Przed sformatowaniem dysków, wykonaj kopię bezpieczeństwa danych, ponieważ wszystkie dane zostaną utracone podczas formatowania.

### **Maximum Storage**

Separate Disks: Disk 1 i Disk 2 pracują oddzielnie.

**Multiple Disks (JBOD/LVM):** Disk 1 i Disk 2 są połączone w jeden dysk logiczny. Jego całkowita pojemność jest sumą pojemności obu dysków. Jeśli ta opcja została wybrana w przypadku zainstalowanego tylko jednego dysku, kolejny podłączony dysk zostanie skonfigurowany jako rozszerzenie pojemności dysku logicznego.

### **Maximum Security**

Mirroring (RAID 1): Disk 1 jest odwzorowywany na Disk 2. Całkowita pojemność jest równa pojemności mniejszego dysku.

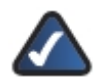

UWAGA: Mirroring (RAID 1) i Striping (RAID 0) wymagają obecności dwóch dysków.

### **Maximum Speed**

**Striping (RAID 0):** Disk 1 i Disk 2 są połączone w jeden dysk logiczny. Całkowita pojemność jest dwukrotnością pojemności mniejszego z dysków.

Kliknij Save aby zapisać zmiany.

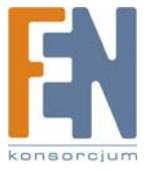

# Rozdział 4: Użytkowanie

Ten rozdział opisuje prawa dostępu, metody dostępu oraz używanie urządzeń magazynujących USB.

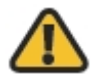

**OSTRZEŻENIE:** Nie zasłaniaj otworów wentylacyjnych i nie umieszczaj żadnych urządzeń na obudowie Network Storage System, gdyż może to doprowadzić do przegrzania. (Otwory wentylacyjne mieszczą się z boku obudowy. Należy zostawić wolną przestrzeń wokół urządzenia.)

## Dostęp do Network Storage System

Wszyscy użytkownicy Windows mogą uzyskać dostęp do urządzenia Network Storage System z prawami dostępu konta guest. Użytkownicy guest mają dostęp do wszystkich folderów udostępnionych z prawami dostępu guest, oraz do wszystkich podłączonych urządzeń magazynujących USB.

Firma Linksys zaleca utworzenia dla każdego użytkownika oddzielnego konta, aby każdy użytkownik miał swój odrębny login o folder osobisty. Nazwa login będzie też używana jako nazwa folderu osobistego.

## Jak uzyskać dostęp do Network Storage System

Istnieją dwa sposoby na uzyskanie dostępu do urządzenia Network Storage System. Pierwsza metoda polega na uzyskanie dostępu poprzez ikonę "Moje miejsca sieciowe" lub "Otoczenie sieciowe" na pulpicie systemów operacyjnych Windows. Druga metoda polega na skorzystaniu z przeglądarki internetowej.

Dostęp jest kontrolowany loginem i hasłem.

### Dostęp Windows

Skorzystaj z poniższych instrukcji, aby uzyskać dostęp do urządzenia Network Storage System z dowolnego komputera z systemem Windows:

- 1. Kliknij dwukrotnie ikonę Moje miejsca sieciowe lub Otoczenie sieciowe.
- Kliknij dwukrotnie ikonę Network Storage System. Jeśli urządzenie nie jest widoczne, należy zmienić nazwę grupy roboczej urządzenia Network Storage System na odpowiadającą nazwie grupy roboczej komputera (zapoznaj się ze szczegółami w Rozdziale 3: Zaawansowana konfiguracja").
- 3. Wprowadź login i hasło w odpowiednim oknie. Jeśli nie posiadasz swojego loginu, wprowadź nazwę użytkownika guest. Pole Password (hasło) pozostaw puste.

Jeśli chcesz zamapować folder udostępniony jako literę dysku w swoim komputerze, zapoznaj się z pomocą systemu Windows, lub skorzystaj z narzędzia Network Drive Mapping Utility (zapoznaj się z sekcją "Jak używać narzędzie Network Drive Mapping Utility").

### Dostęp przez przeglądarkę

Skorzystaj z poniższych instrukcji, aby uzyskać dostęp do urządzenia Network Storage System z dowolnego komputera posiadającego przeglądarkę internetową:

- 1. Uruchom swoją przeglądarkę.
- W polu adresu wpisz http://<adres\_ip\_Network\_Storage\_System>. Jeśli nie znasz adresu IP, uruchom kreator Setup Wizard. Kliknij przycisk Click Here to Start. Następnie kliknij Advanced Setup. Zaznacz odpowiednie urządzenie Network Storage System, a zostanie wyświetlony jego adres IP. Więcej informacji znajdziesz w "Rozdziale 2: Konfiguracja za pomocą kreatora Setup Wizard".

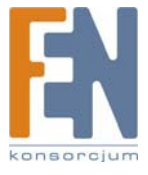

3. W oknie przeglądarki pojawi się narzędzie konfiguracyjne. Na stronie głównej dostępne są dwie opcje:

Access My Files: Kliknij tę opcję, aby uzyskać dostęp do folderów lub zmienić swoje hasło.

Administration Login: Kliknij tę opcję, aby zarządzać urządzeniem Network Storage System za pomocą przeglądarki internetowej. Więcej informacji znajdziesz w Rozdziale 3: Zaawansowana konfiguracja").

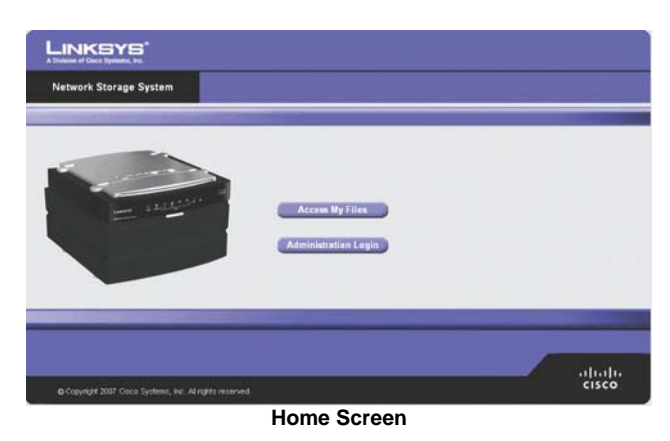

### My Files

Do sekcji My Files dostęp ma każdy użytkownik. Aby uzyskać dostęp do folderów lub zmienić hasło:

- 1. Kliknij Access My Files.
- 2. Wprowadź użytkownika i hasło w polach User Name i Password.
- 3. Kliknij **OK**.
- 4. Pojawi się ekran *Files*. W kolumnie My Files są dostępne dwie opcje, Files i Personal Info. Jeśli na ekranie Administration > System Options została włączona funkcja Download Manager, a Twój login ma uprawnienia do korzystania z niej, pojawi się również opcja My Downloads.

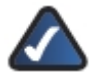

**UWAGA:** Funkcja Download Manager pozwala na skonfigurowanie w urządzeniu Network Storage System zadań pobierania plików. Zaletą tego rozwiązania jest zdolność uruchamiania zadań pobierania plików oddzielnie, bez konieczności korzystania z komputera. Jeśli na przykład zamówisz film w Internecie, urządzenie Network Storage System - zamiast komputera - może go pobrać.

### My Files > Files

Ekran *Files* wyświetla listę udostępnionych folderów, do których masz dostęp, zgodnie z właściwościami swojego konta użytkownika.

|                                                    | <b>5</b>                              |                                   |                                                                                |                                                               |
|----------------------------------------------------|---------------------------------------|-----------------------------------|--------------------------------------------------------------------------------|---------------------------------------------------------------|
| Network Storage System Home   My Files   A         |                                       |                                   | My Film   Administration                                                       | Help                                                          |
| My Files<br>Files<br>Wy Downlands<br>Personal Infe | Login: ad<br>Shared F<br>Other<br>Cup | inda<br>obles<br>I<br>UCCISK<br>1 | Contend Folder: RISK:<br>Figure Remot<br>Contend Directory<br>Contend<br>Stant | Size (byte) Last Madilied<br>(52/4200716.42<br>(52/4700712.49 |
|                                                    |                                       |                                   | Refresh                                                                        |                                                               |
|                                                    |                                       |                                   | My Files > Files                                                               |                                                               |

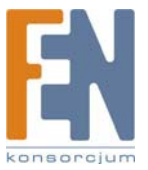

**Public Folders:** Są to foldery udostępnione dla wszystkich użytkowników. Dysk 1 i Dysk 2 są oznaczone jako PUBLIC DISK 1 (Public Data) i PUBLIC DISK 2 (Public Data).

Private Folders: Są to Twoje foldery osobiste i foldery udostępnione, skojarzone z Twoim kontem.

**USB Storage Devices:** Wszyscy użytkownicy mają dostęp do urządzeń podłączanych do Network Storage System. Urządzenia USB mogą być podłączane w celu dodania lub przeniesienia zawartości dysków.

Kliknij folder, który chcesz otworzyć. Aby obejrzeć plik, kliknij jego nazwę. Aby zapisać plik, kliknij jego nazwę prawym przyciskiem myszki i wybierz **Zapisz jako...** 

Kliknij Refresh (odśwież), aby uzyskać najnowsze informacje o folderach.

### My Files > My Downloads

Jeśli na ekranie Administration > System Options została włączona funkcja Download Manager, a Twój login ma uprawnienia do korzystania z niej, dostępny będzie również ekran My Downloads.

| LINKEYS'<br>Albert of Deter System, No.                 |                          |          |           |              |             |        |  |  |
|---------------------------------------------------------|--------------------------|----------|-----------|--------------|-------------|--------|--|--|
| Network Storage System Home   My Files   Administration |                          |          |           |              |             | Help   |  |  |
| My Files                                                |                          |          |           |              |             |        |  |  |
|                                                         | Deventoried Manager:     | Enabled  |           |              |             |        |  |  |
| My Downloads                                            | Maximum Concurrent Tasks | : 5      |           |              |             |        |  |  |
|                                                         | File Nam                 | Add Task | File Size | Progress (h) | Speed (HEN) | Status |  |  |

My Files > My Downloads

Download Manager: Wyświetlony jest tu obecny status funkcji Download Manager.

User Name: Jest to Twoja nazwa użytkownika.

**Maximum Concurrent Tasks:** Maksymalna liczba zadań pobierania plików wykonywana jednocześnie. Dla każdego zadania pobierania pliku, wyświetlane są informacje o jego nazwie (File Name), rozmiarze (File Size), postępie pobierania (Progress), szybkości pobierania (Speer) i statusie (Status).

Add Task: Kliknij ten przycisk, aby dodać nowe zadanie pobierania pliku. Pojawi się nowy ekran.

|                   |                   | New Tasi  | (     |        |
|-------------------|-------------------|-----------|-------|--------|
| Source:<br>URL:   |                   |           |       | Browso |
| The Remote Server | Requires Authenti | cation    |       |        |
| Jser Name:        |                   |           | 1     |        |
| Password:         |                   |           | T .   |        |
|                   |                   |           |       |        |
|                   |                   |           |       |        |
|                   |                   |           |       |        |
|                   |                   |           |       |        |
|                   | Sav               | <u>ره</u> | ancel |        |
|                   | N                 | lew Tas   | k     |        |

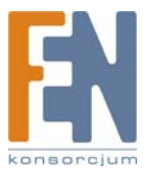

### Source

- URL: Wprowadź adres URL lub FTP pliku.
- Destination: Kliknij Browse. Pojawi się ekran przeglądania folderów Folders Browser.

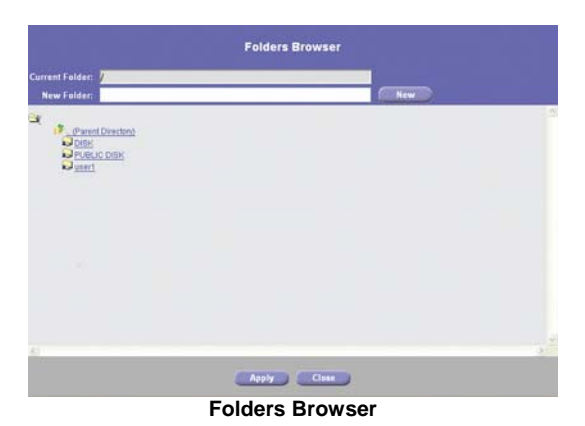

- Current Folder: Wskaż lokalizację folderu udostępnionego, który ma być oznaczony jako folder bieżący.
- New Folder: Aby utworzyć nowy folder, wpisz jego nazwę a następnie kliknij Create. Wybierz nowy folder z listy, a jego ścieżka dostępu pojawi się w polu Current Folder.

Kliknij **Apply** aby zapisać jego lokalizację. Kliknij **Close** aby zamknąć to okno.

- The Remote Server Requires Authentication: Jeśli dla wskazanego adresu URL wymagana jest autoryzacja, zaznacz tę opcję i uzupełnij poniższe dane:
  - User Name: Wprowadź nazwę użytkownika mającego dostęp do adresu URL.
  - Password: Wprowadź hasło użytkownika mającego dostęp do adresu URL.

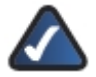

**UWAGA:** Skontaktuj się z administratorem zdalnego serwera, aby poznać szczegóły identyfikacji na serwerze.

Kliknij Save, aby zapisać nowe zadanie pobierania pliku, lub kliknij Cancel aby wyczyścić wprowadzone zmiany.

**Start/Stop:** Zaznacz odpowiednie zadanie pobierania, a następnie kliknij przycisk **Start/Stop**, aby rozpocząć/zakończyć wykonywanie zadania.

**Cancel:** Jeśli chcesz usunąć zadanie pobierania pliku, zaznacz je a następnie kliknij przycisk **Cancel**. Ukończone zadania nie są kasowane automatycznie, więc należy je usunąć samodzielnie.

Refresh: Kliknij przycisk Refresh aby odświeżyć informacje.

### My Files > Personal Info

Każdy użytkownik może zmienić swoje hasło do sekcji My Files. Aby zmienić swoje hasło:

- 1. Kliknij **Personal Info.**
- 2. Wpisz swój login w polu User Name.
- 3. Wprowadź obecne hasło w polu Current Password.
- 4. Wprowadź swoje nowe hasło w polach New Password i Confirm New Password.
- 5. Kliknij Save, aby zapisać nowe hasło, lub kliknij Cancel aby wyczyścić wprowadzone zmiany.

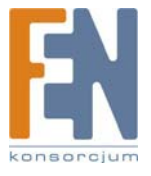

| Network Storage System                   | Home   Hy Files   Administration                                                | Help |
|------------------------------------------|---------------------------------------------------------------------------------|------|
| My Files                                 |                                                                                 |      |
| Files :<br>My Downlands<br>Personal Infe | User Name: admin<br>Current Password:<br>New Password:<br>Confirm New Password: |      |
|                                          | Save Cancel                                                                     |      |

My Files > Personal Info

## Urządzenia magazynujące USB

W każdej chwili możesz podłączyć urządzenia magazynujące USB do odpowiednich gniazd. Ustawienia kont użytkowników nie mają zastosowania do urządzeń magazynujących USB. Po podłączeniu urządzeń USB do Network Storage System, wszystkie pliki i foldery na tych urządzeniach są dostępne dla każdego użytkownika.

Dla pewności można za pomocą narzędzia Network Drive Mapping Utility zamapować urządzenia magazynujące USB jako dyski sieciowe w swoim komputerze. Narzędzie to można użyć również do usunięcia urządzenia.

## Jak dodać urządzenie magazynujące USB

Aby dodać urządzenie magazynujące USB, podłącz je do gniazda USB 1 lub USB 2. Jeśli zapali się odpowiednia dioda USB, urządzenie jest gotowe do pracy.

### Jak usunąć urządzenie magazynujące USB

Aby bezpiecznie usunąć urządzenie magazynujące USB:

 Linksys zaleca odczekać, aż urządzenie nie będzie używane, a jego dioda USB będzie świecić bez migotania. Naciśnij przycisk USB 1 aby odłączyć urządzenie z gniazda USB 1, lub naciśnij przycisk USB 2 aby odłączyć urządzenie z gniazda USB 2.

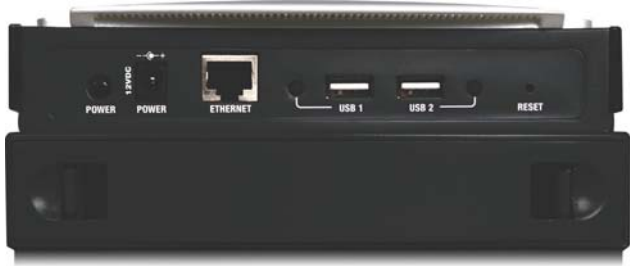

Tylny panel

2. Urządzenie można odłączyć, kiedy Network Storage System wyda pojedynczy sygnał dźwiękowy i zgaśnie odpowiednia dioda USB.

Można również skorzystać z narzędzia Network Drive Mapping Utility do usunięcia urządzenia. Jego obsługa jest wyjaśniona w sekcji "Jak używać narzędzie Network Drive Mapping Utility".

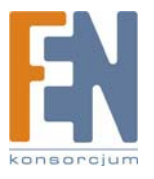

## Jak używać narzędzie Network Drive Mapping Utility

Każdy użytkownik narzędzia Network Drive Mapping Utility może wykonać następujące czynności:

- Mapowanie udostępnionego folderu jako dysk w komputerze.
- Mapowanie urządzenia magazynującego USB jako dysk w komputerze.
- Bezpieczne odłączenie urządzenia magazynującego USB od Network Storage System.

Jeśli narzędzie nie jest zainstalowane w komputerze, można użyć system Windows do zamapowania udostępnionego folderu lub urządzenia magazynującego USB jako dysk sieciowy. Zapoznaj się ze szczegółami w pomocy Windows.

Jeśli narzędzie nie zostało zainstalowane, uruchom kreator Setup Wizard. Zapoznaj się z "Rozdział 2: Konfiguracja za pomocą kreatora Setup Wizard".

### Ikona zasobnika systemowego

Kiedy narzędzie jest uruchomione, w pobliżu zegara, w prawym dolnym rogu pulpitu pojawi się jego ikona.

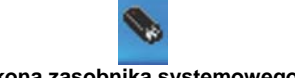

### Ikona zasobnika systemowego

Jeśli narzędzie nie jest uruchomione, przejdź do sekcji "Ikona pulpitu" lub "Folder programu" aby dowiedzieć się, jak uruchomić narzędzie.

### Jak mapować folder udostępniony

1. Kliknij prawym przyciskiem myszy ikonę w zasobniku systemowym.

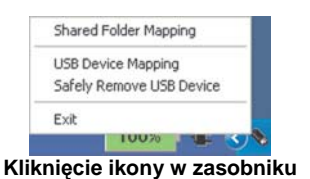

- 2. Kliknij Shared Folder Mapping.
- 3. Pojawi się ekran Shared Folder Mapping. Wybierz odpowiednie urządzenie Network Storage System.

| stwork Storage Systems | Shared Folders                                                                                              |
|------------------------|----------------------------------------------------------------------------------------------------|
| K6260D12               | ADMIN<br>DISK.<br>holiday pictures<br>holidaya<br>spring<br>autumndisplay<br>winterdisplay<br>winterdisplay |
| Refresh                | IP Address: 192.168.1.100                                                                                   |
| 10                     |                                                                                                    |

- 4. Wybierz odpowiedni folder udostępniony. Jeśli nie widzisz odpowiedniego folderu, kliknij Refresh.
- 5. Pozostaw domyślną literę dysku, lub wybierz inną z rozwijanego menu. Następnie kliknij Map.
- 6. Folder udostępnione otworzy się w nowym oknie, pojawi się informacja o udanym mapowaniu folderu. Kliknij **OK**.

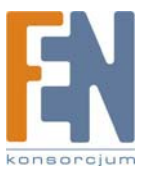

| Shared | folder mapping            | X      |
|--------|---------------------------|--------|
| •      | Shared folder has been mi | spped. |
|        | OK                        |        |
| mapo   | wany folder si            | ecio   |

- 7. Kliknij Close na ekranie Shared Folder Mapping.
- 8. Kliknij dwukrotnie ikonę Mój komputer. Folder udostępniony jest widoczny jako dysk sieciowy.

### Jak mapować urządzenie magazynujące USB

- 1. Kliknij prawym przyciskiem myszy ikonę w zasobniku systemowym.
- 2. Kliknij USB Device Mapping.
- Pojawi się ekran mapowania dysku sieciowego. Zachowaj domyślną literę dysku, lub wpisz inną literę w polu Drive.

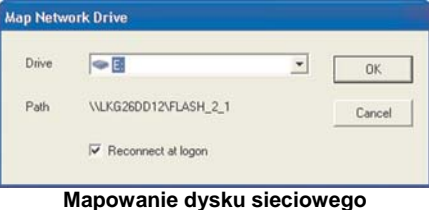

- 4. Zachowaj domyślne ustawienie "Podłączaj ponownie przy logowaniu", jeśli chcesz, aby urządzenie magazynujące USB było podłączane automatycznie podczas uruchamiania komputera.
- 5. Kliknij OK.
- 6. Kliknij dwukrotnie na ikonę "Mój komputer". Urządzenie magazynujące USB jest widoczne jako dysk seciowy.

### Jak usunąć urządzenie magazynujące USB

- 1. Kliknij prawym przyciskiem myszy ikonę w zasobniku systemowym.
- 2. Kliknij Bezpieczne usuwanie sprzętu.
- 3. Wybierz odpowiednie urządzenie magazynujące USB i kliknij **Zatrzymaj**. Jeśli nie widzisz odpowiedniego urządzenia, kliknij **Refresh**.

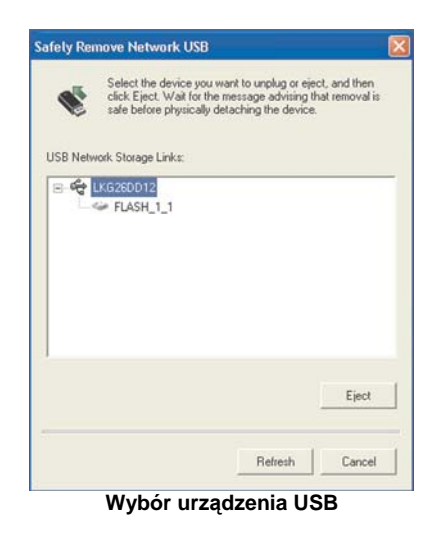

4. Pojawi się informacja o możliwości odłączenia urządzenia. Kliknij OK.

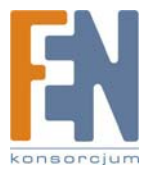

| <b>i</b> ) | USB disk on p | port 1 of LKG260D12 can be s | afely removed now |
|------------|---------------|------------------------------|-------------------|
| V          |               |                              |                   |
|            |               |                              |                   |
|            |               | OK                           |                   |

Aby opuścić narzędzie, kliknij prawym przyciskiem myszy ikonę w zasobniku. Następnie kliknij Zamknij.

### Ikona pulpitu

Jeśli narzędzie nie jest aktywne, w zasobniku nie jest widoczna jego ikona.

Kliknij dwukrotnie ikonę programu na pulpicie, jeśli chcesz mapować urządzenie magazynujące USB lub folder udostępniony, albo jeśli chcesz odłączyć urządzenie USB.

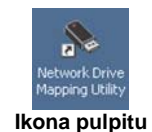

Narzędzie zostanie uruchomione, a jego ikona pojawi się w zasobniku systemowym. Zapoznaj się ze szczegółami w sekcji "Ikona zasobnika systemowego".

### Folder programu

Jeśli narzędzie nie jest aktywne, w zasobniku nie jest widoczna jego ikona.

Przejdź do sekcji "Uruchamianie narzędzia", jeśli chcesz mapować urządzenie magazynujące USB lub folder udostępniony, albo jeśli chcesz odłączyć urządzenie USB.

### Uruchamianie narzędzia

- 1. Kliknij Start.
- 2. Wybierz Wszystkie programy.
- 3. Wybierz Network Drive Mapping Utility.
- 4. Kliknij Network Drive Mapping Utility.

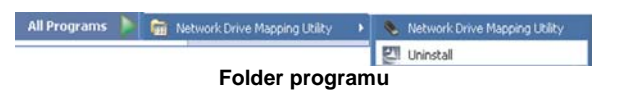

Narzędzie zostanie uruchomione, a jego ikona pojawi się w zasobniku systemowym. Zapoznaj się ze szczegółami w sekcji "Ikona zasobnika systemowego".

### Odinstalowanie narzędzia

Aby usunąć narzędzie ze swojego komputera:

- 1. Kliknij Start.
- 2. Wybierz Wszystkie programy.
- 3. Wybierz Network Drive Mapping Utility.
- 4. Kliknij Uninstall.
- 5. Pojawi się nowy ekran potwierdzenia. Kliknij **Yes** aby potwierdzić usunięcie programu, lub kliknij **No**, aby odwołać usunięcie programu.

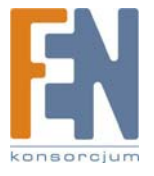

# Dodatek A: Rozwiązywanie problemów

Kreator Setup Wizard nie wykrył żadnego urządzenia Network Storage System.

Wykonaj poniższe instrukcje, aby rozwiązać problem:

- 1. Upewnij się, że Network Storage System jest włączony.
- 2. Sprawdź połączenia kablowe Network Storage System.
- 3. Sprawdź, czy Network Storage System i komputer są w tym samym segmencie sieci. Jeśli nie masz routera, możesz opuścić ten krok.
- 4. W każdym systemie Windows protokół TCP/IP jest domyślnie zainstalowany. Jeśli protokół TCP/IP został odinstalowany, zapoznaj się z pomocą Windows, w jaki sposób zainstalować go ponownie.
- 5. Podczas działania kreatora Setup Wizard wybierz Automatically obtain an IP address (DHCP recommended), jeśli w sieci lokalnej działa serwer DHCP przyznający adresy IP (zwykle jest nim router), lub wybierz Set IP configuration manually, jeśli w sieci lokalnej nie ma serwera DHCP. Jeśli wybrano opcję Set IP configuration manually, należy uzupełnić pola IP Address, Subnet Mask i Gateway. Cżesto stosowanym zasięgiem adresów IP jest od 192.168.1.1 do 192.168.1.254, z maską podsieci 255.255.255.0. Każde urządzenie w sieci lokalnej musi mieć niepowtarzalny adres IP i taką samą maskę podsieci.

Nie można uzyskać dostępu do narzędzia konfiguracyjnego Network Storage System przez przeglądarkę internetową.

Sprawdź adres IP Network Storage System. Domyślnie Network Storage System używa dynamicznego adresu IP przyznawanego przez Twój serwer DHCP (zwykle router); uruchom kreator Setup Wizard lub sprawdź za pomocą narzędzi routera aktualny adres IP urządzenia Network Storage System. Jeśli w Twojej sieci nie ma serwera DHCP, uruchom kreator Setup Wizard aby przydzielić odpowiedni stały adres IP dla Network Storage System (upewnij się, że stały adres IP mieści się w zakresie używanym w Twojej sieci).

Twój Network Storage System jest już skonfigurowany, ale nie jest dostępny w "Moich miejscach sieciowych" lub "Otoczeniu sieciowym".

Należy zmienić nazwę grupy roboczej urządzenia Network Storage System na odpowiadającą nazwie grupy roboczej komputera (zapoznaj się ze szczegółami w Rozdziale 3: Zaawansowana konfiguracja"). Jeśli to nie pomoże, postępuj zgodnie z poniższymi instrukcjami:

- 1. Kliknij Start. Kliknij Wyszukaj. Kliknij Komputery lub ludzie. Kliknij Komputer w sieci. Wpisz nazwę Network Storage System i kliknij Wyszukaj.
- 2. W każdym systemie Windows protokół TCP/IP jest domyślnie zainstalowany. Jeśli protokół TCP/IP został odinstalowany, zapoznaj się z pomocą Windows, w jaki sposób zainstalować go ponownie.
- Kliknij Start. Wybierz Panel sterowania. Kliknij prawym przyciskiem myszy na Połączenia sieciowe. Kliknij Otwórz. Wybierz połączenie lokalne, które używasz. Kliknij prawym przyciskiem myszy i wybierz Właściwości. Sprawdź, czy zaznaczone są opcje Klient sieci Microsoft Networks i Udostępnianie plików i drukarek w sieciach Microsoft Networks. Jeśli nie, zaznacz obie opcje. Następnie kliknij OK.
- 4. Jeśli w Twojej sieci lokalnej działa serwer DHCP (zwykle jest nim router), uruchom kreatora Setup Wizard i upewnij się, że Network Storage System jest w tym samym segmencie sieci co komputer. Jeśli nie masz routera, możesz opuścić ten krok.
- 5. Jeśli w Twojej sieci nie ma serwera DHCP (zwykle jest nim router), upewnij się, że adres IP Twojego komputera jest kompatybilny z adresem IP Network Storage System. Często stosowanym zasięgiem adresów IP jest od 192.168.1.1 do 192.168.1.254, z maską podsieci 255.255.255.0. Każde urządzenie w sieci lokalnej musi mieć niepowtarzalny adres IP i taką samą maskę podsieci.

Po kliknięciu ikony Network Storage System w oknie "Moje miejsca sieciowe" lub "Otoczenie sieciowe" pojawia się prośba o podanie hasła.

Wystąpiła jedna z poniższych sytuacji:

 Urządzenie Network Storage System rozpoznaje nazwę użytkownika Windows który zalogowany jest na komputerze, ale nie rozpoznaje jego hasła. Wpisz hasło dostępu do Network Storage System w odpowiednim oknie. Później możesz zmienić swoje hasło Windows, aby dopasować je do hasła Network Storage System.

51

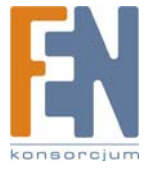

- Urządzenie Network Storage System nie rozpoznaje użytkownika Windows zalogowanego na komputerze, więc rozpoznaje go jako gościa z prawami dostępu konta guest. Skorzystaj z kreatora Setup Wizard lub narzędzia konfiguracyjnego dostępnego przez przeglądarkę internetową, aby utworzyć konto pasujące do nazwy użytkownika Windows.
- Nie masz prawa dostępu do urządzenia Network Storage System. Skorzystaj z kreatora Setup Wizard lub narzędzia konfiguracyjnego dostępnego przez przeglądarkę internetową, aby przydzielić odpowiednie prawa dostępu dla swojego konta użytkownika.

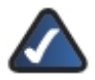

**UWAGA:** Windows używa na ekranie logowania nazwy komputera jako domyślnej nazwy użytkownika. Aby utworzyć nowego użytkownika Windows, wprowadź nową nazwę użytkownika i hasło na ekranie logowania.

Do Network Storage System została podłączona pamięć flash USB, która później została mapowana jako dysk sieciowy. Następnie pamięć flash USB została odłączona od Network Storage System i podłączona bezpośrednio do komputera. Pamięć flash USB jest teraz zaznaczona jako odłączony dysk sieciowy.

Windows mapuje zarówno dysk sieciowy (pamięć flash USB podłączoną do Network Storage System) jak i dysk lokalny (pamięć flash USB podłączona do komputera) do tej samej litery dysku. Nadal możesz kliknąć dwukrotnie odłączony dysk sieciowy, aby uzyskać dostęp do pamięci flash USB. Możesz również wykonać poniższe kroki, aby mapować lokalną pamięć flash USB do innej litery dysku.

1. Kliknij prawym przyciskiem myszy na ikonę "Mój komputer".

- 2. Kliknij Zarządzaj.
- 3. Kliknij Zarządzanie dyskami.
- 4. Kliknij prawym przyciskiem myszy na pamięć flash USB.
- 5. Kliknij Zmień literę dysku i ścieżki.
- 6. Wybierz inną literę dysku i kliknij OK.
- 7. Kliknij **OK** aby potwierdzić zmiany.
- 8. Kliknij ponownie **OK**. Jeśli chcesz, może po ponownym uruchomieniu komputera przypisać poprzednią literę dysku.

Nie można mapować udostępnionego folderu za proca narzędzia Network Drive Mapping Utility.

Twój komputer nie może odnaleźć urządzenia Network Storage System według jego nazwy, musisz więc użyć jego adres IP i samodzielnie mapować w Windows udostępniony folder. Jeśli Network Storage System używa dynamicznego adresu IP przyznawanego przez Twój router; uruchom kreator Setup Wizard lub sprawdź za pomocą narzędzi routera aktualny adres IP urządzenia Network Storage System. Wykonaj następujące czynności:

- 1. Kliknij prawym przyciskiem myszy na ikonę Moje miejsca sieciowe.
- 2. Kliknij Mapuj dysk sieciowy.
- Na ekranie Mapowanie dysku sieciowego wpisz lokalizację folderu używając adres IP w formacie \\cadres\_IP\_urządzenia\_Network)Storage\_System>\<nazwa\_folderu> (na przykład: \\192.168.1.100\holidaypictures), zamiast nazwy urządzenia.
- 4. Kliknij "innej nazwy użytkownika".
- 5. Pojawi się ekran "Podłączanie jako...". Wpisz nazwę użytkownika i hasło. Kliknij OK.
- 6. Na ekranie "Mapowanie dysku sieciowego" kliknij Zakończ.

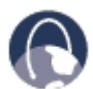

**WEB:** Jeśli nie znalazłeś tutaj odpowiedzi swoje pytania, wejdź na stronę firmy Linksys, www.linksys.com.

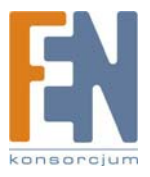

# Dodatek B: Specyfikacja techniczna

| Model                         | NAS200                                                                                |
|-------------------------------|---------------------------------------------------------------------------------------|
| Standardy                     | IEEE 802.3, IEEE 802.3u                                                               |
| Gniazda                       | Power, Ethernet, USB 1, USB 2                                                         |
| Przyciski                     | Power, USB 1, USB 2, RESET, BACK UP                                                   |
| Diody LED                     | Power, Ethernet, Disk (Act, Full, 1, 2), USB 1, USB 2                                 |
| Rodzaj okablowania            | UTP CAT5 lub lepszy                                                                   |
| Metody zabezpieczeń           | Nazwa użytkownika i hasło zarówno dla administracji systemem jak i dostępu do plików. |
| Dane środowiskowe             |                                                                                       |
| Rozmiary                      | 6.69" x 4.49" x 7.68"<br>(170 x 114 x 195 mm)                                         |
| Waga                          | 1,97 lb (893 g)                                                                       |
| Zasilanie                     | 12V DC, 5A, przełączane, 100-240V AC, 50-60Hz, dołączony zasilacz sieciowy            |
| Certyfikaty                   | FCC, CE                                                                               |
| Temperatura pracy             | 41 do 104ºF (5 do 40ºC)                                                               |
| Temperatura<br>przechowywania | 14 do 140ºF (–10 do 60ºC)                                                             |
| Wilgotność otoczenia          | 10 do 80% bez kondensacji pary                                                        |
| Wilgotność<br>przechowywania  | 5 do 90% bez kondensacji pary                                                         |

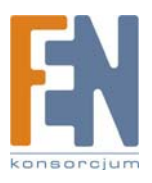

# Dodatek C: Informacje o Gwarancji

## Ograniczona gwarancja

Firma Linksys udziela 3 letniej gwarancji na poprawne funkcjonowanie produktu w warunkach jego normalnej eksploatacji oraz gwarantuje, że w tym okresie ("okresie obowiązywania gwarancji") produkt będzie zasadniczo wolny od wad materiałowych i wykonania. Wszelkie roszczenia klienta i całkowita odpowiedzialność firmy Liknsys wynikająca z warunków niniejszej gwarancji, ogranicza się do wymiany lub naprawy wadliwego produktu, lub zwrotu kosztów jego zakupu, pomniejszonych o kwoty udzielonych rabatów według uznania firmy Linksys. Warunki tej ograniczonej gwarancji mają zastosowanie tylko wobec pierwotnego nabywcy produktu.

W przypadku ujawnienia się wadliwego działania produktu w okresie obowiązywania gwarancji, prosimy o telefoniczny kontakt z firmą Linksys w celu uzyskania numeru uprawniającego do zwrotu produktu (Return Authorization Number). PROSIMY, ABY PODCZAS ROZMOWY POSIADALI PAŃSTWO DOWÓD ZAKUPU DO WGLĄDU. Jeśli zostaną Państwo poproszeni o zwrot produktu, prosimy o wyraźne naniesienie na opakowaniu numeru uprawniającego do zwrotu oraz o dołączenie kopii oryginalnego dowodu zakupu. ZWROT PRODUKTU NIE JEST MOŻLIWY BEZ DOWODU ZAKUPU. Odpowiedzialność za wysłanie uszkodzonego produktu do firmy Linksys spoczywa na kliencie. Firma Linksys opłaca jedynie koszt przesyłki kurierskiej z powrotem do klienta. Klienci znajdujący się poza terytorium USA oraz Kanady ponoszą koszty przesyłki w obie strony.

WSZELKIE GWARANCJE WYRAŹNE LUB DOMNIEMANE I GWARANCJE PRZYDATNOŚCI HANDLOWEJ ORAZ UŻYTECZNOŚCI DLA OKREŚLONEGO CELU, OGRANICZONE SĄ WYŁĄCZNIE DO OKRESU OBOWIĄZYWANIA GWARANCJI. FIRMA LINKSYS ZASTRZEGA WYŁĄCZENIE SWOJEJ ODPOWIEDZIALNOŚCI Z TYTUŁU WSZELKICH INNYCH, WYRAŹNYCH LUB DOMNIEMANYCH WARUNKÓW, OŚWIADCZEŃ I GWARANCJI, WŁĄCZNIE Z WSZELKIMI DOMNIEMANYMI GWARANCJI NIENARUSZALNOŚCI. Prawodawstwo niektórych krajów nie zezwala na tego rodzaju ograniczenie odpowiedzialności oraz na ograniczenie okresu obowiązywania gwarancji, a zatem powyższe ograniczenie może nie dotyczyć wszystkich użytkowników. Niniejsza gwarancja udziela użytkownikowi konkretnych uprawnień, jednak różne systemy prawne mogą przyznawać użytkownikowi również inne uprawnienia.

Warunki niniejszej gwarancji nie mają zastosowania jeśli produkt (a) został zmodyfikowany, za wyjątkiem modyfikacji wykonanych przez firmę Linksys, (b) został zainstalowany, użytkowany, naprawiany lub traktowany w sposób niezgodny z instrukcją dostarczoną przez firmę Linksys, (c) został uszkodzony na skutek działania znacznego obciążenia mechanicznego lub elektrycznego, niedbalstwa, wypadku lub użytkowania w sposób niezgodny z jego przeznaczeniem. Ponadto, wskutek ciągłego rozwoju technik włamywania się i przeprowadzania ataków sieciowych, firma Linksys nie gwarantuje, że produkt nie będzie podatny na włamania lub ataki.

O ILE NIE JEST TO SPRZECZNE Z OBOWIĄZUJĄCYM PRAWEM, FIRMA LINKSYS NIE BIERZE NA SIEBIE ŻADNEJ ODPOWIEDZIALNOŚCI ZA EWENTUALNĄ UTRATĘ DANYCH, UTRATĘ PRZYCHODÓW LUB ZYSKÓW ANI ZA WSZELKIE SZKODY SPECJALNE, POŚREDNIE, WYNIKOWE LUB KARNE, NIEZALEŻNIE OD ROZUMIENIA TERMINU ODPOWIEDZIALNOŚĆ (WŁĄCZNIE Z NIEDBALSTWEM), WYNIKŁE NA SKUTEK LUB W ZWIĄZKU ZE STOSOWANIEM BĄDŹ NIEMOŻNOŚCIĄ STOSOWANIA PRODUKTU (ŁĄCZNIE Z OPRÓGRAMOWANIEM), NAWET WÓWCZAS GDY FIRMA LINKSYS ZOSTAŁA POWIADOMIONA O MOŻLIWOŚCI POWSTANIA TEGO RODZAJU SZKÓD. EWENTUALNA FINANSOWA ODPOWIEDZIALNOŚĆ FIRMY LINKSYS W ŻADNYM RAZIE NIE MOŻE PRZEKROCZYĆ KWOTY RÓWNEJ CENIE PRODUKTU W DNIU JEGO NABYCIA. Powyższe ograniczenia mają zastosowanie nawet wówczas, gdy wszelkie gwarancje lub zadośćuczynienia wynikające z tej umowy nie spełniają swojej zasadniczej funkcji. Prawodawstwo niektórych krajów nie zezwala na zastrzeżenie lub ograniczenie odpowiedzialności za szkody przypadkowe lub wynikowe, a zatem powyższe ograniczenia mogą nie dotyczyć wszystkich użytkowników.

Wszelkie zapytania prosimy kierować na adres: Linksys, P.O. Box 18558, Irvine, CA 92623., USA.

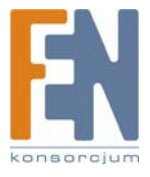

# Dodatek G: Informacje prawne

## Deklaracja zgodności z wytycznymi FCC (Federalna Komisja Łączności)

Ten produkt został przetestowany i spełnia wymagania określone dla urządzeń cyfrowych klasy B, zgodnie z rozdziałem 15 przepisów FCC. Powyższe wymagania zostały opracowane w celu zapewnienia należytej ochrony przed szkodliwym wpływem urządzeń stosowanych w warunkach domowych. Niniejsze urządzenie wytwarza, używa oraz może emitować energię częstotliwości radiowej i zostanie zainstalowane i użytkowane niezgodnie z zaleceniami producenta, może emitować szkodliwe zakłócenia sygnałów radiowych. Nie można jednak zagwarantować, że takie zakłócenia nie wystąpią w przypadku konkretnej instalacji. Jeśli niniejsze urządzenie wywołuje szkodliwe zakłócenia w odbiorze radiowym lub telewizyjnym, które można zidentyfikować poprzez wyłączenie i ponowne włączenie urządzenia, to zleca się podjęcie przez użytkownika próby usunięcia tych zakłóceń, poprzez zastosowanie jednego lub kilku z wymienionych poniżej środków:

- Zmianę orientacji lub położenia anteny odbiorczej
- Zwiększenie odstępu pomiędzy urządzeniami
- Podłączenie urządzenia do innego gniazda zasilającego niż odbiornik
- Skonsultować się ze sprzedawcą lub z doświadczonym technikiem RTV w celu uzyskania pomocy

### Uwagi o środkach bezpieczeństwa

- Uwaga: W celu zmniejszenia ryzyka powstania pożaru należy posługiwać się wyłącznie przewodem telekomunikacyjnym Nr 26 AWG lub większym.
- Nie włączać niniejszego produktu w pobliżu wody, na przykład w mokrych piwnicach lub w pobliżu basenów.
- Unikać stosowania w czasie burzy. Istnieje pewne ryzyko porażenia elektrycznego przez błyskawicę.

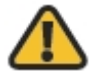

**OSTRZEŻENIE:** Ten produkt zawiera ołów, który w stanie Kalifornia, USA, znany jest jako substancja rakotwórcza oraz powodująca wady wrodzone i inne problemu rozrodcze. Należy umyć ręce po jego dotknięciu.

### **Industry Canada Statement**

To urządzenie jest zgodne z kanadyjskimi normą ICES-003.

Urządzenie musi spełnić dwa warunki:

- 1. To urządzenie nie może powodować zakłóceń i
- 2. To urządzenie musi akceptować wszelkie zakłócenia, włącznie z zakłóceniami doprowadzającymi do niepożądanego działania urządzenia.

### Avis d'Industrie Canada

Cet appareil est conforme à la norme NMB003 d'Industrie Canada.

- Le fonctionnement est soumis aux conditions suivantes :
  - 1. Ce périphérique ne doit pas causer d'interférences;

Ce périphérique doit accepter toutes les interférences reçues, y compris celles qui risquent d'entraîner un fonctionnement indésirable.

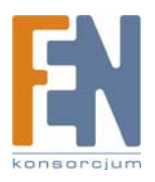

## Informacja dla Użytkownika Produktów Konsumpcyjnych według Dyrektywy Unii Europejskiej 2002/96/EC w sprawie Odpadów z Urządzeń Elektrycznych i Elektronicznych (WEEE).

Niniejszy dokument zawiera informacje ważne dla użytkowników w odniesieniu do prawidłowego składowania i przetwarzania odpadów powstałych z produktów firmy Linksys. Konsumenci są zobowiązani do przestrzegania poniższej uwagi względem wszystkich produktów elektrycznych oznaczonych następującym symbolem:

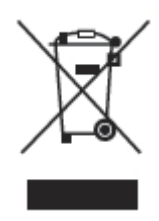

### English - Environmental Information for Customers in the European Union

European Directive 2002/96/EC requires that the equipment bearing this symbol – on the product and/or its packaging must not be disposed of with unsorted municipal waste. The symbol indicates that this product should be disposed of separately from regular household waste streams. It is your responsibility to dispose of this and other electric and electronic equipment via designated collection facilities appointed by the government or local authorities. Correct disposal and recycling will help prevent potential negative consequences to the environment and human health. For more detailed information about the disposal of your old equipment, please contact your local authorities, waste disposal service, or the shop where you purchased the product.

#### Български (Bulgarian) -Информация относно опазването на околната среда за потребители в Европейския съюз

Европейска директива 2002/96/ЕС изисква уредите, носещи този символ — върху изделието и/или опаковката му, да не се изхвърля т с несортирани битови отпадъци. Символът обозначава, че изделието трябва да се изхвърля отделно от сметосъбирането на обикновените битови отпадъци. Ваша е отговорността този и другите електрически и електронни уреди да се изхвърлят в предварително определени от държавните или общински органи специализирани пунктове за събиране. Правилното изхвърляне и рециклиране ще спомогнат да се предотвратят евентуални вредни за околната среда и здравето на населението последствия. За по-подробна информация относно изхвърлянето на вашите стари уреди се обърнете към местните власти, службите за сметосъбиране или магазина, от който сте закупили уреда.

#### Ceština (Czech) -Informace o ochraně životního prostředí pro zákazníky v zemích Evropské unie

Evropská směrnice 2002/96/ES zakazuje, aby zařízení označené tímto symbolem a na produktu anebo na obalu bylo likvidováno s netříděným komunálním odpadem. Tento symbol udává, že daný produkt musí být likvidován odděleně od běžného komunálního odpadu. Odpovídáte za likvidaci tohoto produktu a dalších elektrických a elektronických zařízení prostřednictvím určených sběrných míst stanovených vládou nebo místními úřady. Správná likvidace a recyklace pomáhá předcházet potenciálním negativním dopadům na životní prostředí a lidské zdraví. Podrobnější informace o likvidaci starého vybavení si laskavě vyžádejte od místních úřadů, podniku zabývajícího se likvidací komunálních odpadů nebo obchodu, kde jste produkt zakoupili.

### Dansk (Danish) - Miljøinformation for kunder i EU

EU-direktiv 2002/96/EF kræver, at udstyr der bærer dette symbol på produktet og/eller emballagen ikke må bortskaffes som usorteret kommunalt affald. Symbolet betyder, at dette produkt skal bortskaffes adskilt fra det almindelige husholdningsaffald. Det er dit ansvar at bortskaffe dette og andet elektrisk og elektronisk udstyr via bestemte indsamlingssteder udpeget af staten eller de lokale myndigheder. Korrekt bortskaffelse og genvinding vil hjælpe med til at undgå mulige skader for miljøet og menneskers sundhed. Kontakt venligst de lokale myndigheder, renovationstjenesten eller den butik, hvor du har købt produktet, angående mere detaljeret information om bortskaffelse af dit gamle udstyr.

#### Deutsch (German) - Umweltinformation für Kunden innerhalb der Europäischen Union

Die Europäische Richtlinie 2002/96/EC verlangt, dass technische Ausrüstung, die direkt am Gerät und/oder an der Verpackung mit diesem Symbol versehen ist  $\frac{2}{3}$ , nicht zusammen mit unsortiertem Gemeindeabfall entsorgt werden darf. Das Symbol weist darauf hin, dass das Produkt von

regulärem Haushaltmüll getrennt entsorgt werden sollte. Es liegt in Ihrer Verantwortung, dieses Gerät und andere elektrische und elektronische Geräte über die dafür zuständigen und von der Regierung oder örtlichen Behörden dazu bestimmten Sammelstellen zu entsorgen. Ordnungsgemäßes Entsorgen und Recyceln trägt dazu bei, potentielle negative Folgen für Umwelt und die menschliche Gesundheit zu vermeiden. Wenn Sie weitere Informationen zur Entsorgung Ihrer Altgeräte benötigen, wenden Sie sich bitte an die örtlichen Behörden oder städtischen Entsorgungsdienste oder an den Händler, bei dem Sie das Produkt erworben haben.

#### Eesti (Estonian) -Keskkonnaalane informatsioon Euroopa Liidus asuvatele klientidele

Euroopa Liidu direktiivi 2002/96/EÜ nõuete kohaselt on seadmeid, millel on tootel või pakendil käesolev sümbol 🛁 , keelatud kõrvaldada koos sorteerimata olmejäätmetega. See sümbol näitab, et toode tuleks kõrvaldada eraldi tavalistest olmejäätmevoogudest. Olete kohustatud kõrvaldama käesoleva ja ka muud elektri- ja elektroonikaseadmed riigi või kohalike ametiasutuste poolt ette nähtud kogumispunktide kaudu. Seadmete korrektne kõrvaldamine ja ringlussevõtt aitab vältida võimalikke negatiivseid tagajärgi keskkonnale ning inimeste tervisele. Vanade seadmete kõrvaldamise kohta täpsema informatsiooni saamiseks võtke palun ühendust kohalike ametiasutustega, jäätmekäitlusfirmaga või kauplusega, kust te toote ostsite.

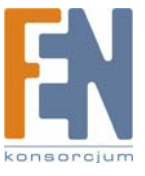

### Español (Spanish) - Información medioambiental para clientes de la Unión Europea

La Directiva 2002/96/CE de la UE exige que los equipos que lleven este símbolo en el propio aparato y/o en su embalaje no deben eliminarse junto con otros residuos urbanos no seleccionados. El símbolo indica que el producto en cuestión debe separarse de los residuos domésticos convencionales con vistas a su eliminación. Es responsabilidad suya desechar este y cualesquiera otros aparatos eléctricos y electrónicos a través de los puntos de recogida que ponen a su disposición el gobierno y las autoridades locales. Al desechar y reciclar correctamente estos aparatos estará contribuyendo a evitar posibles consecuencias negativas para el medio ambiente y la salud de las personas. Si desea obtener información más detallada sobre la eliminación segura de su aparato usado, consulte a las autoridades locales, al servicio de recogida y eliminación de residuos de su zona o pregunte en la tienda donde adquirió el producto.

### ξλληνικά (Greek) -Στοιχεία περιβαλλοντικής προστασίας για πελάτες εντός της Ευρωπαϊκής Ένωσης

Η Κοινοτική Οδηγία 2002/96/EC απαιτεί ότι ο εξοπλισμός ο οποίος φέρει αυτό το σύμβολο στο προϊόν και/ή στη συσκευασία του δεν πρέπει να απορρίπτεται μαζί με τα μικτά κοινοτικά απορρίμματα. Το σύμβολο υποδεικνύει ότι αυτό το προϊόν θα πρέπει να απορρίπτεται ξεχωριστά από τα συνήθη οικιακά απορρίμματα. Είστε υπεύθυνος για την απόρριψη του παρόντος και άλλου ηλεκτρικού και ηλεκτρονικού εξοπλισμού μέσω των καθορισμένων εγκαταστάσεων συγκέντρωσης απορριμμάτων οι οποίες παρέχονται από το κράτος ή τις αρμόδιες τοπικές αρχές. Η σωστή απόρριψη και ανακύκλωση συμβάλλει στην πρόληψη πιθανών αρνητικών συνεπειών για το περιβάλλον και την υγεία. Για περισσότερες πληροφορίες σχετικά με την απόρριψη του παλιού σας εξοπλισμού, παρακαλώ επικοινωνήστε με τις τοπικές αρχές, τις υπηρεσίες απόρριψης ή το κατάστημα από το οποίο αγοράσατε το προϊόν.

#### Français (French) -Informations environnementales pour les clients de l'Union européenne

La directive européenne 2002/96/CE exige que l'équipement sur lequel est apposé ce symbole sur le produit et/ou son emballage ne soit pas jeté avec les autres ordures ménagères. Ce symbole indique que le produit doit être éliminé dans un circuit distinct de celui pour les déchets des ménages. Il est de votre responsabilité de jeter ce matériel ainsi que tout autre matériel électrique ou électronique par les moyens de collecte indiqués par le gouvernement et les pouvoirs publics des collectivités territoriales. L'élimination et le recyclage en bonne et due forme ont pour but de lutter contre l'impact néfaste potentiel de ce type de produits sur l'environnement et la santé publique. Pour plus d'informations sur le mode d'élimination de votre ancien équipement, veuillez prendre contact avec les pouvoirs publics locaux, le service de traitement des déchets, ou l'endroit où vous avez acheté le produit.

### Italiano (Italian) -Informazioni relative all'ambiente per i clienti residenti nell'Unione Europea

La direttiva europea 2002/96/EC richiede che le apparecchiature contrassegnate con questo simbolo sul prodotto e/o sull'imballaggio non siano smaltite insieme ai rifiuti urbani non differenziati. Il simbolo indica che questo prodotto non deve essere smaltito insieme ai normali rifiuti domestici. È responsabilità del proprietario smaltire sia questi prodotti sia le altre apparecchiature elettriche ed elettroniche mediante le specifiche strutture di raccolta indicate dal governo o dagli enti pubblici locali. Il corretto smaltimento ed il riciclaggio aiuteranno a prevenire conseguenze potenzialmente negative per l'ambiente e per la salute dell'essere umano. Per ricevere informazioni più dettagliate circa lo smaltimento delle vecchie apparecchiature in Vostro possesso, Vi invitiamo a contattare gli enti pubblici di competenza, il servizio di smaltimento rifiuti o il negozio nel quale avete acquistato il prodotto.

#### Latviešu valoda (Latvian) - Ekoloģiska informācija klientiem Eiropas Savienības jurisdikcijā

Direktīvā 2002/96/EK ir prasība, ka aprīkojumu, kam pievienota zīme  $\frac{1}{2}$  uz paša izstrādājuma vai uz tā iesaiņojuma, nedrīkst izmest nešķirotā veidā kopā ar komunālajiem atkritumiem (tiem, ko rada vietēji iedzīvotāji un uzņēmumi). Šī zīme nozīmē to, ka šī ierīce ir jāizmet atkritumos tā, lai tā nenonāktu kopā ar parastiem mājsaimniecības atkritumiem. Jūsu pienākums ir šo un citas elektriskas un elektroniskas ierīces izmest atkritumos, izmantojot īpašus atkritumu savākšanas veidus un līdzekļus, ko nodrošina valsts un pašvaldību iestādes. Ja izmešana atkritumos un pārstrāde tiek veikta pareizi, tad mazinās iespējamais kaitējums dabai un cilvēku veselībai. Sīkākas ziņas par novecojuša aprīkojuma izmešanu atkritumos jūs varat saņemt vietējā pašvaldībā, atkritumu savākšanas dienestā, kā arī veikalā, kur iegādājāties šo izstrādājumu.

#### Lietuvškai (Lithuanian) - Aplinkosaugos informacija, skirta Europos Sajungos vartotojams

Europos direktyva 2002/96/EC numato, kad įrangos, kuri ir kurios pakuotė yra pažymėta šiuo simboliu an egalima šalinti kartu su nerūšiuotomis komunalinėmis atliekomis. Šis simbolis rodo, kad gaminį reikia šalinti atskirai nuo bendro buitinių atliekų srauto. Jūs privalote užtikrinti, kad ši ir kita elektros ar elektroninė įranga būtų šalinama per tam tikras nacionalinės ar vietinės valdžios nustatytas atliekų rinkimo sistemas. Tinkamai šalinant ir perdirbant atliekas, bus išvengta galimos žalos aplinkai ir žmonių sveikatai. Daugiau informacijos apie jūsų senos įrangos šalinimą gali pateikti vietinės valdžios institucijos, atliekų šalinimo tarnybos arba parduotuvės, kuriose įsigijote tą gaminį.

### Malti(Maltese) - InformazzjoniAmbjentaligħal Klijenti fl-Unjoni Ewropea

Id-Direttiva Ewropea 2002/96/KE titlob li t-tagħmir li jkun fih issimbolu a fuq il-prodott u/jew fuq l-ippakkjar ma jistax jintrema ma' skart muničipali li ma ĝiex isseparat. Is-simbolu jindika li dan il-prodott għandu jintrema separatament minn ma' l-iskart domestiku regolari. Hija responsabbiltà tiegħek li tarmi dan it-tagħmir u kull tagħmir ieħor ta' l-elettriku u elettroniku permezz ta' faċilitajiet ta' ĝbir appuntati apposta mill-gvern jew mill-awtoritajiet lokali. Ir-rimi b'mod korrett u r-ričiklaĝġ jgħin jipprevjeni konsegwenzi negattivi potenzjali għall-ambjent u għas-saħħa tal-bniedem. Għal aktar informazzjoni dettaljata dwar ir-rimi tat-tagħmir antik tiegħek, jekk jogħġbok ikkuntattja lill-awtoritajiet lokali tiegħek, is-servizzi għar-rimi ta' l-iskart, jew il-ħanut minn fejn xtrajt il-prodott.

#### Magyar (Hungarian) - Környezetvédelmi információ az európai uniós vásárlók számára

A 2002/96/EC számú európai uniós irányelv megkívánja, hogy azokat a termékeket, amelyeken, és/vagy amelyek csomagolásán az alábbi címke megjelenik, tilos a többi szelektálatlan lakossági hulladékkal együtt kidobni. A címke azt jelöli, hogy az adott termék kidobásakor a szokványos háztartási hulladékelszállítási rendszerektől elkülönített eljárást kell alkalmazni. Az Ön felelőssége, hogy ezt, és más elektromos és elektronikus berendezéseit a kormányzati vagy a helyi hatóságok által kijelölt gyűjtőredszereken keresztül számolja fel. A megfelelő hulladékfeldolgozás segít a környezetre és az emberi egészségre potenciálisan ártalmas negatív hatások megelőzésében. Ha elavult berendezéseinek felszámolásához további részletes információra van szüksége, kérjük, lépjen kapcsolatba a helyi hatóságokkal, a hulladékfeldolgozási szolgálattal, vagy azzal üzlettel, ahol a terméket vásárolta.

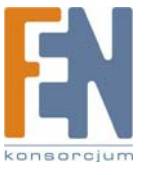

### Nederlands (Dutch) -Milieu-informatie voor klanten in de Europese Unie

De Europese Richtlijn 2002/96/EC schrijft voor dat apparatuur die is voorzien van dit symbool 🚽 op het product of de verpakking, niet mag worden ingezameld met niet-gescheiden huishoudelijk afval. Dit symbool geeft aan dat het product apart moet worden ingezameld. U bent zelf verantwoordelijk voor de vernietiging van deze en andere elektrische en elektronische apparatuur via de daarvoor door de landelijke of plaatselijke overheid aangewezen inzamelingskanalen. De juiste vernietiging en recycling van deze apparatuur voorkomt mogelijke negatieve gevolgen voor het milieu en de gezondheid. Voor meer informatie over het vernietigen van uw oude apparatuur neemt u contact op met de plaatselijke autoriteiten of afvalverwerkingsdienst, of met de winkel waar u het product hebt aangeschaft.

#### Norsk (Norwegian) - Miljøinformasjon for kunder i EU

EU-direktiv 2002/96/EF krever at utstyr med følgende symbol avbildet på produktet og/eller pakningen, ikke må kastes sammen med usortert avfall. Symbolet indikerer at dette produktet skal håndteres atskilt fra ordinær avfallsinnsamling for husholdningsavfall. Det er ditt ansvar å kvitte deg med dette produktet og annet elektrisk og elektronisk avfall via egne innsamlingsordninger slik myndighetene eller kommunene bestemmer. Korrekt avfallshåndtering og gjenvinning vil være med på å forhindre mulige negative konsekvenser for miljø og helse. For nærmere informasjon om håndtering av det kasserte utstyret ditt, kan du ta kontakt med kommunen, en innsamlingsstasjon for avfall eller butikken der du kjøpte produktet.

### Polski (Polish) -Informacja dla klientów w Unii Europejskiej o przepisach dotyczących ochrony środowiska

Dyrektywa Europejska 2002/96/EC wymaga, aby sprzęt oznaczony symbolem znajdującym się na produkcie i/lub jego opakowaniu nie był wyrzucany razem z innymi niesortowanymi odpadami komunalnymi. Symbol ten wskazuje, że produkt nie powinien być usuwany razem ze zwykłymi odpadami z gospodarstw domowych. Na Państwu spoczywa obowiązek wyrzucania tego i innych urządzeń elektrycznych oraz elektronicznych w punktach odbioru wyznaczonych przez władze krajowe lub lokalne. Pozbywanie się sprzętu we właściwy sposób i jego recykling pomogą zapobiec potencjalnie negatywnym konsekwencjom dla środowiska i zdrowia ludzkiego. W celu uzyskania szczegółowych informacji o usuwaniu starego sprzętu, prosimy zwrócić się do lokalnych władz, służb oczyszczania miasta lub sklepu, w którym produkt został nabyty.

### Português (Portuguese) - Informação ambiental para clientes da União Europeia

A Directiva Europeia 2002/96/CE exige que o equipamento que exibe este símbolo no produto e/ou na sua embalagem não seja eliminado junto com os resíduos municipais não separados. O símbolo indica que este produto deve ser eliminado separadamente dos resíduos domésticos regulares. É da sua responsabilidade eliminar este e qualquer outro equipamento eléctrico e electrónico através das instalações de recolha designadas pelas autoridades governamentais ou locais. A eliminação e reciclagem correctas ajudarão a prevenir as consequências negativas para o ambiente e para a saúde humana. Para obter informações mais detalhadas sobre a forma de eliminar o seu equipamento antigo, contacte as autoridades locais, os serviços de eliminação de resíduos ou o estabelecimento comercial onde adquiriu o produto.

### Română (Romanian) -Informații de mediu pentru clienții din Uniunea Europeană

Directiva europeană 2002/96/CE impune ca echipamentele care prezintă acest simbol pe produs și/sau pe ambalajul acestuia să nu fie casate împreună cu gunoiul menajer municipal. Simbolul indică faptul că acest produs trebuie să fie casat separat de gunoiul menajer obișnuit. Este responsabilitatea dvs. să casați acest produs și alte echipamente electrice și electronice prin intermediul unităților de colectare special desemnate de guvern sau de autoritățile locale. Casarea și reciclarea corecte vor ajuta la prevenirea potențialelor consecințe negative asupra sănătății mediului și a oamenilor. Pentru mai multe informații detaliate cu privire la casarea acestui echipament vechi, contactați autoritățile locale, serviciul de salubrizare sau magazinul de la care ați achiziționat produsul.

#### Slovenčina (Slovak) - Informácie o ochrane životného prostredia pre zákazníkov v Európskej únii

Podľa európskej smernice 2002/96/ES zariadenie s týmto symbolom ana produkte a/alebo jeho balení nesmie byť likvidované spolu s netriedeným komunálnym odpadom. Symbol znamená, že produkt by sa mal likvidovať oddelene od bežného odpadu z domácností. Je vašou povinnosťou likvidovať toto i ostatné elektrické a elektronické zariadenia prostredníctvom špecializovaných zberných zariadení určených vládou alebo miestnymi orgánmi. Správna likvidácia a recyklácia pomôže zabrániť prípadným negatívnym dopadom na životné prostredie a zdravie ľudí. Ak máte záujem o podrobnejšie informácie o likvidácii starého zariadenia, obráťte sa, prosím, na miestne orgány, organizácie zaoberajúce sa likvidáciou odpadov alebo obchod, v ktorom ste si produkt zakúpili.

#### Slovenčina (Slovene) - Okoljske informacije za stranke v Evropski uniji

Evropska direktiva 2002/96/EC prepoveduje odlaganje opreme, označene s tem simbolom  $\frac{2}{3}$  – na izdelku in/ali na embalaži – med običajne, nerazvrščene odpadke. Ta simbol opozarja, da je treba izdelek odvreči ločeno od preostalih gospodinjskih odpadkov. Vaša odgovornost je, da to in preostalo električno in elektronsko opremo odnesete na posebna zbirališča, ki jih določijo državne ustanove ali lokalna uprava. S pravilnim odlaganjem in recikliranjem boste preprečili morebitne škodljive vplive na okolje in zdravje ljudi. Če želite izvedeti več o odlaganju stare opreme, se obrnite na lokalno upravo, odpad ali trgovino, kjer ste izdelek kupili.

#### Suomi (Finnish) - Ympäristöä koskevia tietoja EU-alueen asiakkaille

EU-direktiivi 2002/96/EY edellyttää, että jos laitteistossa on tämä symboli ise tuotteessa ja/tai sen pakkauksessa, laitteistoa ei saa hävittää lajittelemattoman yhdyskuntajätteen mukana. Symboli merkitsee sitä, että tämä tuote on hävitettävä erillään tavallisesta kotitalousjätteestä. Sinun vastuullasi on hävittää tämä elektroniikkatuote ja muut vastaavat elektroniikkatuotteet viemällä tuote tai tuotteet viranomaisten määräämään keräyspisteeseen. Laitteiston oikea hävittäminen estää mahdolliset kielteiset vaikutukset ympäristöön ja ihmisten terveyteen. Lisätietoja vanhan laitteiston oikeasta hävitystavasta saa paikallisilta viranomaisilta, jätteenhävityspalvelusta tai siitä myymälästä, josta ostit tuotteen. **Svenska (Swedish) -Miljöinformation för kunder i Europeiska unionen** 

Det europeiska direktivet 2002/96/EC kräver att utrustning med denna symbol på produkten och/eller förpackningen inte får kastas med osorterat kommunalt avfall. Symbolen visar att denna produkt bör kastas efter att den avskiljts från vanligt hushållsavfall. Det faller på ditt ansvar att kasta denna och annan elektrisk och elektronisk utrustning på fastställda insamlingsplatser utsedda av regeringen eller lokala myndigheter. Korrekt kassering och återvinning skyddar mot eventuella negativa konsekvenser för miljön och personhälsa. För mer detaljerad information om kassering av din gamla utrustning kontaktar du dina lokala myndigheter, avfallshanteringen eller butiken där du köpte produkten.

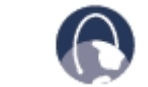

WEB: Dalsze informacje można uzyskać na stronie www.linksys.com

Dla polskich użytkowników uruchomiono system pomocy, z którym można skontaktować się telefonicznie lub przez pocztę elektroniczną

### Linksys Helpdesk

Połączenie bezpłatne 00800 331 13 45 Czynne: Pn - Pt Godz: 9:00 - 18:00 support.pl@linksys.com

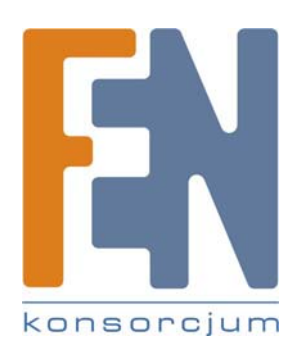

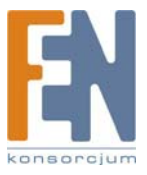

# Informacje o tej instrukcji

## Opisy ikon

Podczas czytania instrukcji użytkownika możesz napotkać różne ikony, zwracające uwagę na istotne tematy. Poniżej zamieszczamy opis znaczenia tych ikon.

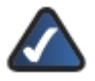

**UWAGA:** Ta ikona oznacza, że uwaga jest szczególnie ważna i należy się z nią zapoznać przed korzystaniem z tego produktu.

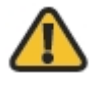

**OSTRZEŻENIE:** Ten wykrzyknik oznacza, że informacja dotyczy jakiegoś niebezpieczeństwa związanego z możliwością uszkodzenia Twojego urządzenia lub innej własności.

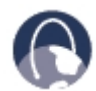

WEB: Ikona ziemi oznacza ważny adres witryny internetowej lub adres e-mail.

## Zasoby online

Adresy internetowe cytowane w tym dokumencie są wymieniane bez przedrostka http:// przed właściwym adresem, ponieważ większość obecnych przeglądarek internetowych nie wymaga jego stosowania. Jeśli używasz starszą przeglądarkę internetową, może okazać się konieczne wprowadzenie przedrostka http:// przed adresem internetowym.

| Zasoby                | Strona internetowa            |
|-----------------------|-------------------------------|
| Linksys               | www.linksys.com               |
| Linksys International | www.linksys.com/international |
| Słownik terminów      | www.linksys.com/glossary      |
| Bezpieczeństwo sieci  | www.linksys.com/security      |

## Prawa autorskie i znaki handlowe

Specyfikacje techniczne mogą ulec zmianie bez wcześniejszego powiadomienia. Linksys jest zarejestrowanym znakiem towarowym firmy Cisco Systems Inc. i/lub jej oddziałów w USA i kilku innych krajach. Prawa autorskie © 2007 Cisco Systems Inc. Wszelkie prawa zastrzeżone. Pozostałe marki oaz nazwy produktów są znakami handlowymi lub zarejestrowanymi znakami towarowymi ich posiadaczy.

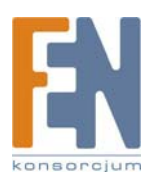

# Spis treści

| Informacje o tej instrukcji                                                                              | 1   |
|----------------------------------------------------------------------------------------------------|-----|
| Opisy ikon                                                                                               | 1   |
| Zasoby online                                                                                            | 1   |
| Prawa autorskie i znaki handlowe                                                                         | 1   |
| Spis treści                                                                                              | 2   |
| Rozdział 1: Opis produktu.                                                                               | 3   |
| Przedni panel                                                                                            | 3   |
| Tvlnv panel                                                                                              | 4   |
| Drzwi kieszeni na dvsk                                                                                   | 5   |
| Dźwieki ostrzeżeń                                                                                        | 5   |
| Rozdział 2: Konfiguracja za pomoc kreatora                                                               | 5   |
| Jak uruchomić kreatora Setup Wizard                                                                      | 5   |
| Set up Computer                                                                                          | 7   |
| Set up Second Drive                                                                                      | 8   |
| Backup Software                                                                                          | 12  |
| Advanced Setup                                                                                           |     |
| Install Utility                                                                                          | 16  |
| User Guide                                                                                               |     |
| Rozdział 3: Zaawansowana konfiguracja                                                                    |     |
| Jak korzystać z narzędzia konfiguracyjnego za pomoca przegladarki internetowej                           | 19  |
| Home                                                                                                    | 20  |
| My Files > Files                                                                                         | 20  |
| My Files > My Downloads                                                                                  |     |
| My Files > Personal Info                                                                                 | 23  |
| Administration > Status                                                                                  |     |
| Administration > Users                                                                                   | 25  |
| Administration > Shared Folders                                                                          | 27  |
| Administration > System Options                                                                          | 30  |
| E-Mail Alert                                                                                             |     |
| Firmware Upgrade                                                                                         | 35  |
| Media Server                                                                                             | 37  |
| Disk Utility                                                                                             |     |
| Disk Configuration                                                                                       | 41  |
| Rozdział 4: Użytkowanie                                                                                  | 43  |
| Dostep do Network Storage System                                                                         | 43  |
| Jak uzyskać dostep do Network Storage System                                                             | 43  |
| Urządzenia magazynujące USB                                                                              | 47  |
| Jak używać narzędzie Network Drive Mapping Utility                                                       | 48  |
| Dodatek A: Rozwiązywanie problemów                                                                       | 51  |
| Dodatek B: Specyfikacja techniczna                                                                       | 53  |
| Dodatek C: Informacje o Gwarancji                                                                        | 54  |
| Ograniczona gwarancja                                                                                    | 54  |
| Dodatek G: Informacje prawne                                                                             | 55  |
| Deklaracja zgodności z wytycznymi FCC (Federalna Komisja Łączności)                                      | 55  |
| Informacja dla Użytkownika Produktów Konsumpcyjnych według Dyrektywy Unii Europejskiej 2002/96/EC w spra | wie |
| Odpadów z Urządzeń Elektrycznych i Elektronicznych (WEEE)                                                | 56  |

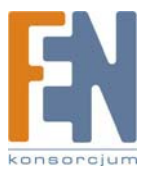

# Rozdział 1: Opis produktu

Dziękujemy za zakup produktu Linksys "Network Storage with 2 Bays". Urządzenie posiada dwie kieszenie na dyski SATA, dzięki którym można zwiększyć możliwości składowania danych w sieci. Posiada również dwa gniazda USB, dzięki którym można podłączyć dodatkowe dyski zewnętrzne USB, lub pamięć flash USB, aby uzyskać szybki dostęp do plików. (Dyski USB mogą wymagać dodatkowego zasilania zewnętrznego).

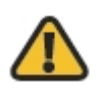

**OSTRZEŻENIE:** Nie zasłaniaj otworów wentylacyjnych i nie umieszczaj żadnych urządzeń na obudowie Network Storage System, gdyż może to doprowadzić do przegrzania (Otwory wentylacyjne mieszczą się z boku obudowy. Należy zostawić wolną przestrzeń wokół urządzenia).

## Przedni panel

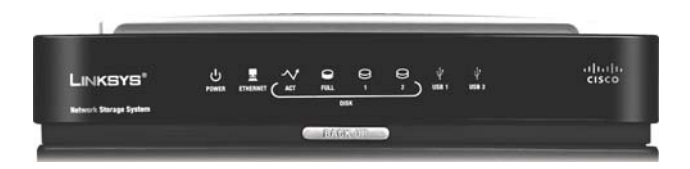

- **POWER** (Zielony/Pomarańczowy) Dioda POWER służy wielu celom informacyjnym. Dioda miga na zielono, kiedy Network Storage System uruchamia się, zamyka, przygotowuje lub skanuje dysk. Dioda miga na zmianę na zielono i pomarańczowo, kiedy Network Storage System aktualizuje firmware. Dioda świeci ciągłym zielonym światłem, kiedy urządzenie Network Storage System jest gotowe do pracy. Dioda świeci ciągłym pomarańczowym światłem, kiedy wystąpił jakiś błąd. (Zapoznaj się z "Dodatek A: Rozwiązywanie problemów" aby poznać szczegóły).
- **ETHERNET** (Zielona) Dioda ETHERNET pełni dwie funkcje informacyjne. Dioda świeci światłem ciągłym, kiedy urządzenie jest podłączone przez gniazdo ethernet. Podczas aktywności sieciowej dioda miga.
- **DISK ACT** (Zielona) Dioda DISK ACT miga, kiedy urządzenie Network Storage System odczytuje lub zapisuje dane na dysku.
- DISK FULL (Zielona) Dioda DISK FULL miga, kiedy do zapełnienia dysku zostaje jedynie 2% jego pojemności lub ustalonego podczas konfiguracji limitu.
- DISK 1 (Zielona) Dioda DISK 1 pełni dwie funkcje informacyjne. Dioda świeci światłem ciągłym, kiedy dysk w górnej kieszeni jest gotowy do pracy. Dioda miga podczas formatowania lub odbudowy z dysku 2 (tryb RAID 1).
- DISK 2 (Zielona) Dioda DISK 2 pełni dwie funkcje informacyjne. Dioda świeci światłem ciągłym, kiedy dysk w dolnej kieszeni jest gotowy do pracy. Dioda miga podczas formatowania lub odbudowy z dysku 1 (tryb RAID 1).
  - **USB 1-2** (Zielona) Dioda USB pełni kilka funkcji informacyjnych. Dioda świeci światłem ciągłym, kiedy urządzenie USB jest podłączone przez odpowiednie gniazdo. Dioda iga, kiedy Network Storage System uzyskuje dostęp do urządzenia USB. Urządzenie USB można odłączyć po zgaśnięciu tej diody.
  - Przycisk **Back Up** Naciśnij przycisk Back Up aby rozpocząć archiwizację danych skonfigurowaną przez oprogramowanie na komputerze. (Twój komputer musi być uruchomiony, aby wykonać zlecone zadania).

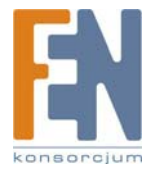

## Tylny panel

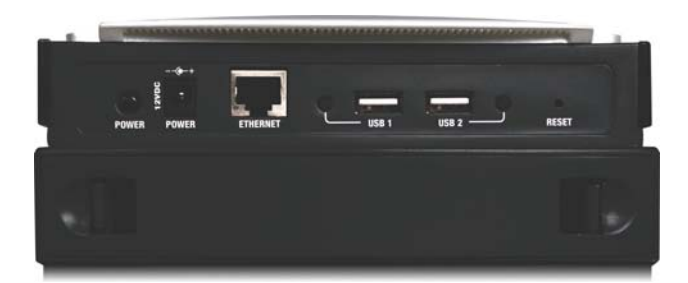

۲

Przycisk **POWER** Naciśnij przycisk POWER, aby włączyć lub wyłączyć urządzenie Network Storage System.

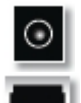

POWER Gniazdo POWER służy do podłączenia załączonego w zestawie zasilacza.

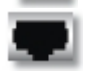

**ETHERNET** Gniazdo ETHERNET służy do podłączenia sieciowego ethernet, takiego jak router lub przełącznik.

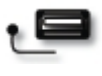

**USB 1** Gniazdo USB 1 służy do podłączenia pamięci masowej USB. Naciśnij przycisk USB 1 aby odłączyć urządzenie z gniazda USB 1. Urządzenie można odłączyć, kiedy Network Storage System wyda dźwięk i dioda USB 1 zgaśnie.

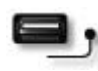

**USB 2** Gniazdo USB 2 służy do podłączenia drugiej pamięci masowej USB. Naciśnij przycisk USB 2 aby odłączyć urządzenie z gniazda USB 2. Urządzenie można odłączyć, kiedy Network Storage System wyda dźwięk i dioda USB 2 zgaśnie.

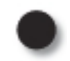

**RESET** Przycisk RESET spełnia dwie funkcje.

- Aby zresetować ustawienia sieciowe urządzenia Network Storage System, takie jak np. adres IP, naciśnij ten przycisk przez dwie sekundy. Network Storage System zmieni konfigurację na DHCP i spróbuje uzyskać adres IP z serwera DHCP działającego w sieci. Jeśli w Twojej sieci nie ma serwera DHCP, urządzenie ustawi domyślny adres IP, 169.254.xx.xx (xx przedstawia losowo generowane cyfry). Network Storage System wyda dźwięk, potwierdzając w ten sposób zresetowanie urządzenia.
- Aby zresetować hasło urządzenia Network Storage System do wartości domyślnej admin, naciśnij ten przycisk przez 10 sekund. Network Storage System wyda podwójny dźwięk, potwierdzając w ten sposób zresetowanie urządzenia.

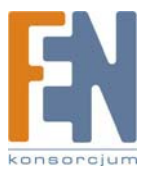

## Drzwi kieszeni na dysk

Drzwi kieszeni osłaniają komorę, w której montuje się dysk twardy. Wciśnij jednocześnie oba zaciski i zdejmij pokrywę. Dysk 1 montuje się w górnej kieszeni, natomiast Dysk 2 w dolnej.

## Dźwięki ostrzeżeń

Network Storage System wydaje dźwięki, informując w ten sposób o różnych zdarzeniach.

|                                          | Dźwięki ostrzeżeń                                                                                  |
|------------------------------------------|----------------------------------------------------------------------------------------------------|
| Dźwięk                                   | Znaczenie                                                                                          |
| 1 sygnał                                 | Wciśnięto przycisk Power lub Reset<br>Urządzenie USB gotowe do odłączenia                          |
| 2 sygnały                                | Wciśnięto przycisk Reset na 10 sekund                                                              |
| 3 sygnały co 15 sekund<br>przez 3 minuty | Dostępna pojemność mniejsza niż 2%<br>całkowitej pojemności lub ustalonego limitu<br>(2GB lub 5GB) |

# Rozdział 2: Konfiguracja za pomoc kreatora

Po pierwszej instalacji Network Storage System za pomocą kreatora Setup Wizard (umieszczonego na płycie CD-ROM), urządzenie jest gotowe do pracy. Dodatkowe opcje konfiguracyjne są jednak dostępne poprzez kreatora konfiguracji dostępnego przez przeglądarkę internetową.

Skorzystaj z kreatora Setup Wizard aby wykonać poniższe zadania:

- Skonfiguruj kolejny komputer do pracy z Network Storage System
- Dodaj drugi dysk twardy do już skonfigurowanego urządzenia Network Storage System
- Zainstaluj oprogramowanie archiwizujące na swoim komputerze
- Uzyskaj dostęp do narzędzia konfiguracyjnego przez przeglądarkę
- Zainstaluj narzędzie Linksys Network Drive Mapping Utility
- Przejżyj instrukcję użytkownika zamieszczoną na płycie CD-ROM

Korzystaj z narzędzia konfiguracyjnego dostępnego przez przeglądarkę do zaawansowanej konfiguracji (zapoznaj się ze szczegółami w "Rozdział 3: Konfiguracja zaawansowana").

## Jak uruchomić kreatora Setup Wizard

- Włóż do napędu CD swojego komputera płytę CD Setup Wizard. Kreator powinie się uruchomić automatycznie, a na ekranie pojawi się ekran powitalny. Jeśli się nie pojawił, kliknij Start, a nastepnie Uruchom. W pustym polu wpisz D:\SetupUtility.exe (Jeśli twój napęd CD-ROM jest oznaczony literą "D).
- 2. Kliknij przycisk Click Here to Start.

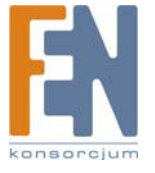

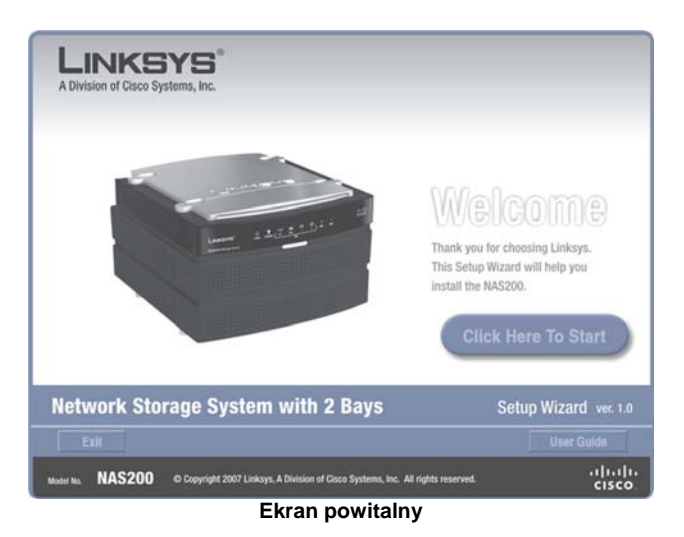

3. Na tym ekranie dostępnych jest wiele opcji

| LINKSYS                                                                                                    |                                                                                                    |
|----------------------------------------------------------------------------------------------------|----------------------------------------------------------------------------------------------------|
| A Unision of Cisco Systems, inc.                                                                                                    | the NAS200, click Set up NAS200                                                                                                    |
| and a state of the state of the | If you have already installed and configurer<br>the NAS200 on your network, and want to<br>configure another computer to attach to it.<br>Click Set up Computer.<br>Set up Computer |
|                                                                                                    | If you are adding a second drive to a previously configured NAS200, click Set up Second Drive.                                                                                      |
| Network Storage System with 2 Bays                                                                                                    | Setup Wizard ver. 1.0                                                                                                    |
| Exil Beckup Software Advanced Setu                                                                                                    | p Install Utility User Guide                                                                                                    |
| Model No. NAS200 © Copyright 2007 Linksyn, A Division of Cisco Systems, Inc.                                                                                                    | All rights reserved.                                                                                                    |

Ekran powitalny z opcjami

- Set up NAS200: Zainstaluj Network Storage System po raz pierwszy. (Instrukcje zawiera skrócona instrukcja instalacji).
- Set up Computer: Skonfiguruj kolejny komputer do pracy z Network Storage System.
- Set up Second Drive: Dodaj drugi dysk twardy do już skonfigurowanego urządzenia Network Storage System.
- Exit: Zamknij kreatora instalacji Setup Wizard..
- Backup Software: Zainstaluj oprogramowanie innych firm do wykonywania kopii zapasowych.
- Advanced Setup: Użyj tej opcji aby uruchomić narzędzie konfiguracyjne dostępne przez przeglądarkę internetową.
- Install Utility: Zainstaluj narzędzie Network Drive Mapping Utility.
- User Guide: Użyj tej opcji, aby otworzyć plik pdf zawierający niniejszą instrukcję.

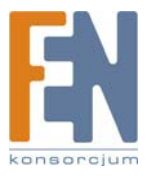

## Set up Computer

Skonfiguruj kolejny komputer do pracy z Network Storage System.

- 1. Kliknij Set up Computer.
- 2. Dla folderu publicznego pozostaw domyślną literę dysku, lub wybierz inną z rozwijanego menu. Kliknij Next.

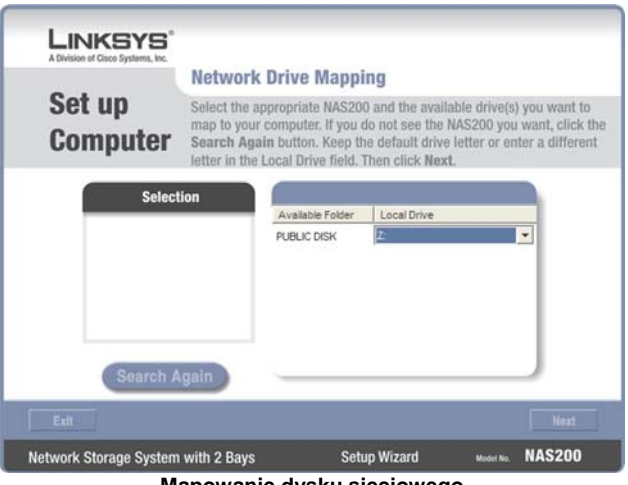

Mapowanie dysku sieciowego

3. Kliknij Yes, aby zainstalować na komputerze narzędzie Network Drive Mapping Utility.

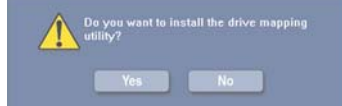

Instalacja narzędzia Drive Mapping Utility.

Kreator Setup Wizard automatycznie instaluje narzędzie. Kliknij OK. 4.

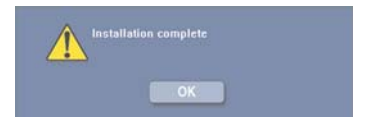

Narzędzie Drive Mapping Utility zostało zainstalowane.

5. Dyski sieciowe zostały zamapowane na Twoim komputerze.

Kliknij Exit aby wyjść z kreatora Setup Wizard, lub kliknij Next aby powrócić do ekranu powitalnego.

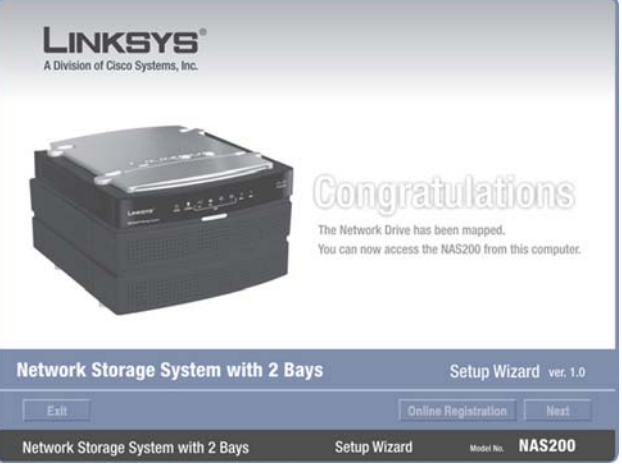

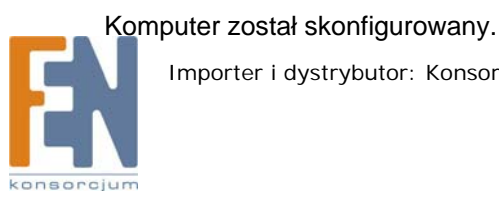

Zamapowany dysk sieciowy

## Set up Second Drive

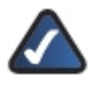

**UWAGA:** Upewnij się, że drugi dysk twardy jest dyskiem 3,5" z interfejsem Serial-ATA (SATA). Jeśli planujesz korzystanie z macierzy dysków (RAID 0, RAID 1), wybierz dyski o takiej samej pojemności, aby wykorzystać je najefektywniej.

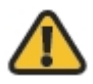

**OSTRZEŻENIE:** Dyski twarde low-profile lub o połowę niższe niż standardowe można używać na własne ryzyko; Linksys nie zaleca stosowa takich dysków, ponieważ nie są bezpiecznie zamontowane wewnątrz obudowy Network Storage System.

Postępuj zgodnie z poniższymi instrukcjami, aby dodać do wcześniej skonfigurowanego systemu drugi dysk twardy. Jeśli podłączysz fizycznie drugi dysk bez uruchomienia kreatora Setup Wizard, Drugi dysk nie zostanie sformatowany. Należy go sformatować ręcznie, korzystając z narzędzia konfiguracyjnego za pomocą przeglądarki (zapoznaj się z "Rozdział 3: Zaawansowana konfiguracja").

1. Kliknij Set up Second Drive.

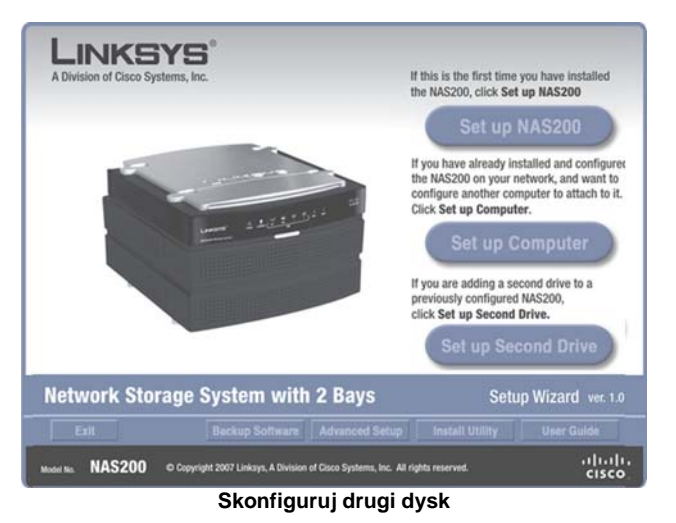

2. Kreator Setup Wizard informuje, że te instrukcje wyjaśniają sposób montażu i instalacji dysków. Kliknij Next.

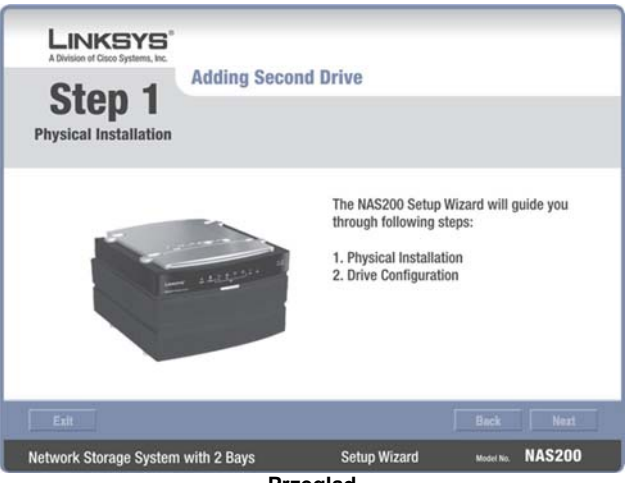

Przegląd

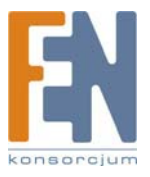

- 3. Aby zainstalować drugi dysk:
  - a. Wyłącz urządzenie Network Storage System.
  - b. Wciśnij jednocześnie oba zaciski i zdejmij pokrywę dolnej komory.
  - c. Unieś taśmę.
  - d. Upewnij się, że styki dysku są skierowane w stronę komory, a naklejka na dysku skierowana jest w górę.
  - e. Upewnij się, że dysk twardy jest umieszczony pod taśmą.
  - f. Wsuń dysk, aż w pełni dopasuje się do komory.
  - g. Włóż na miejsce drzwi komory dyskowej.
  - h. Poczekaj, aż urządzenie Network Storage System dwa razy zadźwięczy. Następnie kliknij Next.

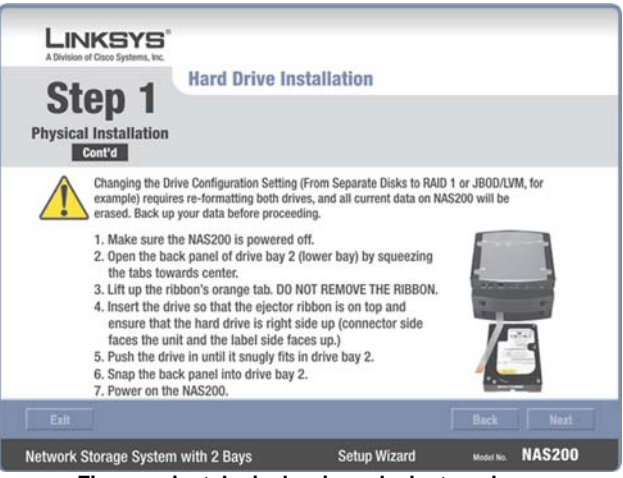

Fizyczna instalacja drugiego dysku twardego.

4. Kreator Setup Wizard automatycznie wyszuka urządzenia Network Storage System w twojej sieci. Jeśli nie zostanie wykryty, sprawdź połączenia kablowe i upewnij się, że jest włączone. Kliknij Search Again, aby odszukać Network Storage System. Wybierz odpowiednie urządzenie Network Storage System. Kliknij Next.

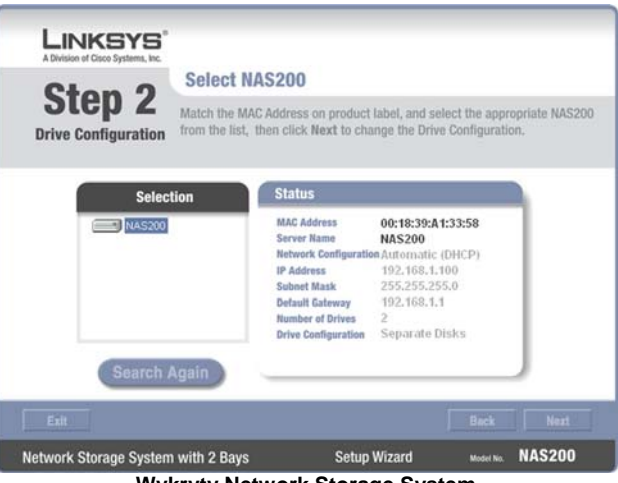

Wykryty Network Storage System

5. Wybierz odpowiednią konfigurację dla swojego dysku.

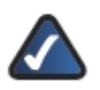

**UWAGA:** Jeśli zmienisz konfigurację dysku (np. z dysku pojedynczego na RAID 1), oba dyski zostaną sformatowane i wszystkie dane zostaną utracone. Wykonaj kopię bezpieczeństwa danych przed dokonaniem zmian w konfiguracji dysków.

- Maximum Storage Separate Disks: Dyski widoczne oddzielnie.
- Maximum Storage -Multiple Disks (JBOD/LVM): Dyski widoczne jako jeden dysk wirtualny.

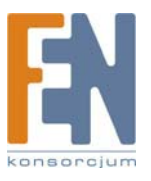

Importer i dystrybutor: Konsorcjum FEN Sp. z o.o., ul. Dąbrowskiego 273A, 60-406 Poznań, e-mail: sales@fen.pl; www.fen.pl

- Maximum Security Mirroring (RAID 1): Wymagane są dwa jednakowe dyski.
- Maximum Speed -Striping (RAID 0): Wymagane są dwa jednakowe dyski.

Kliknij Next.

| LINKSYS                                 |                                                |                                                                     |                                    |
|-----------------------------------------|------------------------------------------------|---------------------------------------------------------------------|------------------------------------|
| A Division of Cisco Systems, Inc.       | Drive Configu                                  | iration                                                             |                                    |
| SLEP Z<br>Drive Configuration<br>Cont'd | Select the config<br>* If you are not sure whi | uration for your drive usa<br>ch option to select, click the Help t | ge<br>outlion for more information |
|                                         | Maximum Storag<br>Two separ<br>Two disks       | e<br>ate dísks<br>configured as one large (                         | Help<br>disk (JBOD/LVM)            |
|                                         | Maximum Data S<br>Mirroring                    | ecurity<br>(RAID 1)                                                 |                                    |
|                                         | Maximum Speed                                  | RAID 0)                                                             |                                    |
| Exit                                    |                                                |                                                                     | Back Next                          |
| Network Storage System                  | with 2 Bays                                    | Setup Wizard                                                        | Model No. NAS200                   |

Wybierz konfigurację dysku

6. Sprawdź nowe ustawienia. Jeśli są poprawne, kliknij **Save**. Jeśli chcesz dokona zmian, kliknij **Back**, aby powrócić do poprzedniego ekranu.

| ive Co | onfiguration                                                                                                    |                                                                                                    | Confirm NE                                                                                                    | W Settings                                                                                                    |  |
|--------|----------------------------------------------------------------------------------------------------|----------------------------------------------------------------------------------------------------|----------------------------------------------------------------------------------------------------|----------------------------------------------------------------------------------------------------|--|
| C      | ont'd                                                                                                    |                                                                                                    |                                                                                                    | /                                                                                                    |  |
| 1      | Old Settings                                                                                                    |                                                                                                    | New Settings                                                                                                    |                                                                                                    |  |
|        | Server Name<br>Date<br>Time<br>IP Address<br>Subnet Mask<br>Default Gateway<br>IP Status<br>Drive Configuration | NAS200<br>05/31/2007<br>12:10:50<br>192:168:1.100<br>255:255:255.0<br>192:168:1.1<br>Automatic (DHCP)<br>Separate Disks | Server Name<br>Date<br>Time<br>IP Address<br>Subnet Mask<br>Default Gateway<br>IP Status<br>Drive Configuration | NAS200<br>05/31/2007<br>12:13:00<br>192:168:1.100<br>255:255:255.0<br>192:168:1.1<br>Automatic (DHCP)<br>RAID 1 |  |

Potwierdzenie nowych ustawień

7. Aby potwierdzi chęć sformatowania dysków i skasowania wszystkich danych, kliknij Next.

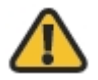

**OSTRZEŻENIE:** Przed sformatowaniem dysków, wykonaj kopię bezpieczeństwa danych, ponieważ wszystkie dane zostaną utracone podczas formatowania.

Jeśli dyski były już wcześniej formatowane przez Network Storage System, kliknij Skip, aby kontynuować bez formatowania.

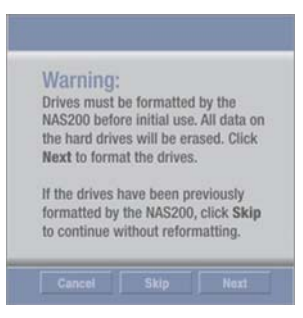

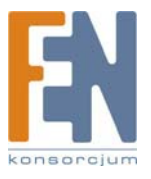

10

8. Kliknij Set up Computer.

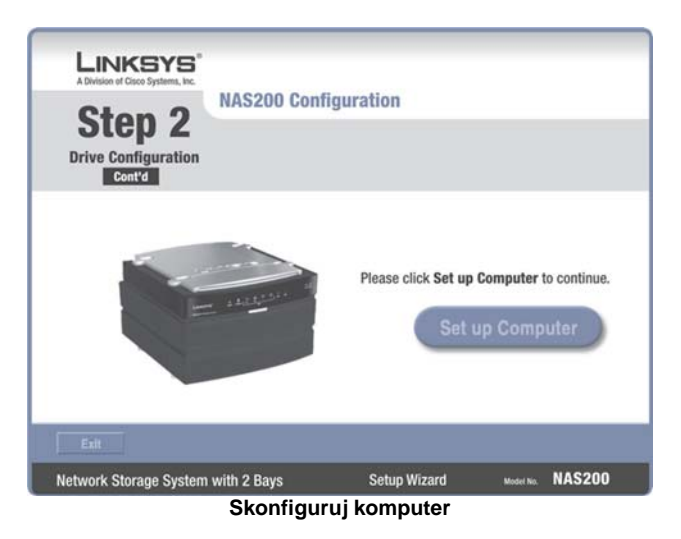

9. Dla folderu publicznego na drugim dysku, pozostaw domyślną literę dysku, lub wybierz inną z rozwijanego menu. Kliknij Next.

| LINKSYS"<br>A Division of Cisco Systems, Inc. | Network                                                                                                    | Drive Mappi                                        | ing               |           |        |  |
|-----------------------------------------------|----------------------------------------------------------------------------------------------------|----------------------------------------------------|-------------------|-----------|--------|--|
| Set up<br>Computer                            | Select the appropriate NAS200 and the available drive(s) you want to<br>map to your computer. If you do not see the NAS200 you want, click the<br>Search Again button. Keep the default drive letter or enter a different<br>letter in the Local Drive field. Then click Next. |                                                    |                   |           |        |  |
| Select                                        | ion                                                                                                    | Available Folder<br>PUBLIC DISK 1<br>PUBLIC DISK 2 | Local Drive<br>Z: | -         |        |  |
| Search A                                      | igain                                                                                                    |                                                    |                   |           | Next   |  |
| Network Storage System                        | with 2 Bays                                                                                                    | Setu                                               | up Wizard         | Model No. | NAS200 |  |

Mapowanie dysku sieciowego

10. Kliknij Yes, aby zainstalować na komputerze narzędzie Network Drive Mapping Utility.

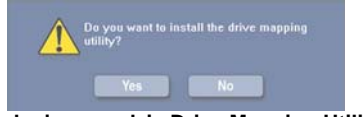

Instalacja narzędzia Drive Mapping Utility.

11. Kreator Setup Wizard automatycznie instaluje narzędzie. Kliknij OK.

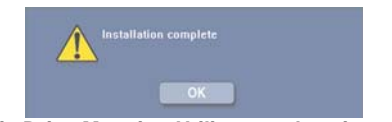

Narzędzie Drive Mapping Utility zostało zainstalowane.

12. Dyski sieciowe zostały zamapowane na Twoim komputerze. Kliknij Exit aby wyjść z kreatora Setup Wizard, lub kliknij Next aby powrócić do ekrany powitalnego.

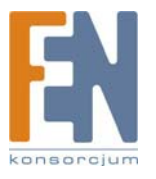

| LINKSYS°<br>A Division of Cisco Systems, Inc. |                                                          |                                               |  |  |
|-----------------------------------------------|----------------------------------------------------------|-----------------------------------------------|--|--|
| Lan Address and                               | Congra<br>The Network Drive has<br>You can now access th | been mapped.<br>In NAS200 from this computer. |  |  |
| Network Storage System with 2 B               | ays                                                      | Setup Wizard ver. 1.0                         |  |  |
|                                               | Onlin                                                    |                                               |  |  |
| Network Storage System with 2 Bays            | Setup Wizard                                             | Model No. NAS200                              |  |  |
| Zamapowany dysk sieciowy                      |                                                          |                                               |  |  |

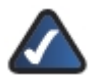

**UWAGA:** Jeśli narzędzie jest już zainstalowane w twoim systemie (Można je zobaczy na liście programów), Kreator Setup Wizard pominie jego instalację.

| All Programs 🌔  | 💼 Network Drive Mapping Utility 🔹 🕨 | 🗞 Network Drive Mapping Utility |  |  |  |  |
|-----------------|-------------------------------------|---------------------------------|--|--|--|--|
|                 |                                     | 민 Uninstall                     |  |  |  |  |
| Folder programu |                                     |                                 |  |  |  |  |

Drugi dysk twardy został zainstalowany.

## Backup Software

Wykonaj poniższa kroki, aby zainstalować oprogramowanie innych firm do wykonywania kopii zapasowych.

1. Kliknij Backup Software.

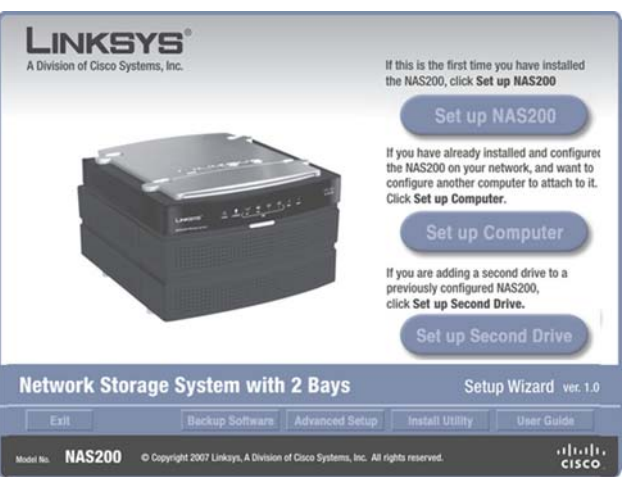

Skonfiguruj komputer

2. Kliknij Install.

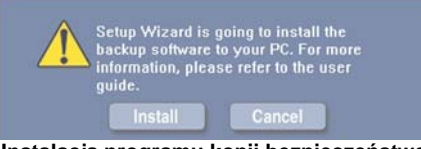

Instalacja programu kopii bezpieczeństwa

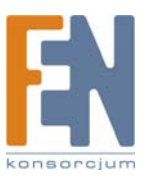
3. Pojawi się kreator instalacji InstallShield. Kliknij Next.

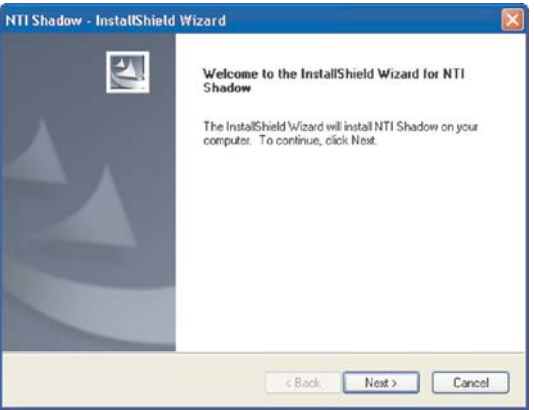

Początek instalacji programu kopii bezpieczeństwa

4. Aby zaakceptować warunki licencji, kliknij Yes.

| Please read the following ficense agreement carefully. Press the PAGE DOWN key to see the rest of the agreement. END-USER LICENSE AGREEMENT FOR NTI SHADOW SOFTWARE Copyright The NTI Shadow software and the contents of any included documentation are the property of Achieva Do you accept all the terms of the preceding License Agreement? If you relect No, the retup will close. To install NTI Shadow, you must accept this agreement. Softed | icense Agree                                | ement                                                   |                                                                   | A second second      |
|----------------------------------------------------------------------------------------------------|---------------------------------------------|---------------------------------------------------------|-------------------------------------------------------------------|----------------------|
| Press the PAGE DUWN key to see the rest of the agreement.                                                                                                    | Please read th                              | e following license agre                                | ement carefully.                                                  |                      |
| END-USER LICENSE AGREEMENT FOR NTI SHADOW SOFTWARE                                                                                                    | Press the PAG                               | E DOWN key to see th                                    | e rest of the agreement.                                          |                      |
| Copyright<br>The NTI Shadow software and the contents of any<br>included documentation are the property of Achieva<br>Summers The end on enterted he recognized to any<br>provide the terms of the preceding Liberse Agreement? If you<br>relect No. The retup will close. To install NTI Shadow, you must accept this<br>agreement.<br>apprend                                                                                                    | END-USER                                    | LICENSE AGREE                                           | MENT FOR NTI SHADOW                                               | SOFTUARE             |
| Copyright<br>The NTI Shadow software and the contents of any<br>included documentation are the property of Achieva<br>Do you accept all the terms of the preceding License Agreement? If you<br>select No. The retup will close. To install NTI Shadow, you must accept this<br>agreement.                                                                                                    |                                             | -                                                       |                                                                   |                      |
| The NTI Shadow software and the contents of any<br>included documentation are the property of Achieva<br>Conserved The content of the property of Achieva<br>Do you accept all the terms of the proceeding License Agreement? If you<br>relect No. the setup will close. To install NTI Shadow, you must accept this<br>agreement.                                                                                                    | Copyrigh                                    | t                                                       |                                                                   |                      |
| The NTI Shadow software and the contents of any<br>included documentation are the property of Achieva<br>Do you accept all the terms of the preceding License Agreement? If you<br>select No, the setup will close. To install NTI Shadow, you must accept this<br>agreement.                                                                                                    |                                             | -                                                       |                                                                   |                      |
| Do you accept all the terms of the preceding License Agreement? If you print<br>select No, the retup will close. To install NTI Shadow, you must accept this<br>agreement.                                                                                                    | The NTI<br>included                         | Shadow softwar<br>documentation                         | e and the contents                                                | of any<br>of Achieva |
|                                                                                                    | Do you accep<br>select No, the<br>agreement | t all the terms of the pre-<br>setup will close. To ins | ceding License Agreement? If y<br>stall NTI Shadow, you must acce | ou Phint Phint       |
|                                                                                                    |                                             |                                                         |                                                                   |                      |

Warunki licencji

- 5. Wprowadź odpowiednie informacje w polach **User Name** (Użytkownik) i **Company Name** (Organizacja). Następnie wybierz użytkowników oprogramowania kopii bezpieczeństwa.
  - Anyone who uses this computer (all users) Każdy kto używa ten komputer (wszyscy użytkownicy).
  - Only for me Tylko dla mnie

|         | -     |
|---------|-------|
| Kliknij | Next. |

| Please enter y  | mation<br>sur information.  |                   |  |
|-----------------|-----------------------------|-------------------|--|
| User Name:      |                             |                   |  |
| Cisco System    | , Inc.                      |                   |  |
| Company Nam     | e                           |                   |  |
| Cisco System    | , Inc.                      |                   |  |
| Instal this app | Cation for:                 | puter (all users) |  |
|                 | C only to the (caco systems |                   |  |

Informacje o użytkowniku

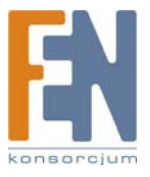

6. Zachowaj domyślny folder instalacji, Lub kliknij Browse, aby wskazać inny folder. Kliknij Next.

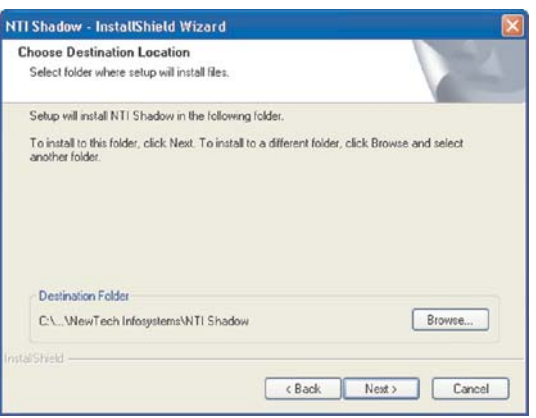

Wybierz docelową lokalizację

7. Program kopii bezpieczeństwa jest zainstalowany. Kliknij Finish.

| NTI Shadow - InstallShield | Wizard                                                                                                    |
|----------------------------|----------------------------------------------------------------------------------------------------|
| 5                          | NTI Shadow<br>The InstalShield Wizard has successfully installed NTI<br>Shadow. Click Finish to exit the wizard. |
|                            | c Back Finish Cancel                                                                                             |

Zainstalowany program kopii bezpieczeństwa

Aby uruchomić program, kliknij dwukrotnie jego ikonę na pulpicie.

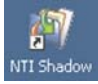

Ikona programu kopi bezpieczeństwa na pulpicie

Aby zapoznać się z programem kopii bezpieczeństwa, kliknij Help w głównym menu programu.

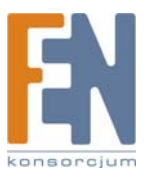

# Advanced Setup

Postępuj zgodnie z poniższymi instrukcjami, aby uzyska dostęp do narzędzia konfiguracyjnego za pomocą kreatora Setup Wizard.

1. Kliknij Advanced Setup.

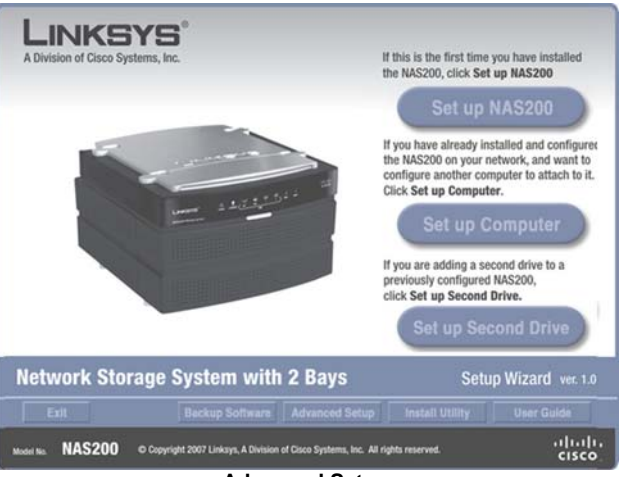

Advanced Setup

 Kreator Setup Wizard automatycznie wyszuka urządzenia Network Storage System w twojej sieci. Jeśli nie zostanie wykryty, sprawdź połączenia kablowe i upewnij się, że jest włączone. Kliknij Search Again, aby odszukać Network Storage System. Wybierz odpowiednie urządzenie Network Storage System. Kliknij Next.

|               | Advanced Setup                                                                                                    |                                                                                                    |
|---------------|----------------------------------------------------------------------------------------------------|----------------------------------------------------------------------------------------------------|
|               | Select the appropriate NAS200 fr<br>settings through the built-in web<br>want, click the Search Again but<br>screen.                        | om the list, then click Next to chang<br>interface. If you do not see the NAS2<br>ton or click Set up NAS200 in the p |
| Select        | ion Status                                                                                                    |                                                                                                    |
| <b>NAS200</b> | MAC Address<br>Server Name<br>Network Configuratio<br>IP Address<br>Subnet Mask<br>Detaut Catway<br>Number of Drives<br>Drive Configuration | 00:18:39:A1:33:58<br>NA5200<br>n Automatic (DHCP)<br>192.168:1.100<br>255:255:25:0<br>192.168:1.1<br>2<br>RAID 1      |
| Search A      | again                                                                                                    |                                                                                                    |

Wykryty Network Storage System

3. Kreator poinformuje Cię, że do uzyskania dostępu wymagane są hasło i nazwa użytkownika. Kliknij **OK**.

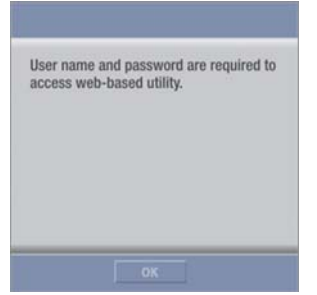

Wymagane są nazwa użytkownika i hasło

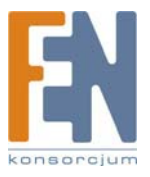

4. Wprowadź użytkownika i hasło w polach User Name i Password. Kliknij OK.

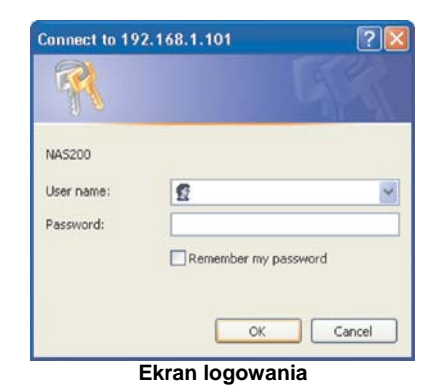

Zapoznaj się z "Rozdział 3: Zaawansowana konfiguracja" aby zapoznać się ze szczegółami na temat narzędzia konfiguracyjnego dostępnego przez przeglądarkę.

# Install Utility

Postępuj zgodnie z poniższymi instrukcjami, aby zainstalować narzędzie Network Drive Mapping Utility. 1. Kliknij Install Utility.

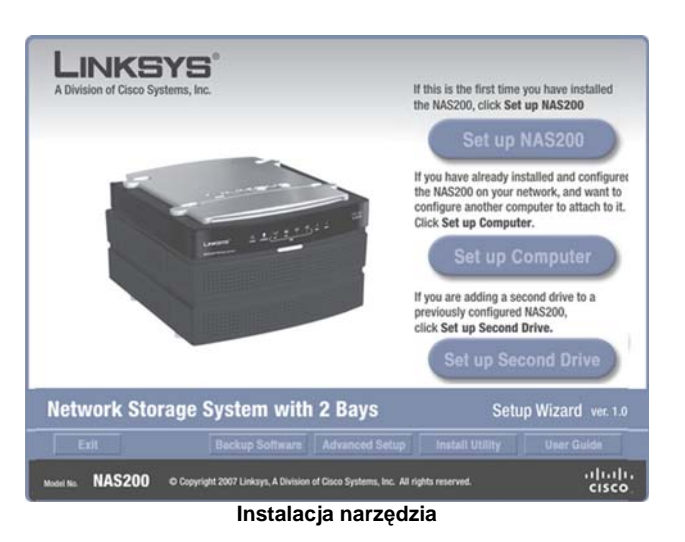

2. Kliknij Yes.

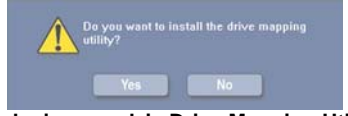

Instalacja narzędzia Drive Mapping Utility.

3. Kreator Setup Wizard automatycznie instaluje narzędzie. Kliknij OK.

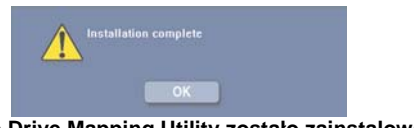

Narzędzie Drive Mapping Utility zostało zainstalowane.

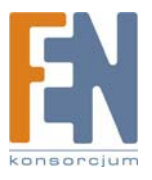

4. Na ekranie Shared Folder Mapping zaznacz odpowiednie urządzenie Network Storage System.

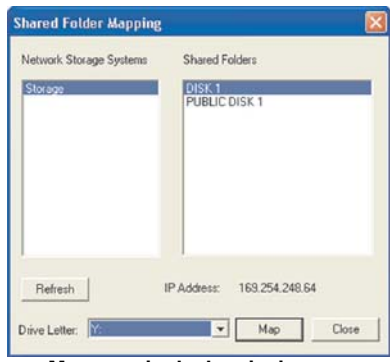

Mapowanie dysku sieciowego

- 5. Wybierz odpowiedni folder udostępniony. Jeśli nie widzisz odpowiedniego folderu, kliknij Refresh.
- 6. Pozostaw domyślną literę dysku, lub wybierz inną z rozwijanego menu. Następnie kliknij Map.
- 7. Wprowadź użytkownika i hasło w polach User Name i Password.. Kliknij OK.

|            | -  |        |
|------------|----|--------|
| User Name: | 1  |        |
| Password:  |    |        |
|            | ОК | Cancel |

8. Zostaniesz poinformowany o udanym mapowaniu folderu sieciowego. Kliknij OK.

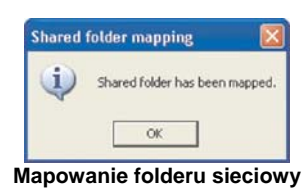

- 9. Udostępniony folder zostanie automatycznie otwarty w osobnym oknie. Powtarzaj kroki 5-8 dla kolejnych dysków sieciowych.
- 10. Aby zamknąć narzędzie, kliknij **Close** na ekranie Shared Folder Mapping.

Więcej informacji znajdziesz w Rozdziale 4: Użytkowanie".

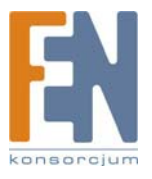

# User Guide

Użyj tej opcji, aby otworzyć plik pdf zawierający niniejszą instrukcję.

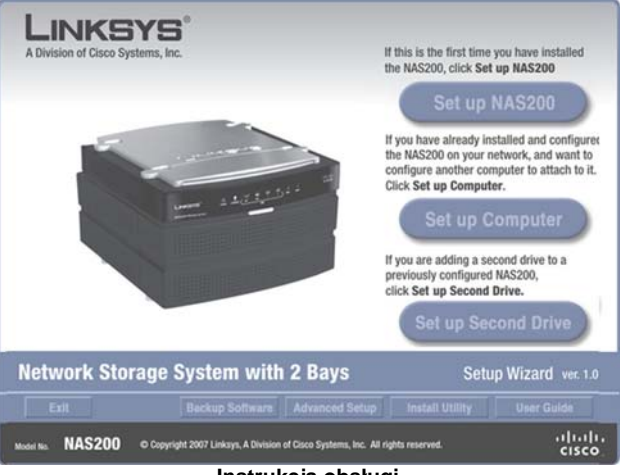

Instrukcja obsługi

Aby zainstalować program Adobe Reader, kliknij Yes. Aby zrezygnować, kliknij No.

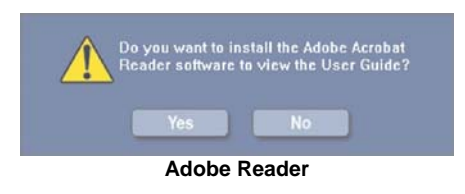

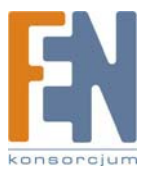

# Rozdział 3: Zaawansowana konfiguracja

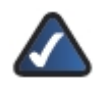

UWAGA: Podczas pierwszej instalacji Network Storage System należy skorzystać z kreatora Setup Wizard, znajdującego się na dołączonej płycie CD-ROM. Jeśli chcesz zmienić zaawansowane ustawienia, skorzystaj z tego rozdziału.

Po skonfigurowaniu urządzenia Network Storage System za pomocą kreatora Setup Wizard, jest ono gotowe do pracy. Jeśli chcesz zmieni zaawansowane ustawienia, skorzystaj z narzędzia konfiguracyjnego przez przeglądarkę internetowa. W tym rozdziale opisane są wszystkie ekrany narzędzia konfiguracyjnego, oraz ich najważniejsze funkcje. Z narzędzia można skorzystać za pomocą przeglądarki internetowej zainstalowanej na komputerze podłączonym do routera sieciowego.

Na głównej stronie narzędzie konfiguracyjnego dostępne są do wyboru dwie opcje: Access My Files (Dostęp do moich plików) i Administration Login (Logowanie administratora). Pozostałe zakładki pojawia sie po kliknieciu w jedna z opcji głównych.

# Jak korzystać z narzędzia konfiguracyjnego za pomocą przeglądarki internetowej

Skorzystaj z poniższych instrukcji, aby uzyskać dostęp do urządzenia Network Storage System z dowolnego komputera posiadajacego przegladarke internetowa:

- 1. Uruchom swoja przegladarke.
- 2. Wpisz w polu adresu http://cadres\_IP\_urządzenia\_Network Storage System>. Naciśnij Enter. Jeśli nie znasz adresu IP, uruchom kreator Setup Wizard. Kliknij przycisk Click Here to Start. Następnie kliknij Advanced Setup. Zaznacz odpowiednie urządzenie Network Storage System, a zostanie wyświetlony jego adres IP. Więcej informacji znajdziesz w Rozdziale 2: Konfiguracja za pomocą kreatora Setup Wizard".
- 3. Pojawi się ekran logowania. Użytkownicy systemów operacyjnych innych niż Windows XP, zobaczą podobny ekran. Pozostaw pole User Name puste. Przy pierwszym uruchomieniu narzędzia konfiguracyjnego, użyj domyślnego hasła admin. Możesz ustanowić nowe hasło z ekranu Access My Files > Personal Info. Kliknij OK. aby kontynuować.

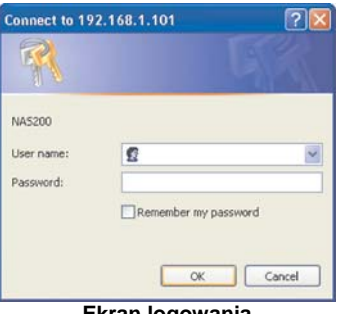

Ekran logowania

W oknie przeglądarki pojawi się narzędzie konfiguracyjne.

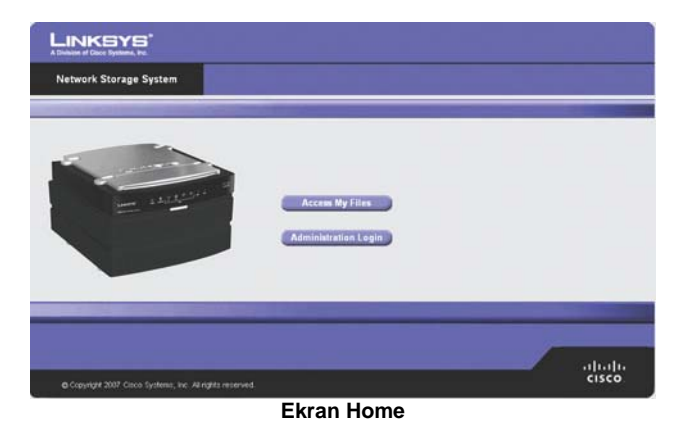

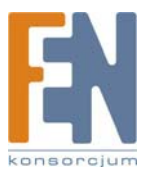

Importer i dystrybutor: Konsorcjum FEN Sp. z o.o., ul. Dąbrowskiego 273A, 60-406 Poznań, e-mail: sales@fen.pl; www.fen.pl

# Home

Na głównym ekranie narzędzia konfiguracyjnego dostępne są dwie opcje:

Access My Files: Kliknij tę opcję, aby uzyskać dostęp do folderów lub zmienić swoje hasło.

Administration Login: Kliknij te opcje, aby zarządzać urządzeniem Network Storage System za pomocą przeglądarki internetowej.

# My Files > Files

Aby uzyskać dostęp do folderów lub zmienić hasło:

- 1. Kliknij Access My Files.
- 2. Wprowadź użytkownika i hasło w polach User Name i Password.
- 3. Kliknii OK.

Pojawi się automatycznie ekran Files. W kolumnie My Files są dostępne dwie opcje, Files i Personal Info. Jeśli na ekranie Administration > System Options została włączona funkcja Download Manager, a Twój login ma uprawnienia do korzystania z niej, pojawi się również opcja My Downloads.

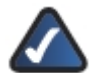

UWAGA: Funkcja Download Manager pozwala na skonfigurowanie w urządzeniu Network Storage System zadań pobierania plików. Zaletą tego rozwiązania jest zdolność uruchamiania zadań pobierania plików oddzielnie, bez konieczności korzystania z komputera. Jeśli na przykład zamówisz film w Internecie, urządzenie Network Storage System - zamiast komputera - może go pobrać.

# Login

Wyświetlony jest tu aktualnie zalogowany użytkownik.

|                                                    | 5                                                |                         |                                                                                                    |                                                                   |
|----------------------------------------------------|--------------------------------------------------|-------------------------|----------------------------------------------------------------------------------------------------|-------------------------------------------------------------------|
| Network Storag                                     | e System                                         | Home   1                | ly Files   Administration                                                                               | Help                                                              |
| My Files<br>Files<br>My Downloads<br>Personal Info | Login; adi<br>Shared Fe<br>DESE<br>PUBL<br>Quert | nin<br>Iders<br>JC DISK | Current Folder: (NSK)<br>Lycal: Name<br>P politic<br>D politic<br>Lycal:<br>Lycal:<br>Current Directory | Size (Byre) Lest Medilied<br>05/24/2007 10 42<br>05/24/2007 12 45 |
|                                                    |                                                  |                         | Refeatu                                                                                                 |                                                                   |
|                                                    |                                                  |                         | My Files > Files                                                                                        |                                                                   |

# Shared Folders

Ekran Files wyświetla liste udostępnionych folderów, do których masz dostęp, zgodnie z właściwościami swojego konta użytkownika. Użytkownicy z prawem dostępu do wskazanego folderu, moga w jego obrebie tworzyć inne foldery i zapisywać piki.

Public Folders: Są to foldery udostępnione dla wszystkich użytkowników. Dysk 1 i Dysk 2 są oznaczone jako PUBLIC DISK 1 (Public Data) i PUBLIC DISK 2 (Public Data).

Private Folders: Są to Twoje foldery osobiste I foldery udostępnione, skojarzone z Twoim kontem. Administrator zarządza dostępem do folderów za pomocą ekranu Administration > Shared Folders.

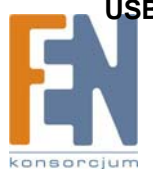

USB Storage Devices: Wszyscy użytkownicy mają dostęp do urządzeń podłączanych do Network Storage System. Importer i dystrybutor: Konsorcjum FEN Sp. z o.o., ul. Dąbrowskiego 273A, 60-406 Poznań, e-mail: sales@fen.pl; www.fen.pl

## **Current Folder**

Jest to folder udostępniony, do którego aktualnie masz dostęp. Podfoldery dostępne dla Ciebie określone są następującymi informacjami: Type (typ), Name (nazwa), Size (rozmiar) i Last Modified (data i czas ostatniej modyfikacji).

Kliknij folder, który chcesz otworzyć. Aby obejrzeć plik, kliknij jego nazwę. Aby zapisać plik, kliknij jego nazwę prawym przyciskiem myszki i wybierz **Zapisz jako...** 

Kliknij Refresh (odśwież), aby uzyskać najnowsze informacje.

# My Files > My Downloads

Jeśli na ekranie **Administration > System Options** została włączona funkcja **Download Manager**, a Twój login ma uprawnienia do korzystania z niej, dostępny będzie również ekran **My Downloads**. Na tym ekranie skonfiguruj swoje zadania pobierania plików.

| Network Stora | ge System Home   My Files   Administration |         |           |              |              | Help   |
|---------------|--------------------------------------------|---------|-----------|--------------|--------------|--------|
| My Files      |                                            |         |           |              |              |        |
|               | Dewnload Manager:                          | Enabled |           |              |              |        |
| Ny Downloads  | Maximum Concurrent Tas                     | iks: 5  |           |              |              |        |
|               | File N.                                    | arras   | File Size | Progress (%) | Speed (KB.u) | Status |
|               |                                            |         |           |              |              |        |

My Files > My Downloads

Download Manager: Wyświetlony jest tu obecny status funkcji Download Manager.

User Name: Jest to Twoja nazwa użytkownika.

**Maximum Concurrent Tasks**: Maksymalna liczba zadań pobierania plików wykonywana jednocześnie. Dla każdego zadania pobierania pliku, wyświetlane są informacje o jego nazwie (File Name), rozmiarze (File Size), postępie pobierania (Progress), szybkości pobierania (Speer) i statusie (Status).

Add Task: Kliknij tę opcję, aby dodać nowe zadanie pobierania pliku. Pojawi się nowy ekran.

| URL               |                         | 7      |
|-------------------|-------------------------|--------|
| Destination:      |                         | Browse |
| The Remote Server | Requires Authentication |        |
| User Name:        |                         |        |
| Password:         |                         |        |
| 1                 |                         |        |
|                   |                         |        |
|                   |                         |        |
|                   |                         |        |

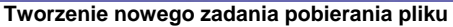

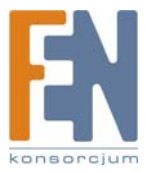

#### Source

- URL: Wprowadź adres URL lub FTP pliku.
- Destination: Kliknij Browse. Pojawi się ekran przeglądania folderów Folders Browser.

|                                                                    | Folders Browser |   |
|--------------------------------------------------------------------|-----------------|---|
| Current Folder: 7                                                  | (The way        |   |
| Carent Desclory<br>Doex<br>Product order<br>Desclorer<br>Desclorer |                 | 4 |
|                                                                    |                 |   |
| <u>c</u>                                                           |                 |   |
|                                                                    | Folders Browser |   |

- Current Folder: Wskaż lokalizację folderu udostępnionego, który ma być oznaczony jako folder bieżący.
- New Folder: Aby utworzyć nowy folder, wpisz jego nazwę a następnie kliknij Create. Wybierz nowy folder z listy, a jego ścieżka dostępu pojawi się w polu Current Folder.

Kliknij Apply aby zapisać jego lokalizację. Kliknij Close aby zamknąć to okno.

- The Remote Server Requires Authentication: Jeśli dla wskazanego adresu URL wymagana jest autoryzacja, zaznacz tę opcję i uzupełnij poniższe dane:
- User Name: Wprowadź nazwę użytkownika mającego dostęp do adresu URL.
- Password: Wprowadź hasło użytkownika mającego dostęp do adresu URL.

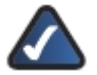

**UWAGA:** Skontaktuj się z administratorem zdalnego serwera, aby poznać szczegóły identyfikacji na serwerze.

Kliknij Save, aby zapisać nowe zadanie pobierania pliku, lub kliknij Cancel aby wyczyścić wprowadzone zmiany.

**Start/Stop:** Zaznacz odpowiednie zadanie pobierania, a następnie kliknij przycisk **Start/Stop**, aby rozpocząć/zakończyć wykonywanie zadania.

Cancel: Jeśli chcesz usunąć zadanie pobierania pliku, zaznacz je a następnie kliknij przycisk Cancel.

Refresh: Kliknij przycisk Refresh aby odświeżyć informacje.

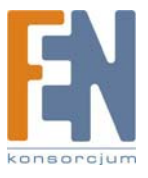

# My Files > Personal Info

Na tym ekranie możesz zmienić swoje hasło.

| Network Storage System                  | Home   My Files   Administ                                                | tration | He |
|-----------------------------------------|---------------------------------------------------------------------------|---------|----|
| My Files                                |                                                                           |         |    |
| Files<br>My Dewoliaads<br>Personal Info | User Namer<br>Current Password:<br>Hew Password:<br>Confirm Hew Password: | 49min   |    |
|                                         | Save Can                                                                  |         |    |

My Files > Personal Info

User Name: Jest to Twoja nazwa użytkownika.

Current Password: Wpisz swoje obecne hasło.

New Password: Wpisz swoje nowe hasło.

**Confirm New Password:** Wpisz ponownie swoje nowe hasło. Kliknij **Save**, aby zapisać nowe hasło, lub kliknij **Cancel** aby wyczyścić wprowadzone zmiany.

# Administration > Status

Aby zarządzać urządzeniem Network Storage System

- 1. Kliknij Administration Login.
- 2. Wprowadź użytkownika i hasło w polach User Name i Password.
- 3. Kliknij **OK**.

Ekran Status pokazuje bieżące informacje o urządzeniu Network Storage System.

| Network Sto    | rage System    | Hor                                                            | ne   My Files   Admini               |                           | Help |  |  |
|----------------|----------------|----------------------------------------------------------------|--------------------------------------|---------------------------|------|--|--|
| Administration |                |                                                                |                                      |                           |      |  |  |
| Status         | Check the stat | tus info                                                       | mation of your Network Sto           | rage System.              | 1    |  |  |
| Users          | Disk Status    |                                                                |                                      |                           |      |  |  |
|                | Interna        | d Disks                                                        | 87                                   |                           |      |  |  |
|                | Volume         | Mode                                                           | Mirroring (RAID 1)                   |                           |      |  |  |
|                | Volume         | Volume Status: Rebuilding from Disk 2 to Disk 1: 55% Completed |                                      |                           |      |  |  |
| Firmware Upp   | ate            |                                                                | RAID 1 - Ready                       |                           |      |  |  |
|                | RAID 1         |                                                                |                                      |                           |      |  |  |
| MEGUA SERVER   |                | Free                                                           | Space: 232.41 GB Total S             | pace: 232.43 GB           |      |  |  |
|                | Informa        | tion                                                           |                                      |                           |      |  |  |
|                | Di             | sk                                                             | Medel                                | Status                    |      |  |  |
|                | Dis            | *1                                                             | WDC WD3200JS-00P<br>WDC WD2500JS-22N | Used by RAD 1 [Target]    |      |  |  |
|                |                | n.a.                                                           | 1100 11020000 2211                   | and all to ap 1 [optical] |      |  |  |
|                | Extern         | al Disk                                                        | 5                                    |                           |      |  |  |

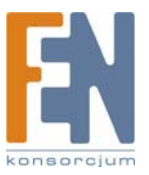

23

# **Disk Status**

Informacje na temat zainstalowanych dysków.

#### **Internal Disks**

Volume Mode: Informacja o konfiguracji dysku.

Volume Status: Informacja na temat stanu sformatowania każdego dysku.

Disk 1-2, LVM, RAID 1, or RAID 0: Informacja na temat całkowitej i wolnej przestrzeni dyskowej.

Information: Numer modelu dysku i status każdego z dysków.

#### **External Disks**

#### USB Port

Informacje na temat każdego podłączonego masowego urządzenia magazynującego USB: Partition (partycje), File System (system plików), Shared Folder (folder udostępniony), Total Size (całkowita pojemność), i Free Size (dostępna pojemność).

#### **System Status**

Informacje o urządzeniu Network Storage System: Server Name (nazwa serwera), Firmware Version (wersja firmware), Hardware Address (adres fizyczny), IP Address (adres IP), Date (data), Time (czas) i Current Status (bieżący status).

| Status                                                                                                    |                                                                                                    |                          |            |          |
|----------------------------------------------------------------------------------------------------|----------------------------------------------------------------------------------------------------|--------------------------|------------|----------|
| Internal Disks                                                                                                    |                                                                                                    |                          |            |          |
| Volume Mode:                                                                                                    | Mirroring (RAID 1)                                                                                                    |                          |            |          |
| Volume Status:                                                                                                    | Rebuilding from Disk<br>RAID 1 - Ready                                                                                                    | 2 to Disk 1: 55%         | Completed  |          |
| RAID 1: Free Sp                                                                                                    | pace: 232.41 GB Total S                                                                                                    | pace 232 43 GE           | 2          |          |
| Information                                                                                                    |                                                                                                    |                          |            |          |
| Disk                                                                                                    | Model                                                                                                    | Statu                    | 15         |          |
| Disk 1                                                                                                    | WDC WD3200JS-00P                                                                                                    | Used by RAID             | 1 [Target] |          |
| Disk 2                                                                                                    | WDC WD2500JS-22N                                                                                                    | Used by RAID             | 1 [Source] |          |
| External Disks<br>USB Port 1: No<br>Partition Fi                                                                                                    | Device<br>le System   Shared F                                                                                                    | older Tot                | al Size    | Free Siz |
| External Disks<br>USB Port 1: No<br>Partition Fi<br>USB Port 2: No                                                                                                    | Device<br>le System Shared F<br>Device                                                                                                    | older Tot                | al Size    | Free Siz |
| External Disks<br>USB Port 1: No<br>Partition Fi<br>USB Port 2: No<br>Partition Fi                                                                                          | Device<br>le System   Shared F<br>Device<br>le System   Shared F                                                                                         | older Tota<br>older Tota | al Size    | Free Siz |
| External Disks<br>USB Port 1: No<br>Partition Fi<br>USB Port 2: No<br>Partition Fi<br>m Status<br>Server Name:<br>Firmware Vorsik<br>Hardware Addre<br>IP Address:          | Device<br>le System Shared F<br>Device<br>le System Shared F<br>NAS200<br>pr. V3.4R55<br>sec. 00.18:39-A1:32.68<br>192 (163.102                          | older Tot                | al Size    | Free Siz |
| External Disks<br>USB Port 1: No<br>Partition Fi<br>USB Port 2: No<br>Partition Fi<br>m Status<br>Server Name:<br>Firmware Versik<br>Hardware Addre<br>IP Address:<br>Date: | Device<br>le System Shared F<br>Device<br>le System Shared F<br>NAS200<br>nr: V3.4R55<br>ss: 00:18:39.41:33:58<br>192.163.1.102<br>2007/05/24            | older Tota               | al Size    | Free Siz |
| External Disks<br>USB Port 1: No<br>Partition Fi<br>USB Port 2: No<br>Partition Fi<br>m Status<br>Server Name:<br>Firmware Varsik<br>IP Address:<br>Date:<br>Tirre          | Device<br>le System Shared F<br>Device<br>le System Shared F<br>NAS200<br>n: V3 AR55<br>so: 00:16:39.A1:33:68<br>192.168.1.102<br>2007.05/24<br>12:14 µm | older Tot                | al Size    | Free Siz |

Kliknij **Refresh** (odśwież), aby uzyskać najnowsze informacje. Kliknij **View Log** aby przejrzeć listę aktywności urządzenia. Pojawi się okno **Log File**.

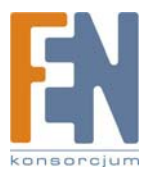

| Log File                              |  |  |  |
|---------------------------------------|--|--|--|
| nnager started.<br>mager szited       |  |  |  |
| at succeeded.                         |  |  |  |
| was pushed for clearing IP address!   |  |  |  |
| inager started.                       |  |  |  |
| ing to shutdown now                   |  |  |  |
| unager exited.                        |  |  |  |
| ideed.                                |  |  |  |
| was pushed for cleaning password      |  |  |  |
| was pushed for cleaning IP address!   |  |  |  |
| peed.                                 |  |  |  |
| was pushed for cleaning parawords     |  |  |  |
| of successful                         |  |  |  |
| Diek 1 in Ok                          |  |  |  |
| Circle 1 in OK                        |  |  |  |
| e has been changed to BAID 1          |  |  |  |
| nat succeeded                         |  |  |  |
| e has been changed to LVM.            |  |  |  |
| succeeded.                            |  |  |  |
| e has been changed to RAD 1.          |  |  |  |
| nat succeeded.                        |  |  |  |
| e has been changed to Separate Disks. |  |  |  |
| at succeeded.                         |  |  |  |
| st succeeded.                         |  |  |  |
|                                       |  |  |  |

Kliknij **Refresh** (odśwież), aby uzyskać najnowsze informacje. Kliknij **Clear**, aby usunąć wszystkie wpisy dziennika. Kliknij **Close**, aby opuścić ten ekran i wrócić do ekranu *Status*.

# Administration > Users

Ekran Users pozwala na zarządzanie wszystkimi użytkownikami urządzenia Network Storage System. Firma Linksys zaleca utworzenia dla każdego użytkownika oddzielnego konta, aby każdy użytkownik miał swój odrębny login o folder osobisty. Użytkownik ma przydzielone automatycznie pełne prawa dostępu do swojego osobistego folderu (read/write), którego nazwa jest taka sama jak login.

|                                                                                                    | 3             |                                  |      |
|----------------------------------------------------------------------------------------------------|---------------|----------------------------------|------|
| Network Storage                                                                                           | System        | Home   My Files   Administration | Help |
| Administration                                                                                            |               |                                  |      |
| Status                                                                                                    | Use this scre | en to manage users.              |      |
| Users                                                                                                    | User List     |                                  |      |
| Shared Folders<br>System Option<br>Firmware Upgrade<br>Media Server<br>Disk Cultury<br>Disk Configuration | guest         | New<br>Kdt<br>Oelein             |      |
|                                                                                                    | 3             |                                  |      |
|                                                                                                    |               | Administration > Users           |      |

## User List

Lista **User List** pokazuje wszystkich istniejących użytkowników urządzenia. Użytkownicy admin i guest są predefiniowani i nie można ich usunąć.

#### New

Kliknij tę opcję, aby dodać nowego użytkownika. Pojawi się ekran Create User.

New User

- **Name:** Wprowadź unikalną nazwę użytkownika. W nazwie nie można stosować punktatorów i innych znaków specjalnych (np. \*/|\).
- **Password:** Wprowadź hasło, które ma stosować nowy użytkownik aby uzyskać dostęp do urządzenia Network Storage System.
- Verify Password: Wprowadź hasło ponownie.
- Allow Download Manager Access: Jeśli chcesz, aby użytkownik mógł korzystać z funkcji Download Manager, zaznacz tę opcję.

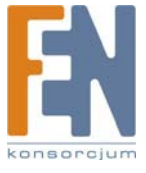

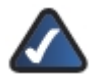

**UWAGA:** Funkcja Download Manager pozwala na skonfigurowanie w urządzeniu Network Storage System zadań pobierania plików. Zaletą tego rozwiązania jest zdolność uruchamiania zadań pobierania plików oddzielnie, bez konieczności korzystania z komputera. Jeśli na przykład zamówisz film w Internecie, urządzenie Network Storage System - zamiast komputera - może go pobrać.

- **Restrict Disk Quota to \_\_\_MB:** Zaznacz tę opcję, jeśli chcesz ograniczyć użytkownikowi przydzieloną pojemność dysku. Następnie wpisz dopuszczalną ilość MB.
- Create Personal Folder: Firma Linksys zalecą włączenie tej opcji, aby każdy użytkownik miał swój osobisty folder. Użytkownik ma przydzielone automatycznie pełne prawa dostępu do swojego osobistego folderu (read/write), którego nazwa jest taka sama jak login.

| Name:            |                               |
|------------------|-------------------------------|
| Password:        |                               |
| Verify Password: |                               |
|                  | Allow Download Manager Access |
|                  | Restrict Disk Quota to M      |
| ~                | Create Personal Folder        |

Kliknij Save, aby utworzyć nowego użytkownika, lub kliknij Cancel aby wyczyścić wprowadzone zmiany.

#### Edit

Kliknij tę opcję, aby zmienić ustawienia konta użytkownika. Pojawi się ekran User Properties.

#### **User Properties**

- Name: Zmień nazwę login użytkownika. W nazwie nie można stosować punktatorów i innych znaków secjalnych (np. \*/\\).
- **Password:** Zmień hasło, które ma stosować nowy użytkownik aby uzyskać dostęp do urządzenia Network Storage System.
- Verify Password: Wprowadź hasło ponownie.
- Allow Download Manager Access: Jeśli chcesz, aby użytkownik mógł korzystać z funkcji Download Manager, zaznacz tę opcję.
- Restrict Disk Quota to \_\_\_MB: Zaznacz tę opcję, jeśli chcesz ograniczyć użytkownikowi przydzieloną pojemność dysku. Następnie wpisz dopuszczalną ilość MB.

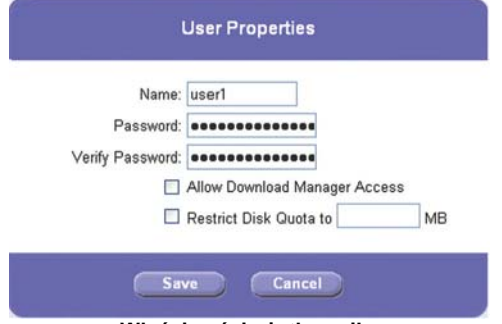

Właściwości użytkownika

Kliknij Save, aby zapisać zmiany, lub kliknij Cancel aby wyczyścić wprowadzone zmiany.

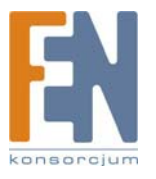

#### Delete

Aby usunąć użytkownika, zaznacz go na liście **User List**. Następnie kliknij tę opcję. Pojawi się nowy ekran potwierdzenia.

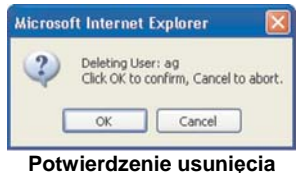

Kliknij **OK**, aby potwierdzić usunięcie użytkownika, lub kliknij **Cancel**, aby odwołać jego usunięcie. Pojawi się następny ekran, pytający czy chcesz również usunąć powiązany osobisty folder użytkownika.

| licrosoft | i Internet Explorer                                                                                        |
|-----------|----------------------------------------------------------------------------------------------------|
| 2         | Do you want to delete the personal folder created for the user? All content in that folder will be deleted |
|           | OK Cancel                                                                                                  |
|           |                                                                                                    |

Kliknij OK., aby usunąć folder osobisty, lub kliknij Cancel, aby zachować folder osobisty i jego zawartość.

# Administration > Shared Folders

Ekran *Shared Folders* umożliwia utworzenie folderów udostępnionych oraz zarządzanie nimi. Użytkownicy z prawem dostępu do wskazanego folderu, mogą w jego obrębie tworzyć inne foldery i zapisywać piki.

| Network Storage | ork Storage System Home   My Files   Administration |                         |                     |               |                     |                   |            |
|-----------------|-----------------------------------------------------|-------------------------|---------------------|---------------|---------------------|-------------------|------------|
| Administration  |                                                     |                         |                     |               |                     |                   |            |
|                 | Use this scr                                        | een to share existing f | alders with other u | sers.         |                     |                   |            |
|                 | Shared Fo                                           | lder List               | User                | List          |                     |                   |            |
| Shared Folders  | Share                                               |                         |                     | are have Date | Addite sight to Cha | and Enddown of 12 | D date     |
| System Options  | DISK                                                |                         |                     | Name          | No Access           | Read Only         | Read/Write |
|                 | PUBLIC D                                            | DISK                    | -                   | admin         | 0                   | 0                 | 0          |
|                 | aren i                                              |                         | -                   | guest         | 0                   | 0                 | 0          |
|                 |                                                     |                         |                     | waren i       |                     |                   | 0          |
|                 |                                                     |                         |                     |               |                     |                   |            |
|                 |                                                     |                         |                     |               |                     |                   |            |
|                 |                                                     |                         | _                   |               |                     |                   |            |
|                 | Edit                                                | Delete                  |                     |               |                     |                   |            |
|                 | -                                                   |                         |                     |               |                     |                   |            |

Administration > Shared Folders

# Shared Folder List

Lista Shared Folder List zawiera wszystkie istniejące foldery udostępnione.

Użytkownik ma dostęp do następujących informacji:

- Foldery publiczne, dostępne dla wszystkich użytkowników.
- Foldery osobiste: Foldery osobiste i foldery udostępnione, wskazane przez administratora.
- Urządzenia magazynujące USB, dostępne dla wszystkich użytkowników.

# Share

Tylko użytkownicy z prawami administratora mogą otworzyć folder udostępniony. Kliknij tę opcję, aby utworzyć nowy folder udostępniony.

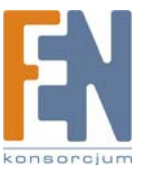

27

#### **New Shared Folder**

Po utworzeniu folderu udostępnionego nie można zmienić jego lokalizacji.

| Location: /     |                 |               | Browse             |
|-----------------|-----------------|---------------|--------------------|
| isplay Name:    |                 | (Has t        | o be unique.)      |
| Description:    |                 |               |                    |
| Location can no | ot be changed o | ince Shared I | Folder is created. |

• Location: Kliknij Browse. Pojawi się ekran przeglądania folderów Folders Browser.

|                                                              | Folders Browser |      |   |
|--------------------------------------------------------------|-----------------|------|---|
| Current Folder: //                                           |                 | New  |   |
| Catero Dresten)<br>Ceter<br>Ceter<br>Ceter<br>Ceter<br>Ceter |                 |      | 4 |
|                                                              |                 |      |   |
|                                                              |                 |      |   |
|                                                              | Apply Close     |      |   |
|                                                              | Folders Brow    | /ser |   |

- Current Folder: Wskaż lokalizację folderu udostępnionego, który ma być oznaczony jako folder bieżący.
- New Folder: Aby utworzyć nowy folder, wpisz jego nazwę a następnie kliknij Create. Wybierz nowy folder z listy, a jego ścieżka dostępu pojawi się w polu Current Folder.

Kliknij Apply aby zapisać jego lokalizację. Kliknij Close aby zamknąć to okno.

- Display Name: Wprowadź wyświetlaną nazwę folderu. W nazwie nie można stosować punktatorów i innych znaków specjalnych (np. \*/|\).
- **Description:** Wpisz opis folderu.

Kliknij **Save**, aby utworzyć nowy folder udostępniony, lub kliknij **Cancel** aby wyczyścić wprowadzone zmiany. Utworzony folder pojawi się na ekranie **My Files > Files** użytkowników, którzy mają do niego dostęp.

### Edit

Tylko użytkownicy z prawami administratora mogą zmieniać folder udostępniony. Aby zmienić właściwości udostępnionego folderu, zaznacz go na liście Shared Folder List, a następnie kliknij tę opcję. Pojawi się ekran Shared Folder Properties.

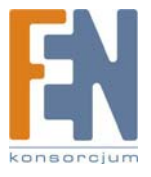

#### **Shared Folder Properties**

Zmień wyświetlaną nazwę lub opis folderu.

| Location:     | /DISK/user1/ |                     |
|---------------|--------------|---------------------|
| Display Name: | user1        | (Has to be unique.) |
| Description:  |              |                     |
|               |              |                     |
|               |              |                     |
|               |              |                     |
|               |              |                     |

- Location: Lokalizacja folderu nie może być zmieniona.
- **Display Name:** Zmień wyświetlaną nazwę folderu. W nazwie nie można stosować punktatorów i innych znaków specjalnych (np. \*/|\).
- **Description:** Zmień wyświetlany opis folderu.

Kliknij Save, aby zapisać zmiany, lub kliknij Cancel aby wyczyścić wprowadzone zmiany.

#### Delete

Aby usunąć udostępniony folder, zaznacz go na liście Shared Folder List. Następnie kliknij tę opcję. Pojawi się nowy ekran potwierdzenia.

| (2) | Deleting Shared Folder: test3         |
|-----|---------------------------------------|
| 4   | Click OK to confirm, Cancel to abort. |
|     |                                       |

Potwierdzenie usunięcie folderu udostępnionego

Kliknij **OK**, aby potwierdzić usunięcie użytkownika, lub kliknij **Cancel**, aby odwołać jego usunięcie. Pojawi się następny ekran, pytający czy chcesz usunąć zawartość udostępnionego folderu.

| Microso | oft Internet Explorer                           | X       |
|---------|-------------------------------------------------|---------|
| ?       | Do you want to delete the content in the Shared | Folder. |
| Potw    | vierdź usunięcie zawartości folo                | deru    |

Kliknij OK, aby usunąć zawartość folderu, lub kliknij Cancel, aby zachować jego zawartość.

### User List

Aby zmienić uprawnienia dostępu, zaznacz odpowiedni folder udostępniony. Następnie zaznacz dla każdego użytkownika No Access (bez dostępu), Read Only (tylko do odczytu), lub Read/Write (pełen dostęp). Wszyscy użytkownicy mają pełen dostęp do folderów podłączonych urządzeń magazynujących USB. Użytkownik admin ma pełen dostęp do wszystkich folderów udostępnionych.

Kliknij Save, aby zapisać zmiany, lub kliknij Cancel aby wyczyścić wprowadzone zmiany.

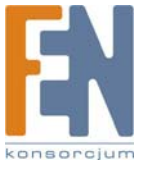

# Administration > System Options

Na tym ekranie widoczne są bieżące ustawienia urządzenia Network Storage System. W poniższych sekcjach można zmienić wszystkie ustawienia urządzenia:

- Identification (identyfikacja)
- IP Address (Adres IP)
- DNS Server (serwer DNS)
- WINS
- DDNS
- Date & Time (data i czas)
- E-Mail Alert (powiadomienia e-mail)
- Scheduled Shutdown (zaplanowane wyłączenie)
- Download Manager
- UPnP
- Options (opcje)

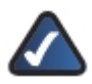

UWAGA: W większości przypadków nie ma konieczności zmiany ustawień na tym ekranie.

| Network Storage    | System Home   My Files   Administratio                                               |                                                         | Help |
|--------------------|--------------------------------------------------------------------------------------|---------------------------------------------------------|------|
| Administration     |                                                                                      |                                                         |      |
|                    | This screen contains some basic information about you<br>changes should be required. | Network Storage System. After initial configuration, no |      |
|                    | Index                                                                                |                                                         |      |
|                    | Identification     IP Address                                                        |                                                         |      |
| System Options     | DNS Server     WINS                                                                  |                                                         |      |
| - Firmware Upgrade | DDNS     Date & Time     E-Mail Alert                                                |                                                         |      |
|                    | Scheduled Shutdown     Download Manader                                              |                                                         |      |
|                    | • UPnP                                                                               |                                                         |      |
|                    | • Options                                                                            |                                                         |      |
|                    | Identification                                                                       | Back to Top                                             |      |
|                    | Samer Nama: NAS200                                                                   |                                                         |      |

Administration > System Options

### Index

Lista odnośników do różnych sekcji ekranu System Options. Kliknij odnośnik sekcji, którą chcesz skonfigurować.

| changes should be required.                                       | and a second second second second second second second second second second second second second second second |
|-------------------------------------------------------------------|----------------------------------------------------------------------------------------------------|
| Index                                                             |                                                                                                    |
| Identification                                                    |                                                                                                    |
| IP Address                                                        |                                                                                                    |
| DNS Server                                                        |                                                                                                    |
| • WINS                                                            |                                                                                                    |
| Date & Time                                                       |                                                                                                    |
| E-Mail Alert                                                      |                                                                                                    |
| <ul> <li>Scheduled Shutdown</li> </ul>                            |                                                                                                    |
| Download Manager                                                  |                                                                                                    |
| Options                                                           |                                                                                                    |
| - Options                                                         |                                                                                                    |
| Identification                                                    | Back to Top                                                                                                    |
| Server Name: NAS200                                               |                                                                                                    |
| Comment:                                                          |                                                                                                    |
| Workgroup: workgroup                                              |                                                                                                    |
| IP Address                                                        | Back to Top                                                                                                    |
|                                                                   |                                                                                                    |
| <ul> <li>Obtain IP Address Automatically (DHCP Client)</li> </ul> |                                                                                                    |
| Fixed IP Address                                                  |                                                                                                    |
| IP Address: 192 . 168 . 1 . 102                                   |                                                                                                    |
| Network Mask: 055                                                 |                                                                                                    |
| Gateway: 182 . 168                                                |                                                                                                    |
|                                                                   |                                                                                                    |
| DNS Server                                                        | Back to Top                                                                                                    |
| Obtain DNS Server Addresses from DHCP Server                      |                                                                                                    |
| Use Fixed DNS Server Addresses                                    |                                                                                                    |
| Primary: 171 . 68 . 226 . 120                                     |                                                                                                    |
| Backup 1: 171 . 10 . 168 . 183 (Optional)                         |                                                                                                    |
| Backup 2: 102 . 102 . 0 . 0 . 0 . 0 . 0 . 0 . 0 . 0 . 0 .         |                                                                                                    |
| DNS is required for e-mail messages.                              |                                                                                                    |
| WINS                                                              | Back to Top                                                                                                    |
|                                                                   | and the state of the                                                                                           |
| LI Enable WINS                                                    |                                                                                                    |
| WINS Server.                                                      |                                                                                                    |

#### Identification, IP Address, DNS Server, i WINS

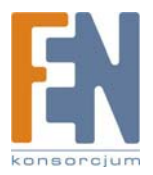

Importer i dystrybutor: Konsorcjum FEN Sp. z o.o., ul. Dąbrowskiego 273A, 60-406 Poznań, e-mail: sales@fen.pl; www.fen.pl

## Identification

**Server Name:** Wprowadź inną nazwę urządzenia Network Storage System. W nazwie nie można stosować punktatorów i innych znaków specjalnych (np. \*/|\).

Comment: Wprowadź opis urządzenia Network Storage System, np. jego lokalizację.

**Workgroup:** Wprowadź nazwę grupy roboczej komputerów w swojej sieci lokalnej. Jeśli nazwa grupy roboczej Network Storage System nie jest zgodna z nazwą grupy roboczej komputerów w sieci lokalnej, dostęp do Network Storage System będzie nadal możliwy, ale Network Storage System nie będzie widoczny w oknach Moje miejsca sieciowe lub Otoczenie sieciowe. Zapoznaj się z pomocą Windows, aby poznać szczegóły na temat nazwy grupy roboczej komputerów.

## **IP Address**

Obtain IP Address Automatically (DHCP Client): Zaznacz tę opcję, jeśli w sieci masz router lub inny serwer DHCP automatycznie przyznający adresy IP.

**Fixed IP Address:** Zaznacz tę opcję, jeśli chcesz samodzielnie skonfigurować opcje sieciowe. Następnie wprowadź poniższe informacje:

- **IP Address:** Wpisz adres IP urządzenia Network Storage System; upewnij się, że jest zgodny z segmentem sieci lokalnej komputera, na którym uruchamiasz kreatora Setup Wizard.
- **Network Mask:** Wpisz maskę podsieci, która musi być zgodna z innymi urządzeniami w sieci lokalnej. Wartość domyślna to 255.255.255.0.

Gateway: Jeśli w sieci lokalnej działa router, wpisz tutaj jego adres IP. Domyślną wartością jest 192.168.1.1.

## **DNS Server**

**Obtain DNS Server Addresses from DHCP Server:** Jeśli w sieci lokalnej działa router lub inny serwer DHCP, zaznacz tę opcję.

**Use Fixed DNS Server Addresses:** Zaznacz tę opcję, jeśli chcesz samodzielnie wskazać serwery DNS. Następnie wprowadź poniższe informacje:

- Primary: Wpisz adres IP swojego serwera DNS.
- Backup 1-2 (Optional): Wpisz adresy IP swoich zapasowych serwerów DNS. Jeśli wprowadzono wiele adresów serwerów DNS, używany będzie pierwszy dostępny z listy.

#### WINS

**Enable WINS:** Jeśli w Twojej sieci działa serwer WINS, zaznacz tę opcję, aby zarejestrować urządzenie Network Storage System na serwerze WINS.

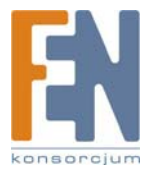

WINS Server: Wprowadź adres IP swojego serwera WINS.

|                                                                                                    | 1000000 A          |
|----------------------------------------------------------------------------------------------------|--------------------|
| DDNS                                                                                                    | Back to Top        |
| Enable TZO DDNS     Sign up for a TZO DDNS account.                                                                                                    |                    |
| E-Mail Address:                                                                                                    |                    |
| TZO Key:                                                                                                    |                    |
| Domain Name:                                                                                                    |                    |
| Update Period: 15 Minutes M                                                                                                    |                    |
| Update Now                                                                                                    |                    |
|                                                                                                    |                    |
| Date & Time                                                                                                    | Back to Top        |
| Time Zone: (GMT-08:00) Pacific Time(US; Canada); Tijuana 🛛 🕙                                                                                                    |                    |
| Enable Daylight Saving                                                                                                    |                    |
| Change System Date and Time as Following                                                                                                    |                    |
| Date: May 🗹 24 , 2007 (Month, Day, Year)                                                                                                    |                    |
| Time: 01 : 07 pm 🕑                                                                                                    |                    |
| Enable NTP (Network Time Protocol)                                                                                                    |                    |
| NTP Server.                                                                                                    |                    |
| Choose time.windows.com                                                                                                    |                    |
| Specify                                                                                                    |                    |
| NTP Status:                                                                                                    |                    |
|                                                                                                    |                    |
|                                                                                                    |                    |
|                                                                                                    |                    |
|                                                                                                    |                    |
| Synchronize with NTP Server Every 24 Hours v from 12 : 00 am M                                                                                                    |                    |
| Synchronize with NTP Server Every 24 Hours v from 12 : 00 am V<br>Synchronize Now                                                                                                    |                    |
| Synchronize with NTP Server Every 24 Hours v from 12 : 00 am V<br>Synchronize Now                                                                                                    | Back to Top        |
| Synchronize with NTP Sever Every 24 Hours v from 2 : 00 am v<br>Synchronize Now                                                                                                    | Back to Top        |
| Synchronize with NTP Server Every 24 Hours v from 2 : 00 am v<br>Synchronize Now<br>E-Mail Alert<br>Send E-Mail Alerts when Problems are Detected                                                                                                    | Back to Top        |
| Synchronize with NTP Server Every 24 Hours of from 2 : 00 am<br>Synchronize Now  E-Mail Alert  Send E-Mail Alerts when Problems are Detected E-Mail Address (1):                                                                                              | Back to Top        |
| Synchronize with NTP Server Every 24 Hours of from 2 : 00 am<br>Synchronize Now  E-Mail Alert Send E-Mail Alerts when Problems are Detected E-Mail Address (1): E-Mail Address (2):                                                                           | Back to Top        |
| Synchronize with NTP Server Every 24 Hours v from 2 : 00 am v<br>Synchronize New<br>E-Mail Alert<br>Send E-Mail Address (1):<br>E-Mail Address (2):<br>E-Mail Address (3):                                                                                    | Back to Top        |
| Synchronize with NTP Server Every (24 Hours ) from [2]; 00, am )<br>Synchronize Now<br>E-Mail Alert<br>E-Mail Address (1);<br>E-Mail Address (2);<br>E-Mail Address (2);<br>From Address;                                                                     | <u>Back to Top</u> |
| Synchronize with NTP Server Every 24 Hours of from 2 : 00 am<br>Synchronize Now  E-Mail Alert Send E-Mail Alerts when Problems are Detected E-Mail Address (1): E-Mail Address (2): E-Mail Address (3): From Address: Subject : Network Storage System Report | Back to Top        |

DDNS, Date & Time, E-Mail Alert

#### DDNS

Urządzenie Network Storage System oferuje funkcję Dynamic Domain Name System (DDNS). Funkcja DDNS pozwala przypisać stałą nazwę hosta i domeny do dynamicznego adresu IP, co pozwala na zlokalizowanie urządzenia Network Storage System bez znajomości jego aktualnego internetowego adresu IP.

Załóżmy dla przykładu, że urządzenie Network Storage System uzyskało nazwę hosta i domeny www.mystorage.com. Podczas podróży, można odnaleźć Network Storage System pod adresem **www.mystorage.com**, ponieważ dostawca usług DDNS śledzi zmiany dynamicznego adresu IP urządzenia.

Przed skorzystaniem z tej funkcji należy najpierw zapisać się do usługi DDNS w organizacji TZO, pod adresem www.tzo.com. Kliknij **Sign up for a TZO DDNS account**.

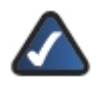

**UWAGA:** Aby skorzystać z funkcji DDNS urządzenia Network Storage System, skonfiguruj w swoim routerze przekazywanie portów. Zapoznaj się ze szczegółami w dokumentacji swojego routera.

Enable TZO DDNS: Wybierz tę opcję, aby korzystać z funkcji DDNS.

E-Mail Address, TZO Key, and Domain Name: Wprowadź ustawienia konta założonego na TZO.

Update Period: Wybierz, jak często adres IP ma być przesyłany do TZO.

Update Now: Aby ręcznie wywołać natychmiastową aktualizację adresu IP, kliknij ten przycisk.

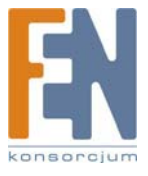

## Date & Time

Time Zone: Wybierz swoją lokalną strefę czasową.

Enable Daylight Saving: Zaznacz tę opcję, jeśli w twojej lokalizacji stosuje się zmiany czasu.

**Change System Time as Following:** Zaznacz tę opcję, aby ręcznie zmienić ustawienia daty i czasu urządzenia Network Storage System. Następnie ustaw datę i czas.

- Date: Skonfiguruj bieżącą datę (Miesiąc, Dzień, Rok). Network Storage System ustawi swój własny kalendarz zgodnie z podanymi informacjami.
- **Time:** Wprowadź bieżącą godzinę (godzina, minuty, AM(rano) lub PM(po południu)). Network Storage System ustawi swój własny zegar zgodnie z podanymi informacjami. Pamiętaj, że wprowadzona godzina nie jest zapamiętana aż do kliknięcia przycisku **Save**.

**Enable NTP (Network Time Protocol):** Serwery NTP są często wykorzystywaną metodą synchronizacji czasu. Aby skorzystać z tej możliwości, zaznacz tę opcję. Następnie skonfiguruj poniższe ustawienia:

• NTP Server: Aby skorzystać z proponowanych serwerów NTP, zaznacz Choose i wybierz serwer z rozwijanego menu.

Aby samodzielnie wskazać serwer NTP, zaznacz Specify i wprowadź adres URL lub adres IP serwera NTP.

- NTP Status: Status serwera NTP.
- Synchronize with NTP Server: Wybierz jak często urządzenie Network Storage System ma synchronizować czas z serwerem NTP. Następnie wprowadź czas, kiedy ma się rozpocząć synchronizacja.
- Synchronize Now: Kliknij tę opcję, jeśli chcesz dokonać natychmiastowej synchronizacji czasu urządzenia Network Storage System.

## E-Mail Alert

Send E-Mail Alerts when Problems are Detected: Zaznacz tę opcję, jeśli chcesz, aby urządzenie Network Storage System wysyłało powiadomienia e-mail jeśli wystąpią jakieś problemy. Problem zostanie opisany w wiadomości e-mail.

E-Mail Address (1-3): Wpisz adresy e-mail, na które mają być wysyłane powiadomienia.

From Address: Wprowadź adres zwrotny używany w tych wiadomościach. Może to być adres fikcyjny.

Subject: Wprowadź temat wysyłanych wiadomości.

**SMTP Port:** Wprowadź numer portu SMTP używanego przy wysyłaniu wiadomości e-mail. Jeśli nie masz pewności, jaki numer portu SMTP wybrać, zachowaj wartość domyślną 25.

|                                                                                                    |                                                    | Back to Top |
|----------------------------------------------------------------------------------------------------|----------------------------------------------------|-------------|
| Shutdown: Never 💌                                                                                                    | 12 00 am 💌                                         |             |
| Shutdown Now                                                                                                    |                                                    |             |
| Download Manager                                                                                                    |                                                    | Back to Top |
| Enable Download Manager                                                                                                   |                                                    |             |
| Maximum Concurrent Tasks:                                                                                                 | 5 💌                                                |             |
| Speed Limit Per Task:                                                                                                    | 0 (KB/s)                                           |             |
| Language Support for URLs:                                                                                                | USA (437)                                          | ~           |
| Enable Schedule                                                                                                    |                                                    |             |
| Day: Every Day                                                                                                    | ]                                                  |             |
| Time: From 12 00 an                                                                                                    | n 💌 to 12 00 am 💌                                  |             |
|                                                                                                    |                                                    |             |
| UPnP                                                                                                    |                                                    | Back to Top |
| Enable UPnP Support                                                                                                    |                                                    |             |
|                                                                                                    |                                                    |             |
| Options                                                                                                    |                                                    | Back to Top |
| Enable Guest Logins                                                                                                    |                                                    |             |
|                                                                                                    | uest" Logins (Windows Networks)                    |             |
| Convert Failed Logins to "ge                                                                                              |                                                    |             |
| Convert Failed Logins to "ge<br>Enable FTP Server                                                                         |                                                    |             |
| Convert Failed Logins to "ge<br>Enable FTP Server<br>Port Number: 21 (21                                                  | , 1024-65535)                                      |             |
| Convert Failed Logins to "gu Enable FTP Server Port Number. 21 Language Support for Clients:                              | , 1024-65535)<br>USA (437)                         | ]           |
| Convert Failed Logins to "gu Enable FTP Server Port Number: 21 (21 Language Support for Clients: Allow anonymous FTP Logi | , 1024-65535)<br>USA (437) ☑<br>n ("guest" rights) | ]           |

Importer i dystrybutor: Konsorcjum FEN Sp. z o.o., ul. Dąbrowskiego 273A, 60-406 Poznań, e-mail: sales@fen.pl; www.fen.pl

# Scheduled Shutdown

**Shutdown:** Wybierz dzień i godzinę, kiedy ma nastąpić samoczynne wyłączenie urządzenia. Jeśli chcesz samodzielnie wyłączać urządzenie, zachowaj domyślną wartość **Never**. Po wyłączeniu urządzenia Network Storage System, można je włączyć tylko samodzielnie.

Shutdown Now: Kliknij tę opcję, jeśli chcesz natychmiast wyłączyć urządzenie.

## **Download Manager**

Użyj tego ekranu, aby włączyć i skonfigurować funkcję Download Manager, umożliwiającą zdefiniowanie zadań pobierania plików przez urządzenie Network Storage System. Zaletą tego rozwiązania jest zdolność uruchamiania zadań pobierania plików oddzielnie, bez konieczności korzystania z komputera. Jeśli na przykład zamówisz film w Internecie, urządzenie Network Storage System - zamiast komputera - może go pobrać.

**Enable Download Manager:** Zaznacz tę opcję, aby włączyć funkcję Download Manager. Użytkownicy z prawami do korzystania z funkcji Download Manager mogą zaplanować zadania pobierania plików na ekranie konfiguracyjnym My Files > My Downloads.

Maximum Concurrent Tasks: Wybierz maksymalną liczbę zadań pobierania plików wykonywanych jednocześnie.

**Speed Limit Per Task:** Wprowadź maksymalną prędkość pobierania plików dla każdego zadania. Jeśli pozostawisz domyślną wartość 0, prędkość pobierania nie będzie limitowana.

Language Support for URLs: Wybierz odpowiedni język z rozwijanego menu.

**Enable Schedule:** Zaznacz tę opcję, jeśli funkcja Download Manager ma być aktywna tylko w określonych ramach czasowych. Jeśli opcja nie jest zaznaczona, Download Manager działa bez ograniczeń czasowych.

- Day: Wybierz Every Day (codziennie), lub wybierz określony dzień tygodnia.
- Time: Wybierz godziny, w których Download Manager może działać.

## UPnP

**Enable UPnP Support:** Zaznacz tę opcję, jeśli chcesz, aby urządzenie Network Storage System rozgłaszało swoją obecność użytkownikom sieci, co umożliwi zainstalowanie swej własnej ikony na komputerach obsługujących UPnP (takich jak Windows Vista lub XP).

### Options

**Enable Guest Logins:** Zaznacz opcję Enable Guest Logins, jeśli chcesz zezwolić użytkownikom na używanie słowa "guest" jako nazwy logowania.

**Convert Failed Logins to "guest" Logins (Windows Networks):** Jeśli chcesz zezwolić użytkownikom Windows na dostęp do urządzenia Network Storage System z prawami dostępu konta guest, zaznacz tę opcję. Domyślnie użytkownik guest ma pełne prawo dostępu (read/write) do publicznych danych na każdym dysku, ustawienie to nie może być zmienione przez administratora.

Enable FTP Server: Zaznacz tę opcję, jeśli chcesz zezwolić na korzystanie z funkcji serwera FTP.

- Port Number: Wybierz numer portu serwera FTP. Domyślną wartością jest 21.
- Language Support for Clients: Wybierz odpowiedni język z rozwijanego menu.

Allow Anonymous FTP Login ("guest" rights): Zaznacz tę opcję, jeśli użytkownicy mogą się logować do serwera FTP anonimowo. Każdy użytkownik FTP może używać słowa "Anonymous" jako nazwy użytkownika, i każda kombinacja liter i cyfr może pełnić role hasła.

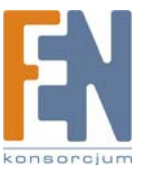

HTTP (Web Browser) Port Number: Wprowadź numer portu używanego przy połączeniach HTTP z urządzeniem Network Storage System. Informacja te będzie potrzebna podczas zdalnego dostępu do urządzenia Network Storage System. Domyślną wartością jest 80. Jeśli chcesz zmienić numer portu, musisz użyć numer większy niż 1024 (często używany jest 8080). Jeśli numer portu jest inny niż 80, należy go sprecyzować w przeglądarce podczas próby połączenia z urządzeniem. Aby to zrobić, dodaj dwukropek ":" i numer portu po adresie, na przykład http://192.168.1.77:8080. Ten przykład zakłada, że adres IP urządzenia to 192.168.1.77, a numer portu to 8080.

Kliknij Save, aby zapisać zmiany, lub kliknij Cancel aby wyczyścić wprowadzone zmiany.

Kliknij **Reset to Default**, aby zresetować ustawienia dostępne na ekranie *System Options* do domyślnych ustawień fabrycznych.

# Firmware Upgrade

Użyj tego ekranu do zaktualizowania firmware urządzenia Network Storage System. Możesz również zapisać lub przywrócić plik konfiguracyjny, zawierający ustawienia konfiguracyjne urządzenia Network Storage System.

| Network Storage                                                          | e System                                | Home   My Files   Administration                                                                                                    | Help |
|--------------------------------------------------------------------------|-----------------------------------------|----------------------------------------------------------------------------------------------------|------|
| Administration                                                           |                                         |                                                                                                    |      |
|                                                                          | Use this so<br>Current F<br>Cun<br>t is | neen to upgrade the Firmware (Software) in your Network Storage System.<br>Immware<br>ent Firmware Vension: V3.4R56<br>Chinsk fas Upgrade<br>recommended to back up your system configuration before upgrade firmware. | ŕ    |
| - Firmware Upgrøde<br>Media Server<br>Disk Utility<br>Disk Configuration | Upgrade<br>Upg<br>Don                   | rade File: Encourse<br>1 power of the Network Storage System while it is being upgraded<br>intri Upgrade.                                                                                                    |      |
|                                                                          | Configura                               | ation Backup                                                                                                    |      |

Administration > Firmware Upgrade

## **Current Firmware**

Użyj tego ekranu, aby odszukać nowszy firmware.

Current Firmware Version: Wyświetlona jest tu wersja zainstalowanego firmware urządzenia.

**Check for Upgrade:** Kliknij tę opcję, aby odwiedzić stronę internetową firmy Linksys, www.linksys.com, i sprawdzić dostępność nowszego firmware. Postępuj zgodnie z instrukcjami wyświetlanymi na ekranie. Po pobraniu pliku z nowym firmware, rozpakuj go na swoim komputerze. Następnie przejdź do sekcji "**Upgrade**", aby dokonać aktualizacji firmware.

## Upgrade

Użyj tej sekcji konfiguratora, aby przeprowadzić aktualizację firmware.

Upgrade File: Kliknij Browse, aby wskazać plik aktualizacyjny.

Kliknij Start Upgrade aby rozpocząć aktualizację firmware. Postępuj zgodnie z instrukcjami wyświetlanymi na ekranie.

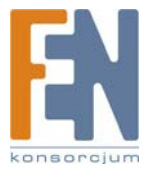

| Use this screer  | to upgrade the Firmware (S      | toftware) in your Network Storage System.                  |
|------------------|---------------------------------|------------------------------------------------------------|
| Current Firm     | ware                            |                                                            |
| Current          | Firmware Version: V3.4R5        | 5                                                          |
| Che              | ck for Upgrade                  |                                                            |
| It is reco       | ammended to back up your s      | system configuration before upgrade firmware.              |
| Upgrade          |                                 |                                                            |
| Upgrade          | File:                           | Browse                                                     |
| Don't po         | wer-off the Network Storage     | System while it is being upgraded!                         |
| Start            | Upgrade                         |                                                            |
| Configuratio     | n Backup                        |                                                            |
| You can<br>file. | ) back up the configuration fil | le to your PC, or restore a previously saved configuration |
| Back             | Up Restore                      |                                                            |

#### Current Firmware, Upgrade, Configuration Backup

## **Configuration Backup**

**Back Up:** Kliknij **Back Up** aby zapisać na komputerze plik z konfiguracją urządzenia. Pojawi się okno "Pobieranie pliku".

| Do you | want to sa                                          | we this file?                                                                                                    |
|--------|-----------------------------------------------------|----------------------------------------------------------------------------------------------------|
|        | Name<br>Type<br>From                                | config.bin<br>Unknown File Type, 2:37 KB<br>192-160.1.101<br>Save Cancel                                                             |
| 0      | While files f<br>harm your c<br>file. <u>What's</u> | rom the Internet can be useful, some files can potentially<br>omputer. If you do not trust the source, do not save this<br>the risk? |

Kliknij **Zapisz**, aby zapisać plik w komputerze, a następnie postępuj zgodnie z instrukcjami na ekranie. Kliknij **Odrzuć**, aby odwołać zapisanie pliku.

Restore: Kliknij Restore, aby odtworzyć wcześniej zapisaną konfigurację. Pojawi się okno Restore Configuration File.

| - To restore a pre-<br>appropriate option | riously-saved configuration file, cl<br>is. Then click "Restore" button. | ick Browse to choose the file, and select     |
|-------------------------------------------|--------------------------------------------------------------------------|-----------------------------------------------|
| - To reset the sett<br>Default" button.   | ings to factory defaults, select a                                       | ppropriate options and then click "Restore to |
| Select File:                              |                                                                          | Browse                                        |
| Options:                                  | System Options                                                           | Users                                         |
|                                           | Shared Folders                                                           | Utility Settings                              |
|                                           | All Settings                                                             |                                               |

- Select File: Kliknij Browse, aby wskazać w komputerze plik konfiguracyjny.
- **Options:** Wybierz informacje, które chcesz przywrócić: System Options, Users, Shared Folders, i/lub Utility Settings. Wybierz All Settings, aby przywrócić wszystkie ustawienia konfiguracyjne poza konfiguracją dysków, której nie można przywrócić.
- Restore: Kliknij, ab przywrócić wybrane w sekcji Options elementy konfiguracji.
- **Restore to Default:** Kliknij tą opcję, aby przywrócić fabryczne ustawienia domyślne elementów wybranych w sekcji Options. Ustawienia niestandardowe zostaną usunięte.
- Cancel: Kliknij tę opcję, aby opuścić ten ekran bez dokonania zmian.

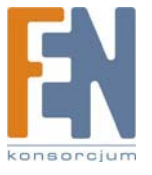

# Media Server

Urządzenie Network Storage System może być stosowane jako serwer mediów, wysyłający dane do domowych urządzeń rozrywkowych.

Network Storage System może być rozpoznany przez domowe urządzenia poprzez połączenia kompatybilne ze standardem UPnP AV. Zawartość medialna urządzenia Network Storage System może być wtedy widziana i odtwarzana przez kompatybilne urządzenia medialne.

Skonfiguruj urządzenie Network Storage System jako serwer mediów na ekranie Media Server. Administration > Media Server

| Network Storage    | System Home   N                       | ly Files   Administration                 |                            |            |       | Help |
|--------------------|---------------------------------------|-------------------------------------------|----------------------------|------------|-------|------|
| Administration     |                                       |                                           |                            |            |       |      |
|                    | You can enable/disable and client(s). | configure the Media Server Services       | to share the media content | s to other | media |      |
|                    | Media Server                          |                                           |                            |            |       |      |
|                    | 🕑 Enable Media S                      | erver                                     |                            |            |       |      |
|                    | Server Name:                          | NAS200_A13358_Media                       |                            |            |       |      |
|                    | Content Directory                     | 100000                                    |                            |            |       |      |
|                    | Browne                                | Directory                                 |                            | All        | 1     |      |
| Madia Samuel       | II Irowse                             |                                           |                            | An-        | 4     |      |
| Medala Server      | Browse                                |                                           |                            | All        | -     |      |
|                    | Browse                                |                                           |                            | All        | ~     |      |
| Disk Configuration | Content Scan                          | Continuous Scan                           |                            |            |       |      |
|                    |                                       | C Sabadadad Saaa in ED                    | Minutes (1,1467)           |            |       |      |
|                    |                                       | <ul> <li>Scheduled Scan in loo</li> </ul> | THEFT PLACE IN LET SHOW OF |            |       |      |

Administration > Media Server

### **Media Server**

**Enable Media Server:** Jeśli ta funkcja jest włączona, Network Storage System może być rozpoznany przez domowe urządzenia poprzez połączenia kompatybilne ze standardem UPnP AV. Zawartość medialna urządzenia Network Storage System może być wtedy widziana i odtwarzana przez kompatybilne urządzenia medialne.

Server Name: Wprowadź nazwę serwera mediów, która będzie widoczna w podłączonych urządzeniach.

#### **Content Directory**

Jeśli funkcja Media Server jest włączona, domyślnie wyświetlane są główne katalogi dysków. Można wskazać maksymalnie cztery foldery, które serwer mediów może sprawdzać w poszukiwaniu plików multimedialnych. Zaznacz odpowiednie pole, aby wskazać folder.

Browse: Kliknij Browse. Pojawi się ekran przeglądania folderów Folders Browser.

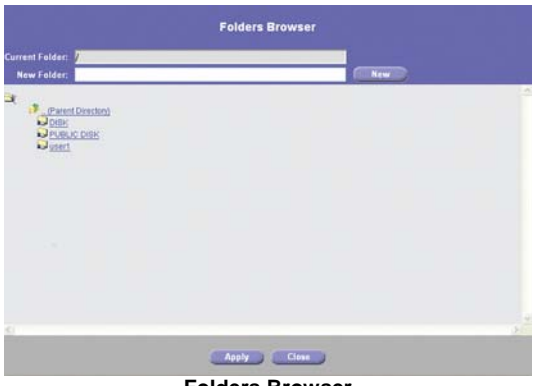

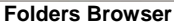

• Current Folder: Wskaż lokalizację folderu udostępnionego, który ma być oznaczony jako folder bieżący.

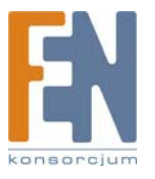

 New Folder: Aby utworzyć nowy folder, wpisz jego nazwę a następnie kliknij Create. Wybierz nowy folder z listy, a jego ścieżka dostępu pojawi się w polu Current Folder. Kliknij Apply aby zapisać jego lokalizację. Kliknij Close aby zamknąć to okno.

Directory: Nazwa i ścieżka dostępu wybranego folderu.

**All:** Jeśli chcesz, każdy folder może być zawężony do określonego typu mediów. Domyślne ustawienie, All, umożliwia odszukanie każdego rodzaju mediów. Wybierz odpowiedni typ mediów: All (wszystkie), Music (muzyka), Picture (zdjęcia), lub Video (wideo).

#### **Content Scan**

Ustal sposób przeszukiwania serwera mediów.

**Continuous Scan:** Zaznacz tę opcję, jeśli serwer mediów powinien automatycznie skanować pliki medialne, jesli się zmienią.

Scheduled Scan in \_\_\_ Minutes: Zaznacz tę opcję, jeśli serwer mediów powinien skanować pliki medialne w określonym odstępie czasu. Następnie wprowadź ilość minut odstępu czasu między skanowaniami.

**Scan Now:** Jeśli serwer mediów ma przeskanować foldery natychmiast, kliknij ten przycisk. Kliknij **Save**, aby zapisać zmiany, lub kliknij **Cancel** aby wyczyścić wprowadzone zmiany.

# Disk Utility

Użyj tego ekranu, aby sformatować dysk lub zbadać jego działanie.

| Network Storage    | System H           | ome   My Files   Ad                     |               |                                                                                                    |    | Help |
|--------------------|--------------------|-----------------------------------------|---------------|----------------------------------------------------------------------------------------------------|----|------|
| Administration     |                    |                                         |               |                                                                                                    |    |      |
| Status             | Use this screen to | perform any disk mainter                | nance require | d.                                                                                                    |    | 1    |
| Users              | Format Disk        |                                         |               |                                                                                                    |    |      |
| Shared Folders     | RAID 1:            | Formatted                               |               | Format                                                                                                    |    |      |
| Shared Felders     | US8 1:             | N/A                                     |               | Format                                                                                                    |    |      |
| System Options     | US8 2:             | N/A                                     |               | Format                                                                                                    |    |      |
| - Firmware Upgrade | The formattin      | ng operation will destroy               | any data on t | the disk!                                                                                                    |    |      |
| Media Server       | it should chi      | ly be used on a newly int               | ILBING CISK.  |                                                                                                    |    |      |
| Disk Utility       | for an disk        |                                         |               |                                                                                                    |    |      |
| Disk Configuration | scandisk           | 227000000000000000000000000000000000000 |               | Constant of the local diversion of the local diversion of the local |    |      |
|                    | RAID 1:            | No scan performe                        | d Calleo      | Start/Stop                                                                                                    |    |      |
|                    | Run Scande         | sk: Novor                               | M 12          | 00 am 🗠                                                                                                    | 21 |      |

Administration > Disk Utility

## Format Disk

Użyj tego ekranu do założenia partycji na nowym dysku i sformatowania go, jeśli nie uruchomiono kreatora Setup Wizard po fizycznym podłączeniu dysku.

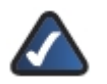

**UWAGA:** Jeśli podłączysz fizycznie nowy dysk bez uruchomienia kreatora Setup Wizard, dysk nie zostanie sformatowany. Nowy dysk należy samodzielnie sformatować za pomocą funkcji Format Disk.

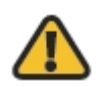

**OSTRZEŻENIE:** Przed sformatowaniem dysków, wykonaj kopię bezpieczeństwa danych, ponieważ wszystkie dane zostaną utracone podczas formatowania.

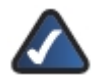

**UWAGA:** Ustawienia na tej stornie będą się różnić w zależności od konfiguracji dysku. Pojednyczy dysk jest określony jako Disk 1. Dwa dyski są określane jako Disk 1 i Disk 2, jeśli są skonfigurowane jako oddzielne dyski. Jeśli dwa dyski są skonfigurowane jako JBOD/LVM, są określone jako LVM. Jeśli dyski są skonfigurowane w trybie RAID 1 (Mirroring), są określone jako RAID 1. Jeśli dyski są skonfigurowane w trybie RAID 0 (Striping), są określone jako RAID 0.

38

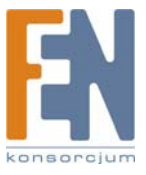

**Disk 1-2, LVM, RAID 1, or RAID 0:** Informacja o statusie dysku. Jeśli dysk nie jest sformatowany, kliknij **Format**. Pojawi się nowy ekran potwierdzenia.

| 2 | All Data on I<br>Are you sur | the disk will be eras<br>e? | edł    |
|---|------------------------------|-----------------------------|--------|
|   | Click OK to a                | continue, Cancel to         | abort. |
|   | ОК                           | Cancel                      |        |

Kliknij OK aby potwierdzić formatowanie. Kliknij Cancel aby odwołać formatowanie.

USB 1-2: Informacja o statusie dysku. Jeśli dysk nie jest sformatowany, kliknij Format. Pojawi się ekran Partition & Format.

| Madab            |         | at only one par | tition can be created on USB Flash. |
|------------------|---------|-----------------|-------------------------------------|
| model:           | Micro   |                 |                                     |
| Total Disk Size: | 1958 MB |                 |                                     |
| New Partitions:  |         |                 |                                     |
| Partition:       | •       | (MB)            | O Fill Up Free Space                |
| Partition:       |         | (MB)            | Fill Up Free Space                  |
| Partition:       | ۲       | (MB)            | Fill Up Free Space                  |
| Partition:       |         | (MB)            | Fill Up Free Space                  |
|                  |         | 1501 84         |                                     |
|                  | Арг     | oly Ca          | ancel                               |

- Model: Wyświetlona jest tu nazwa dysku USB.
- Total Disk Size: Informacja pojemności dysku w MB.
- New Partitions: Można założyć maksymalnie cztery partycje. Dla każdej partycji należy podać jej rozmiar w MB, lub wybrać całą dostępną przestrzeń dysku (Fill Up Free Space). Jeśli zostanie wybrana opcja Fill Up Free Space, zakładana partycja zajmie całą dostępną przestrzeń dysku i zakładanie kolejnych partycji nie będzie możliwe.

Kliknij Apply, aby zapisać zmiany, lub kliknij Cancel aby wyczyścić wprowadzone zmiany.

| RAID 1:                                                                                                    | Formatted                                                                                  |                         | Format             |      |
|----------------------------------------------------------------------------------------------------|--------------------------------------------------------------------------------------------|-------------------------|--------------------|------|
| USB 1:                                                                                                    | N/A                                                                                        |                         | Format             |      |
| USB 2:                                                                                                    | N/A                                                                                        |                         | Format             |      |
| The formatting op<br>It should only be                                                                          | peration will destroy an<br>used on a newly insta                                          | y data on<br>lled disk. | the disk           |      |
| Scandisk                                                                                                    |                                                                                            |                         |                    |      |
|                                                                                                    |                                                                                            |                         | Et and Et          | 0.0  |
| RAID 1:                                                                                                    | No scan performed                                                                          | _                       | StarvSt            | op J |
| RAID 1:<br>Run Scandisk:<br>During a Scandis                                                                    | No scan performed<br>Never<br>sk, the disk cannot be                                       | 12 accessed             |                    | am 💌 |
| RAID 1:<br>Run Scandisk:<br>During a Scandi:<br>S.M.A.R.T.                                                      | No scan performed<br>Never<br>sk, the disk cannot be                                       | 12<br>accessed          |                    | am 💌 |
| RAID 1:<br>Run Scandisk:<br>During a Scandi<br>S.M.A.R.T.<br>Disk 1:                                            | No scan performed<br>Never<br>sk, the disk cannot be<br>Not Tested                         | 12<br>accessed          | Test No            | am 💌 |
| RAID 1:<br>Run Scandisk:<br>During a Scandis                                                                    | No scan performed<br>Never<br>sk, the disk cannot be                                       | 12<br>accessed          |                    | am 💌 |
| RAID 1:<br>Run Scandisk:<br>During a Scandis<br>S.M.A.R.T.<br>Disk 1:<br>Disk 2:<br>Standby                     | No scan performed Never isk, the disk cannot be Not Tested Not Tested                      | v 12<br>accessed        | Test No            |      |
| RAID 1:<br>Run Scandisk:<br>During a Scandis<br>S.M.A.R.T.<br>Disk 1:<br>Disk 2:<br>Standby                     | No scan performed Never isk, the disk cannot be Not Tested Not Tested                      | v 12<br>accessed        | Test No            |      |
| RAID 1:<br>Run Scandisk:<br>During a Scandis<br>S.M.A.R.T.<br>Disk 1:<br>Disk 2:<br>Standby<br>Set Hard Disk to | No scan performed Never sk, the disk cannot be Not Tested Not Tested Standby Mode after [] | v 12<br>accessed        | Test No<br>Test No |      |

Format Disk, Scandisk, S.M.A.R.T., Standby, Disk Full

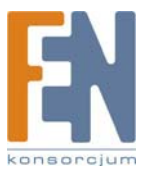

## Scandisk

Program Scandisk szuka błędów na dyskach i naprawia je, jeśli jest to możliwe. Zostanie uruchomiony automatycznie, jeśli wystąpi błąd, spowodowany na przykład nagłym zanikiem zasilania. Podczas działania programu Scandisk nie będzie możliwe korzystanie ze sprawdzanego dysku.

**Disk 1-2, LVM, RAID 1, or RAID 0:** Status programu Scandisk dla określonego dysku. Kliknij Start/Stop aby włączyć/zatrzymać program Scandisk. Pojawi się nowy ekran potwierdzenia.

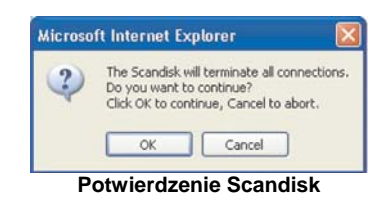

Kliknij **OK**, aby potwierdzić uruchomienie programu Scandisk. Kliknij **Cancel**, aby odwołać uruchomienie programu Scandisk.

Jeśli musisz uzyskać dostęp do danych na dysku sprawdzanym programem Scandisk, kliknij przycisk **Start/Stop**, aby zatrzymać działanie programu.

**Run Scandisk:** Istnieje możliwość zaplanowania regularnego uruchamiania programu Scandisk. Wybierz dzień i godzinę, kiedy ma nastąpić samoczynne uruchomienie programu Scandisk. Jeśli chcesz samodzielnie uruchamiać program, zachowaj domyślną wartość **Never**.

## S.M.A.R.T.

Funkcja Self-Monitoring Analysis and Reporting Technology (S.M.A.R.T.) ostrzega o zbliżającym się problemie z dyskiem, zanim wystąpi poważna awaria.

Disk 1-2, LVM, RAID 1 or RAID 0: Informacja o statusie funkcji S.M.A.R.T. dla dysku. Kliknij Test Now, aby rozpocząć test S.M.A.R.T.

## Standby

Napędy dysków przechodzą w stan uśpienia po wskazanym okresie czasu. W stanie spoczynku urządzenie Network Storage System zużywa mniej energii i emituje mniej ciepła. Jeśli dodatkowo wyłączony zostanie wentylator, redukcji ulega wydzielany hałas.

Set Hard Disk to Standby Mode after: Zachowaj domyślne ustawienie Idle 30 minutes, jeśli dysk ma przechodzić w stan spoczynku po 30 minutach bezczynności. Wybierz Idle 10 minutes, jeśli dysk ma przechodzić w stan spoczynku po 10 minutach bezczynności.

**Power off the fan after All Hard Drives are in Standby Mode:** Wentylator urządzenia Network Storage System wyłącza się po upływie określonego czasu bezczynności dysków. Zachowaj domyślną wartość, **20 Minutes**, jeśli wentylator ma być wyłączony po 20 minutach bezczynności. Wybierz **40 Minutes**, jeśli wentylator ma być wyłączony po 40 minutach bezczynności. Wybierz **10 Minutes**, jeśli wentylator ma być wyłączony po 10 minutach bezczynności. Wybierz Never, jeśli wentylator ma być włączony przez cały czas pracy urządzenia Network Storage System.

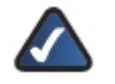

**UWAGA:** W trybie spoczynku dyski i wentylator mogą się włączać podczas sprawdzania pojemności lub innej aktywności sieciowej. Jeśli nie pojawi się inna aktywność, dyski powrócą do stanu spoczynku i wentylator zostanie wyłączony.

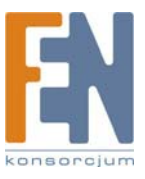

## Disk Full

Jeśli pojemność dysku zostanie prawie całkowicie wykorzystana, urządzenie Network Storage System zapisze ten fakt w dzienniku zdarzeń i wyśle powiadomienie na e-mail.

**Send E-Mail Alert when Disk Available Capacity is Less than:** Zachowaj domyślną wartość 2%, jeśli chcesz być powiadamianym jeśli pozostało mniej niż 2% wolnej przestrzeni dyskowej. Wybierz 2GB, jeśli chcesz być powiadamiany, jeśli pozostało mniej niż 2GB wolnej przestrzeni dyskowej. Wybierz 5GB, jeśli chcesz być powiadamiany, jeśli pozostało mniej niż 5 GB wolnej przestrzeni dyskowej. Po dokonaniu zmian w ustawieniach na ekranie Disk Utility kliknij **System Options**, aby wprowadzić adres e-mail w części E-Mail Alert.

Kliknij **Save**, aby zapisać zmiany, lub kliknij **Cancel** aby wyczyścić wprowadzone zmiany. Kliknięcie przycisku **Cancel** nie spowoduje przerwania trwających operacji, łącznie z formatowaniem dysku, programem Scandisk i testem S.M.A.R.T.

Kliknij **Disk Log** aby przejrzeć listę aktywności dysków, łącznie z rezultatami testów Scandisk i S.M.A.R.T. Pojawi się ekran **Disk Log**.

| Disk Log   |                                                                                               |  |
|------------|-----------------------------------------------------------------------------------------------|--|
| 2007/04/26 | 14:39:20 Disk 1: Format succeeded.                                                            |  |
| 2007/05/03 | 12:40:30 Disk 2: Format succeeded.                                                            |  |
| 2007/05/03 | 16:14:18 Disk 1: Format succeeded.                                                            |  |
| 2007/05/03 | 16:20:04 S M A D T - Diek 1 is OK                                                             |  |
| 2007/05/03 | 17:31:25 Volume Mode has been changed to RAID 1.                                              |  |
| 2007/05/03 | 17:32:14 RAID 1: Format succeeded.                                                            |  |
| 2007/05/03 | 17:38:54 Volume Mode has been changed to LVM.                                                 |  |
| 2007/05/03 | 17:39:22 LVM: Format succeeded.                                                               |  |
| 2007/05/04 | 11:42:56 Volume Mode has been changed to RAID 1.                                              |  |
| 2007/05/04 | 11:43:44 KAIU 1: Format Succeeded.<br>11:47:23 Volume Mode has been channed to Senarate Dieke |  |
| 2007/05/04 | 11:48:54 Disk 1: Format surceeded                                                             |  |
| 2007/05/04 | 11:48:54 Disk 2: Format succeeded.                                                            |  |

Kliknij przycisk Refresh aby odświeżyć informacje. Kliknij Close aby zamknąć to okno.

# **Disk Configuration**

Użyj tego ekranu do zmiany konfiguracji zainstalowanych dysków twardych, które wstępnie zostały skonfigurowane przez kreatora Setup Wizard. Jeśli konfiguracja zostanie zmieniona, dyski muszą być sformatowane; pamiętaj o wykonaniu wcześniej kopii wszystkich danych znajdujących się na dyskach.

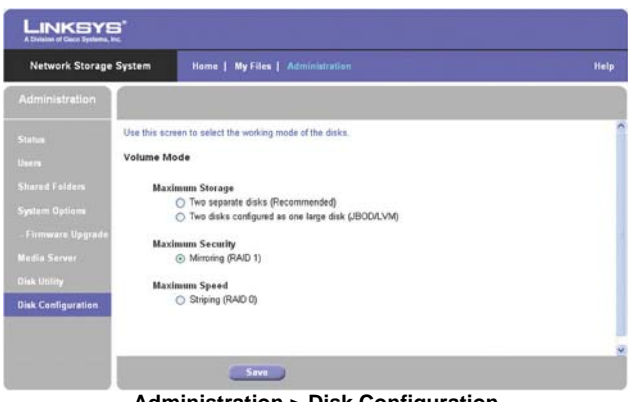

Administration > Disk Configuration

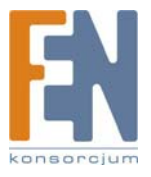

## **Volume Mode**

Wybierz odpowiednią konfigurację dla swojego dysku.

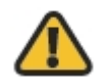

**OSTRZEŻENIE:** Przed sformatowaniem dysków, wykonaj kopię bezpieczeństwa danych, ponieważ wszystkie dane zostaną utracone podczas formatowania.

#### **Maximum Storage**

Separate Disks: Disk 1 i Disk 2 pracują oddzielnie.

**Multiple Disks (JBOD/LVM):** Disk 1 i Disk 2 są połączone w jeden dysk logiczny. Jego całkowita pojemność jest sumą pojemności obu dysków. Jeśli ta opcja została wybrana w przypadku zainstalowanego tylko jednego dysku, kolejny podłączony dysk zostanie skonfigurowany jako rozszerzenie pojemności dysku logicznego.

#### **Maximum Security**

Mirroring (RAID 1): Disk 1 jest odwzorowywany na Disk 2. Całkowita pojemność jest równa pojemności mniejszego dysku.

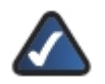

UWAGA: Mirroring (RAID 1) i Striping (RAID 0) wymagają obecności dwóch dysków.

#### **Maximum Speed**

**Striping (RAID 0):** Disk 1 i Disk 2 są połączone w jeden dysk logiczny. Całkowita pojemność jest dwukrotnością pojemności mniejszego z dysków.

Kliknij Save aby zapisać zmiany.

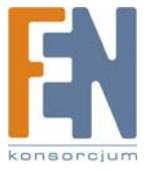

# Rozdział 4: Użytkowanie

Ten rozdział opisuje prawa dostępu, metody dostępu oraz używanie urządzeń magazynujących USB.

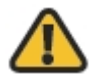

**OSTRZEŻENIE:** Nie zasłaniaj otworów wentylacyjnych i nie umieszczaj żadnych urządzeń na obudowie Network Storage System, gdyż może to doprowadzić do przegrzania. (Otwory wentylacyjne mieszczą się z boku obudowy. Należy zostawić wolną przestrzeń wokół urządzenia.)

# Dostęp do Network Storage System

Wszyscy użytkownicy Windows mogą uzyskać dostęp do urządzenia Network Storage System z prawami dostępu konta guest. Użytkownicy guest mają dostęp do wszystkich folderów udostępnionych z prawami dostępu guest, oraz do wszystkich podłączonych urządzeń magazynujących USB.

Firma Linksys zaleca utworzenia dla każdego użytkownika oddzielnego konta, aby każdy użytkownik miał swój odrębny login o folder osobisty. Nazwa login będzie też używana jako nazwa folderu osobistego.

# Jak uzyskać dostęp do Network Storage System

Istnieją dwa sposoby na uzyskanie dostępu do urządzenia Network Storage System. Pierwsza metoda polega na uzyskanie dostępu poprzez ikonę "Moje miejsca sieciowe" lub "Otoczenie sieciowe" na pulpicie systemów operacyjnych Windows. Druga metoda polega na skorzystaniu z przeglądarki internetowej.

Dostęp jest kontrolowany loginem i hasłem.

## Dostęp Windows

Skorzystaj z poniższych instrukcji, aby uzyskać dostęp do urządzenia Network Storage System z dowolnego komputera z systemem Windows:

- 1. Kliknij dwukrotnie ikonę Moje miejsca sieciowe lub Otoczenie sieciowe.
- Kliknij dwukrotnie ikonę Network Storage System. Jeśli urządzenie nie jest widoczne, należy zmienić nazwę grupy roboczej urządzenia Network Storage System na odpowiadającą nazwie grupy roboczej komputera (zapoznaj się ze szczegółami w Rozdziale 3: Zaawansowana konfiguracja").
- 3. Wprowadź login i hasło w odpowiednim oknie. Jeśli nie posiadasz swojego loginu, wprowadź nazwę użytkownika guest. Pole Password (hasło) pozostaw puste.

Jeśli chcesz zamapować folder udostępniony jako literę dysku w swoim komputerze, zapoznaj się z pomocą systemu Windows, lub skorzystaj z narzędzia Network Drive Mapping Utility (zapoznaj się z sekcją "Jak używać narzędzie Network Drive Mapping Utility").

## Dostęp przez przeglądarkę

Skorzystaj z poniższych instrukcji, aby uzyskać dostęp do urządzenia Network Storage System z dowolnego komputera posiadającego przeglądarkę internetową:

- 1. Uruchom swoją przeglądarkę.
- W polu adresu wpisz http://<adres\_ip\_Network\_Storage\_System>. Jeśli nie znasz adresu IP, uruchom kreator Setup Wizard. Kliknij przycisk Click Here to Start. Następnie kliknij Advanced Setup. Zaznacz odpowiednie urządzenie Network Storage System, a zostanie wyświetlony jego adres IP. Więcej informacji znajdziesz w "Rozdziale 2: Konfiguracja za pomocą kreatora Setup Wizard".

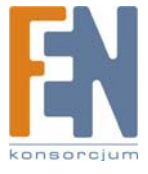

3. W oknie przeglądarki pojawi się narzędzie konfiguracyjne. Na stronie głównej dostępne są dwie opcje:

Access My Files: Kliknij tę opcję, aby uzyskać dostęp do folderów lub zmienić swoje hasło.

Administration Login: Kliknij tę opcję, aby zarządzać urządzeniem Network Storage System za pomocą przeglądarki internetowej. Więcej informacji znajdziesz w Rozdziale 3: Zaawansowana konfiguracja").

| Network Storage System                                    |                                         |                  |
|-----------------------------------------------------------|-----------------------------------------|------------------|
|                                                           | Access My Files<br>Administration Login |                  |
| © Copyright 2007 Cisco Systems, Inc. All rights reserved. |                                         | altalta<br>cisco |
|                                                           | Home Screen                             |                  |

#### **My Files**

Do sekcji My Files dostęp ma każdy użytkownik. Aby uzyskać dostęp do folderów lub zmienić hasło:

- 1. Kliknij Access My Files.
- 2. Wprowadź użytkownika i hasło w polach User Name i Password.
- 3. Kliknij **OK**.
- 4. Pojawi się ekran *Files*. W kolumnie My Files są dostępne dwie opcje, Files i Personal Info. Jeśli na ekranie Administration > System Options została włączona funkcja Download Manager, a Twój login ma uprawnienia do korzystania z niej, pojawi się również opcja My Downloads.

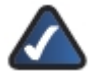

**UWAGA:** Funkcja Download Manager pozwala na skonfigurowanie w urządzeniu Network Storage System zadań pobierania plików. Zaletą tego rozwiązania jest zdolność uruchamiania zadań pobierania plików oddzielnie, bez konieczności korzystania z komputera. Jeśli na przykład zamówisz film w Internecie, urządzenie Network Storage System - zamiast komputera - może go pobrać.

#### My Files > Files

Ekran *Files* wyświetla listę udostępnionych folderów, do których masz dostęp, zgodnie z właściwościami swojego konta użytkownika.

|                                        | 5                                            |                                     |                                                                            |                                                                 |
|----------------------------------------|----------------------------------------------|-------------------------------------|----------------------------------------------------------------------------|-----------------------------------------------------------------|
| Network Storag                         | ge System                                    | Home                                | My Files   Administration                                                  | Help                                                            |
| My Files                               |                                              |                                     |                                                                            |                                                                 |
| Files<br>My Downloads<br>Personal Into | Login: a<br>Shared T<br>Dob<br>Pute<br>Super | Imin<br>olders<br>C<br>UC DISK<br>1 | Current Folder: (USN)<br>Uppe: Ration<br>Current Charlow<br>Data<br>Ustant | Size (byre) Lext Medified<br>05/242007 10.42<br>05/242007 12.48 |
|                                        |                                              |                                     | Refresh                                                                    |                                                                 |
|                                        |                                              |                                     | My Files > Files                                                           |                                                                 |

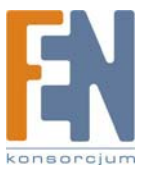

**Public Folders:** Są to foldery udostępnione dla wszystkich użytkowników. Dysk 1 i Dysk 2 są oznaczone jako PUBLIC DISK 1 (Public Data) i PUBLIC DISK 2 (Public Data).

Private Folders: Są to Twoje foldery osobiste i foldery udostępnione, skojarzone z Twoim kontem.

**USB Storage Devices:** Wszyscy użytkownicy mają dostęp do urządzeń podłączanych do Network Storage System. Urządzenia USB mogą być podłączane w celu dodania lub przeniesienia zawartości dysków.

Kliknij folder, który chcesz otworzyć. Aby obejrzeć plik, kliknij jego nazwę. Aby zapisać plik, kliknij jego nazwę prawym przyciskiem myszki i wybierz **Zapisz jako...** 

Kliknij Refresh (odśwież), aby uzyskać najnowsze informacje o folderach.

#### My Files > My Downloads

Jeśli na ekranie Administration > System Options została włączona funkcja Download Manager, a Twój login ma uprawnienia do korzystania z niej, dostępny będzie również ekran My Downloads.

| Network Stora | ge System    | Home           | lly Files   Adm | inistration |              |              | Help   |  |
|---------------|--------------|----------------|-----------------|-------------|--------------|--------------|--------|--|
| My Files      |              |                |                 |             |              |              |        |  |
|               | Download Mar | sager:         | Enabled         |             |              |              |        |  |
| My Downloads  | Maximum Con  | current Tasks: | 5               |             |              |              |        |  |
|               |              | File Hame      | Add Task        | File Stre   | Progress (%) | Speed (KB u) | Status |  |

My Files > My Downloads

Download Manager: Wyświetlony jest tu obecny status funkcji Download Manager.

User Name: Jest to Twoja nazwa użytkownika.

**Maximum Concurrent Tasks:** Maksymalna liczba zadań pobierania plików wykonywana jednocześnie. Dla każdego zadania pobierania pliku, wyświetlane są informacje o jego nazwie (File Name), rozmiarze (File Size), postępie pobierania (Progress), szybkości pobierania (Speer) i statusie (Status).

Add Task: Kliknij ten przycisk, aby dodać nowe zadanie pobierania pliku. Pojawi się nowy ekran.

| Source:             |                        |   |        |
|---------------------|------------------------|---|--------|
| Destination:        |                        |   | Browse |
| The Remote Server I | Requires Authenticatio | n |        |
| Jser Name:          |                        |   |        |
| Password:           |                        |   |        |
|                     |                        |   |        |
|                     |                        |   |        |
|                     |                        |   |        |
|                     |                        |   |        |
|                     |                        |   |        |

Utwórz nowe zadanie pobierania pliku

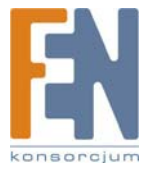

#### Source

- URL: Wprowadź adres URL lub FTP pliku.
- Destination: Kliknij Browse. Pojawi się ekran przeglądania folderów Folders Browser.

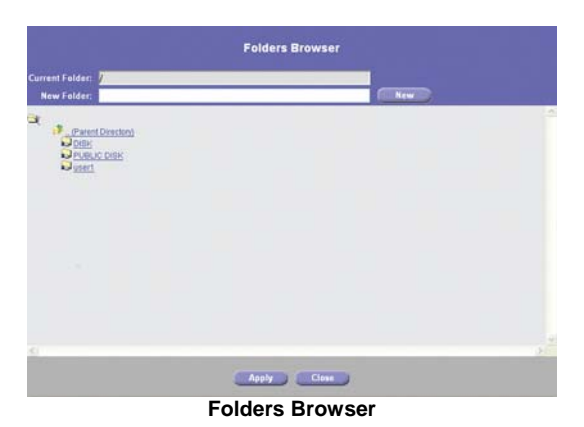

- Current Folder: Wskaż lokalizację folderu udostępnionego, który ma być oznaczony jako folder bieżący.
- New Folder: Aby utworzyć nowy folder, wpisz jego nazwę a następnie kliknij Create. Wybierz nowy folder z listy, a jego ścieżka dostępu pojawi się w polu Current Folder.

Kliknij **Apply** aby zapisać jego lokalizację. Kliknij **Close** aby zamknąć to okno.

- The Remote Server Requires Authentication: Jeśli dla wskazanego adresu URL wymagana jest autoryzacja, zaznacz tę opcję i uzupełnij poniższe dane:
  - User Name: Wprowadź nazwę użytkownika mającego dostęp do adresu URL.
  - Password: Wprowadź hasło użytkownika mającego dostęp do adresu URL.

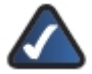

**UWAGA:** Skontaktuj się z administratorem zdalnego serwera, aby poznać szczegóły identyfikacji na serwerze.

Kliknij Save, aby zapisać nowe zadanie pobierania pliku, lub kliknij Cancel aby wyczyścić wprowadzone zmiany.

**Start/Stop:** Zaznacz odpowiednie zadanie pobierania, a następnie kliknij przycisk **Start/Stop**, aby rozpocząć/zakończyć wykonywanie zadania.

**Cancel:** Jeśli chcesz usunąć zadanie pobierania pliku, zaznacz je a następnie kliknij przycisk **Cancel**. Ukończone zadania nie są kasowane automatycznie, więc należy je usunąć samodzielnie.

Refresh: Kliknij przycisk Refresh aby odświeżyć informacje.

#### My Files > Personal Info

Każdy użytkownik może zmienić swoje hasło do sekcji My Files. Aby zmienić swoje hasło:

- 1. Kliknij Personal Info.
  - 2. Wpisz swój login w polu User Name.
  - 3. Wprowadź obecne hasło w polu Current Password.
  - 4. Wprowadź swoje nowe hasło w polach New Password i Confirm New Password.
- 5. Kliknij Save, aby zapisać nowe hasło, lub kliknij Cancel aby wyczyścić wprowadzone zmiany.

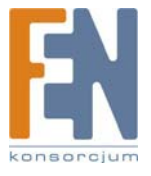

| LINKSYS"<br>A Dahana d'Obec Symma, Fil |                                                                                   |      |  |  |
|----------------------------------------|-----------------------------------------------------------------------------------|------|--|--|
| Network Storage System                 | Home   My Files   Administration                                                  | Help |  |  |
| My Files                               |                                                                                   |      |  |  |
| Film<br>Wy Downloads<br>Personal Info  | Uner Hannet admin<br>Cert eta Parsword:<br>New Password:<br>Cendina New Password: |      |  |  |
|                                        | Save Cancel                                                                       |      |  |  |

My Files > Personal Info

# Urządzenia magazynujące USB

W każdej chwili możesz podłączyć urządzenia magazynujące USB do odpowiednich gniazd. Ustawienia kont użytkowników nie mają zastosowania do urządzeń magazynujących USB. Po podłączeniu urządzeń USB do Network Storage System, wszystkie pliki i foldery na tych urządzeniach są dostępne dla każdego użytkownika.

Dla pewności można za pomocą narzędzia Network Drive Mapping Utility zamapować urządzenia magazynujące USB jako dyski sieciowe w swoim komputerze. Narzędzie to można użyć również do usunięcia urządzenia.

# Jak dodać urządzenie magazynujące USB

Aby dodać urządzenie magazynujące USB, podłącz je do gniazda USB 1 lub USB 2. Jeśli zapali się odpowiednia dioda USB, urządzenie jest gotowe do pracy.

### Jak usunąć urządzenie magazynujące USB

Aby bezpiecznie usunąć urządzenie magazynujące USB:

 Linksys zaleca odczekać, aż urządzenie nie będzie używane, a jego dioda USB będzie świecić bez migotania. Naciśnij przycisk USB 1 aby odłączyć urządzenie z gniazda USB 1, lub naciśnij przycisk USB 2 aby odłączyć urządzenie z gniazda USB 2.

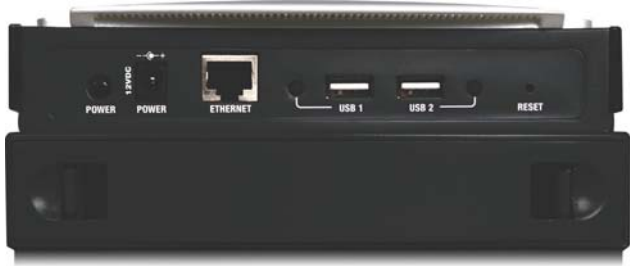

Tylny panel

2. Urządzenie można odłączyć, kiedy Network Storage System wyda pojedynczy sygnał dźwiękowy i zgaśnie odpowiednia dioda USB.

Można również skorzystać z narzędzia Network Drive Mapping Utility do usunięcia urządzenia. Jego obsługa jest wyjaśniona w sekcji "Jak używać narzędzie Network Drive Mapping Utility".

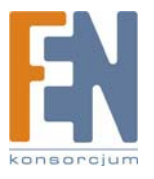

# Jak używać narzędzie Network Drive Mapping Utility

Każdy użytkownik narzędzia Network Drive Mapping Utility może wykonać następujące czynności:

- Mapowanie udostępnionego folderu jako dysk w komputerze.
- Mapowanie urządzenia magazynującego USB jako dysk w komputerze.
- Bezpieczne odłączenie urządzenia magazynującego USB od Network Storage System.

Jeśli narzędzie nie jest zainstalowane w komputerze, można użyć system Windows do zamapowania udostępnionego folderu lub urządzenia magazynującego USB jako dysk sieciowy. Zapoznaj się ze szczegółami w pomocy Windows.

Jeśli narzędzie nie zostało zainstalowane, uruchom kreator Setup Wizard. Zapoznaj się z "Rozdział 2: Konfiguracja za pomocą kreatora Setup Wizard".

## Ikona zasobnika systemowego

Kiedy narzędzie jest uruchomione, w pobliżu zegara, w prawym dolnym rogu pulpitu pojawi się jego ikona.

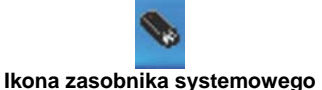

. .

Jeśli narzędzie nie jest uruchomione, przejdź do sekcji "Ikona pulpitu" lub "Folder programu" aby dowiedzieć się, jak uruchomić narzędzie.

## Jak mapować folder udostępniony

1. Kliknij prawym przyciskiem myszy ikonę w zasobniku systemowym.

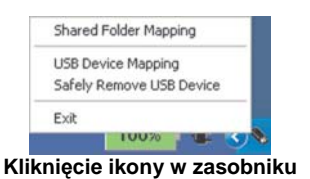

- 2. Kliknij Shared Folder Mapping.
- 3. Pojawi się ekran Shared Folder Mapping. Wybierz odpowiednie urządzenie Network Storage System.

| nared Folder Mappin<br>letwork Storage Systems | 8 Shared Folders                                                                                    |
|------------------------------------------------|----------------------------------------------------------------------------------------------------|
| LKG26DD12                                      | ADMIN<br>DISK<br>holiday pictures<br>holidays<br>summer<br>summer<br>gutumndisplay<br>winterdisplay |
| Refresh                                        | IP Address: 192.168.1.100                                                                           |

- 4. Wybierz odpowiedni folder udostępniony. Jeśli nie widzisz odpowiedniego folderu, kliknij Refresh.
- 5. Pozostaw domyślną literę dysku, lub wybierz inną z rozwijanego menu. Następnie kliknij Map.
- Folder udostępnione otworzy się w nowym oknie, pojawi się informacja o udanym mapowaniu folderu. Kliknij OK.

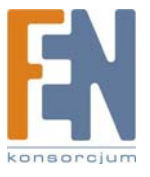
| (1) |                        |         |
|-----|------------------------|---------|
| Y   | Shared folder has been | mapped. |
|     |                        |         |
|     | OK                     |         |

- 7. Kliknij Close na ekranie Shared Folder Mapping.
- 8. Kliknij dwukrotnie ikonę Mój komputer. Folder udostępniony jest widoczny jako dysk sieciowy.

## Jak mapować urządzenie magazynujące USB

- 1. Kliknij prawym przyciskiem myszy ikonę w zasobniku systemowym.
- 2. Kliknij USB Device Mapping.
- Pojawi się ekran mapowania dysku sieciowego. Zachowaj domyślną literę dysku, lub wpisz inną literę w polu Drive.

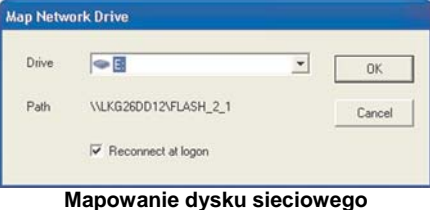

- 4. Zachowaj domyślne ustawienie "Podłączaj ponownie przy logowaniu", jeśli chcesz, aby urządzenie magazynujące USB było podłączane automatycznie podczas uruchamiania komputera.
- 5. Kliknij OK.
- 6. Kliknij dwukrotnie na ikonę "Mój komputer". Urządzenie magazynujące USB jest widoczne jako dysk seciowy.

## Jak usunąć urządzenie magazynujące USB

- 1. Kliknij prawym przyciskiem myszy ikonę w zasobniku systemowym.
- 2. Kliknij Bezpieczne usuwanie sprzętu.
- 3. Wybierz odpowiednie urządzenie magazynujące USB i kliknij **Zatrzymaj**. Jeśli nie widzisz odpowiedniego urządzenia, kliknij **Refresh**.

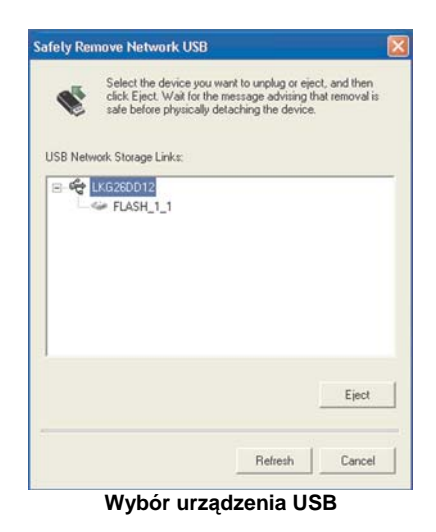

4. Pojawi się informacja o możliwości odłączenia urządzenia. Kliknij OK.

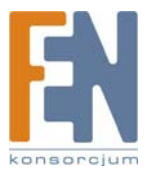

| 1) | USB disk on port 1 of LKG26DD12 can be safely removed now. |
|----|------------------------------------------------------------|
| V  |                                                            |
|    |                                                            |

Urządzenie USB zostanie odłączone

Aby opuścić narzędzie, kliknij prawym przyciskiem myszy ikonę w zasobniku. Następnie kliknij Zamknij.

## Ikona pulpitu

Jeśli narzędzie nie jest aktywne, w zasobniku nie jest widoczna jego ikona.

Kliknij dwukrotnie ikonę programu na pulpicie, jeśli chcesz mapować urządzenie magazynujące USB lub folder udostępniony, albo jeśli chcesz odłączyć urządzenie USB.

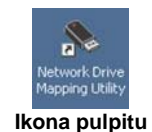

Narzędzie zostanie uruchomione, a jego ikona pojawi się w zasobniku systemowym. Zapoznaj się ze szczegółami w sekcji "Ikona zasobnika systemowego".

## Folder programu

Jeśli narzędzie nie jest aktywne, w zasobniku nie jest widoczna jego ikona.

Przejdź do sekcji "Uruchamianie narzędzia", jeśli chcesz mapować urządzenie magazynujące USB lub folder udostępniony, albo jeśli chcesz odłączyć urządzenie USB.

## Uruchamianie narzędzia

- 1. Kliknij Start.
- 2. Wybierz Wszystkie programy.
- 3. Wybierz Network Drive Mapping Utility.
- 4. Kliknij Network Drive Mapping Utility.

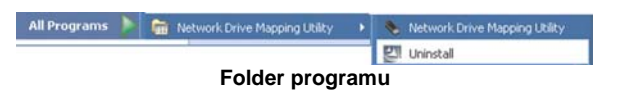

Narzędzie zostanie uruchomione, a jego ikona pojawi się w zasobniku systemowym. Zapoznaj się ze szczegółami w sekcji "Ikona zasobnika systemowego".

## Odinstalowanie narzędzia

Aby usunąć narzędzie ze swojego komputera:

- 1. Kliknij Start.
- 2. Wybierz Wszystkie programy.
- 3. Wybierz Network Drive Mapping Utility.
- 4. Kliknij Uninstall.
- 5. Pojawi się nowy ekran potwierdzenia. Kliknij **Yes** aby potwierdzić usunięcie programu, lub kliknij **No**, aby odwołać usunięcie programu.

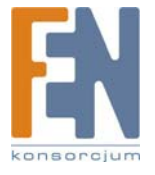

# Dodatek A: Rozwiązywanie problemów

Kreator Setup Wizard nie wykrył żadnego urządzenia Network Storage System.

Wykonaj poniższe instrukcje, aby rozwiązać problem:

- 1. Upewnij się, że Network Storage System jest włączony.
- 2. Sprawdź połączenia kablowe Network Storage System.
- 3. Sprawdź, czy Network Storage System i komputer są w tym samym segmencie sieci. Jeśli nie masz routera, możesz opuścić ten krok.
- 4. W każdym systemie Windows protokół TCP/IP jest domyślnie zainstalowany. Jeśli protokół TCP/IP został odinstalowany, zapoznaj się z pomocą Windows, w jaki sposób zainstalować go ponownie.
- 5. Podczas działania kreatora Setup Wizard wybierz Automatically obtain an IP address (DHCP recommended), jeśli w sieci lokalnej działa serwer DHCP przyznający adresy IP (zwykle jest nim router), lub wybierz Set IP configuration manually, jeśli w sieci lokalnej nie ma serwera DHCP. Jeśli wybrano opcję Set IP configuration manually, należy uzupełnić pola IP Address, Subnet Mask i Gateway. Cżesto stosowanym zasięgiem adresów IP jest od 192.168.1.1 do 192.168.1.254, z maską podsieci 255.255.255.0. Każde urządzenie w sieci lokalnej musi mieć niepowtarzalny adres IP i taką samą maskę podsieci.

Nie można uzyskać dostępu do narzędzia konfiguracyjnego Network Storage System przez przeglądarkę internetową.

Sprawdź adres IP Network Storage System. Domyślnie Network Storage System używa dynamicznego adresu IP przyznawanego przez Twój serwer DHCP (zwykle router); uruchom kreator Setup Wizard lub sprawdź za pomocą narzędzi routera aktualny adres IP urządzenia Network Storage System. Jeśli w Twojej sieci nie ma serwera DHCP, uruchom kreator Setup Wizard aby przydzielić odpowiedni stały adres IP dla Network Storage System (upewnij się, że stały adres IP mieści się w zakresie używanym w Twojej sieci).

Twój Network Storage System jest już skonfigurowany, ale nie jest dostępny w "Moich miejscach sieciowych" lub "Otoczeniu sieciowym".

Należy zmienić nazwę grupy roboczej urządzenia Network Storage System na odpowiadającą nazwie grupy roboczej komputera (zapoznaj się ze szczegółami w Rozdziale 3: Zaawansowana konfiguracja"). Jeśli to nie pomoże, postępuj zgodnie z poniższymi instrukcjami:

- 1. Kliknij Start. Kliknij Wyszukaj. Kliknij Komputery lub ludzie. Kliknij Komputer w sieci. Wpisz nazwę Network Storage System i kliknij Wyszukaj.
- 2. W każdym systemie Windows protokół TCP/IP jest domyślnie zainstalowany. Jeśli protokół TCP/IP został odinstalowany, zapoznaj się z pomocą Windows, w jaki sposób zainstalować go ponownie.
- Kliknij Start. Wybierz Panel sterowania. Kliknij prawym przyciskiem myszy na Połączenia sieciowe. Kliknij Otwórz. Wybierz połączenie lokalne, które używasz. Kliknij prawym przyciskiem myszy i wybierz Właściwości. Sprawdź, czy zaznaczone są opcje Klient sieci Microsoft Networks i Udostępnianie plików i drukarek w sieciach Microsoft Networks. Jeśli nie, zaznacz obie opcje. Następnie kliknij OK.
- 4. Jeśli w Twojej sieci lokalnej działa serwer DHCP (zwykle jest nim router), uruchom kreatora Setup Wizard i upewnij się, że Network Storage System jest w tym samym segmencie sieci co komputer. Jeśli nie masz routera, możesz opuścić ten krok.
- 5. Jeśli w Twojej sieci nie ma serwera DHCP (zwykle jest nim router), upewnij się, że adres IP Twojego komputera jest kompatybilny z adresem IP Network Storage System. Często stosowanym zasięgiem adresów IP jest od 192.168.1.1 do 192.168.1.254, z maską podsieci 255.255.255.0. Każde urządzenie w sieci lokalnej musi mieć niepowtarzalny adres IP i taką samą maskę podsieci.

Po kliknięciu ikony Network Storage System w oknie "Moje miejsca sieciowe" lub "Otoczenie sieciowe" pojawia się prośba o podanie hasła.

Wystąpiła jedna z poniższych sytuacji:

 Urządzenie Network Storage System rozpoznaje nazwę użytkownika Windows który zalogowany jest na komputerze, ale nie rozpoznaje jego hasła. Wpisz hasło dostępu do Network Storage System w odpowiednim oknie. Później możesz zmienić swoje hasło Windows, aby dopasować je do hasła Network Storage System.

51

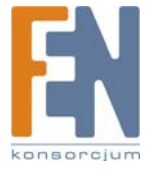

- Urządzenie Network Storage System nie rozpoznaje użytkownika Windows zalogowanego na komputerze, więc rozpoznaje go jako gościa z prawami dostępu konta guest. Skorzystaj z kreatora Setup Wizard lub narzędzia konfiguracyjnego dostępnego przez przeglądarkę internetową, aby utworzyć konto pasujące do nazwy użytkownika Windows.
- Nie masz prawa dostępu do urządzenia Network Storage System. Skorzystaj z kreatora Setup Wizard lub narzędzia konfiguracyjnego dostępnego przez przeglądarkę internetową, aby przydzielić odpowiednie prawa dostępu dla swojego konta użytkownika.

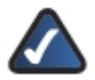

**UWAGA:** Windows używa na ekranie logowania nazwy komputera jako domyślnej nazwy użytkownika. Aby utworzyć nowego użytkownika Windows, wprowadź nową nazwę użytkownika i hasło na ekranie logowania.

Do Network Storage System została podłączona pamięć flash USB, która później została mapowana jako dysk sieciowy. Następnie pamięć flash USB została odłączona od Network Storage System i podłączona bezpośrednio do komputera. Pamięć flash USB jest teraz zaznaczona jako odłączony dysk sieciowy.

Windows mapuje zarówno dysk sieciowy (pamięć flash USB podłączoną do Network Storage System) jak i dysk lokalny (pamięć flash USB podłączona do komputera) do tej samej litery dysku. Nadal możesz kliknąć dwukrotnie odłączony dysk sieciowy, aby uzyskać dostęp do pamięci flash USB. Możesz również wykonać poniższe kroki, aby mapować lokalną pamięć flash USB do innej litery dysku.

1. Kliknij prawym przyciskiem myszy na ikonę "Mój komputer".

- 2. Kliknij Zarządzaj.
- 3. Kliknij Zarządzanie dyskami.
- 4. Kliknij prawym przyciskiem myszy na pamięć flash USB.
- 5. Kliknij Zmień literę dysku i ścieżki.
- 6. Wybierz inną literę dysku i kliknij OK.
- 7. Kliknij **OK** aby potwierdzić zmiany.
- 8. Kliknij ponownie **OK**. Jeśli chcesz, może po ponownym uruchomieniu komputera przypisać poprzednią literę dysku.

Nie można mapować udostępnionego folderu za proca narzędzia Network Drive Mapping Utility.

Twój komputer nie może odnaleźć urządzenia Network Storage System według jego nazwy, musisz więc użyć jego adres IP i samodzielnie mapować w Windows udostępniony folder. Jeśli Network Storage System używa dynamicznego adresu IP przyznawanego przez Twój router; uruchom kreator Setup Wizard lub sprawdź za pomocą narzędzi routera aktualny adres IP urządzenia Network Storage System. Wykonaj następujące czynności:

- 1. Kliknij prawym przyciskiem myszy na ikonę Moje miejsca sieciowe.
- 2. Kliknij Mapuj dysk sieciowy.
- Na ekranie Mapowanie dysku sieciowego wpisz lokalizację folderu używając adres IP w formacie \\cadres\_IP\_urządzenia\_Network)Storage\_System>\<nazwa\_folderu> (na przykład: \\192.168.1.100\holidaypictures), zamiast nazwy urządzenia.
- 4. Kliknij "innej nazwy użytkownika".
- 5. Pojawi się ekran "Podłączanie jako...". Wpisz nazwę użytkownika i hasło. Kliknij OK.
- 6. Na ekranie "Mapowanie dysku sieciowego" kliknij Zakończ.

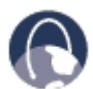

**WEB:** Jeśli nie znalazłeś tutaj odpowiedzi swoje pytania, wejdź na stronę firmy Linksys, www.linksys.com.

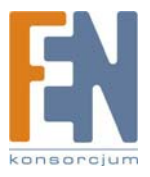

# Dodatek B: Specyfikacja techniczna

| Model                         | NAS200                                                                                |
|-------------------------------|---------------------------------------------------------------------------------------|
| Standardy                     | IEEE 802.3, IEEE 802.3u                                                               |
| Gniazda                       | Power, Ethernet, USB 1, USB 2                                                         |
| Przyciski                     | Power, USB 1, USB 2, RESET, BACK UP                                                   |
| Diody LED                     | Power, Ethernet, Disk (Act, Full, 1, 2), USB 1, USB 2                                 |
| Rodzaj okablowania            | UTP CAT5 lub lepszy                                                                   |
| Metody zabezpieczeń           | Nazwa użytkownika i hasło zarówno dla administracji systemem jak i dostępu do plików. |
| Dane środowiskowe             |                                                                                       |
| Rozmiary                      | 6.69" x 4.49" x 7.68"<br>(170 x 114 x 195 mm)                                         |
| Waga                          | 1,97 lb (893 g)                                                                       |
| Zasilanie                     | 12V DC, 5A, przełączane, 100-240V AC, 50-60Hz, dołączony zasilacz sieciowy            |
| Certyfikaty                   | FCC, CE                                                                               |
| Temperatura pracy             | 41 do 104ºF (5 do 40ºC)                                                               |
| Temperatura<br>przechowywania | 14 do 140ºF (–10 do 60ºC)                                                             |
| Wilgotność otoczenia          | 10 do 80% bez kondensacji pary                                                        |
| Wilgotność<br>przechowywania  | 5 do 90% bez kondensacji pary                                                         |

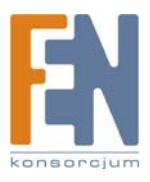

# Dodatek C: Informacje o Gwarancji

# Ograniczona gwarancja

Firma Linksys udziela 3 letniej gwarancji na poprawne funkcjonowanie produktu w warunkach jego normalnej eksploatacji oraz gwarantuje, że w tym okresie ("okresie obowiązywania gwarancji") produkt będzie zasadniczo wolny od wad materiałowych i wykonania. Wszelkie roszczenia klienta i całkowita odpowiedzialność firmy Liknsys wynikająca z warunków niniejszej gwarancji, ogranicza się do wymiany lub naprawy wadliwego produktu, lub zwrotu kosztów jego zakupu, pomniejszonych o kwoty udzielonych rabatów według uznania firmy Linksys. Warunki tej ograniczonej gwarancji mają zastosowanie tylko wobec pierwotnego nabywcy produktu.

W przypadku ujawnienia się wadliwego działania produktu w okresie obowiązywania gwarancji, prosimy o telefoniczny kontakt z firmą Linksys w celu uzyskania numeru uprawniającego do zwrotu produktu (Return Authorization Number). PROSIMY, ABY PODCZAS ROZMOWY POSIADALI PAŃSTWO DOWÓD ZAKUPU DO WGLĄDU. Jeśli zostaną Państwo poproszeni o zwrot produktu, prosimy o wyraźne naniesienie na opakowaniu numeru uprawniającego do zwrotu oraz o dołączenie kopii oryginalnego dowodu zakupu. ZWROT PRODUKTU NIE JEST MOŻLIWY BEZ DOWODU ZAKUPU. Odpowiedzialność za wysłanie uszkodzonego produktu do firmy Linksys spoczywa na kliencie. Firma Linksys opłaca jedynie koszt przesyłki kurierskiej z powrotem do klienta. Klienci znajdujący się poza terytorium USA oraz Kanady ponoszą koszty przesyłki w obie strony.

WSZELKIE GWARANCJE WYRAŹNE LUB DOMNIEMANE I GWARANCJE PRZYDATNOŚCI HANDLOWEJ ORAZ UŻYTECZNOŚCI DLA OKREŚLONEGO CELU, OGRANICZONE SĄ WYŁĄCZNIE DO OKRESU OBOWIĄZYWANIA GWARANCJI. FIRMA LINKSYS ZASTRZEGA WYŁĄCZENIE SWOJEJ ODPOWIEDZIALNOŚCI Z TYTUŁU WSZELKICH INNYCH, WYRAŹNYCH LUB DOMNIEMANYCH WARUNKÓW, OŚWIADCZEŃ I GWARANCJI, WŁĄCZNIE Z WSZELKIMI DOMNIEMANYMI GWARANCJI NIENARUSZALNOŚCI. Prawodawstwo niektórych krajów nie zezwala na tego rodzaju ograniczenie odpowiedzialności oraz na ograniczenie okresu obowiązywania gwarancji, a zatem powyższe ograniczenie może nie dotyczyć wszystkich użytkowników. Niniejsza gwarancja udziela użytkownikowi konkretnych uprawnień, jednak różne systemy prawne mogą przyznawać użytkownikowi również inne uprawnienia.

Warunki niniejszej gwarancji nie mają zastosowania jeśli produkt (a) został zmodyfikowany, za wyjątkiem modyfikacji wykonanych przez firmę Linksys, (b) został zainstalowany, użytkowany, naprawiany lub traktowany w sposób niezgodny z instrukcją dostarczoną przez firmę Linksys, (c) został uszkodzony na skutek działania znacznego obciążenia mechanicznego lub elektrycznego, niedbalstwa, wypadku lub użytkowania w sposób niezgodny z jego przeznaczeniem. Ponadto, wskutek ciągłego rozwoju technik włamywania się i przeprowadzania ataków sieciowych, firma Linksys nie gwarantuje, że produkt nie będzie podatny na włamania lub ataki.

O ILE NIE JEST TO SPRZECZNE Z OBOWIĄZUJĄCYM PRAWEM, FIRMA LINKSYS NIE BIERZE NA SIEBIE ŻADNEJ ODPOWIEDZIALNOŚCI ZA EWENTUALNĄ UTRATĘ DANYCH, UTRATĘ PRZYCHODÓW LUB ZYSKÓW ANI ZA WSZELKIE SZKODY SPECJALNE, POŚREDNIE, WYNIKOWE LUB KARNE, NIEZALEŻNIE OD ROZUMIENIA TERMINU ODPOWIEDZIALNOŚĆ (WŁĄCZNIE Z NIEDBALSTWEM), WYNIKŁE NA SKUTEK LUB W ZWIĄZKU ZE STOSOWANIEM BĄDŹ NIEMOŻNOŚCIĄ STOSOWANIA PRODUKTU (ŁĄCZNIE Z OPRÓGRAMOWANIEM), NAWET WÓWCZAS GDY FIRMA LINKSYS ZOSTAŁA POWIADOMIONA O MOŻLIWOŚCI POWSTANIA TEGO RODZAJU SZKÓD. EWENTUALNA FINANSOWA ODPOWIEDZIALNOŚĆ FIRMY LINKSYS W ŻADNYM RAZIE NIE MOŻE PRZEKROCZYĆ KWOTY RÓWNEJ CENIE PRODUKTU W DNIU JEGO NABYCIA. Powyższe ograniczenia mają zastosowanie nawet wówczas, gdy wszelkie gwarancje lub zadośćuczynienia wynikające z tej umowy nie spełniają swojej zasadniczej funkcji. Prawodawstwo niektórych krajów nie zezwala na zastrzeżenie lub ograniczenie odpowiedzialności za szkody przypadkowe lub wynikowe, a zatem powyższe ograniczenia mogą nie dotyczyć wszystkich użytkowników.

Wszelkie zapytania prosimy kierować na adres: Linksys, P.O. Box 18558, Irvine, CA 92623., USA.

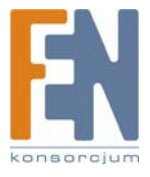

# Dodatek G: Informacje prawne

# Deklaracja zgodności z wytycznymi FCC (Federalna Komisja Łączności)

Ten produkt został przetestowany i spełnia wymagania określone dla urządzeń cyfrowych klasy B, zgodnie z rozdziałem 15 przepisów FCC. Powyższe wymagania zostały opracowane w celu zapewnienia należytej ochrony przed szkodliwym wpływem urządzeń stosowanych w warunkach domowych. Niniejsze urządzenie wytwarza, używa oraz może emitować energię częstotliwości radiowej i zostanie zainstalowane i użytkowane niezgodnie z zaleceniami producenta, może emitować szkodliwe zakłócenia sygnałów radiowych. Nie można jednak zagwarantować, że takie zakłócenia nie wystąpią w przypadku konkretnej instalacji. Jeśli niniejsze urządzenie wywołuje szkodliwe zakłócenia w odbiorze radiowym lub telewizyjnym, które można zidentyfikować poprzez wyłączenie i ponowne włączenie urządzenia, to zleca się podjęcie przez użytkownika próby usunięcia tych zakłóceń, poprzez zastosowanie jednego lub kilku z wymienionych poniżej środków:

- Zmianę orientacji lub położenia anteny odbiorczej
- Zwiększenie odstępu pomiędzy urządzeniami
- Podłączenie urządzenia do innego gniazda zasilającego niż odbiornik
- Skonsultować się ze sprzedawcą lub z doświadczonym technikiem RTV w celu uzyskania pomocy

### Uwagi o środkach bezpieczeństwa

- Uwaga: W celu zmniejszenia ryzyka powstania pożaru należy posługiwać się wyłącznie przewodem telekomunikacyjnym Nr 26 AWG lub większym.
- Nie włączać niniejszego produktu w pobliżu wody, na przykład w mokrych piwnicach lub w pobliżu basenów.
- Unikać stosowania w czasie burzy. Istnieje pewne ryzyko porażenia elektrycznego przez błyskawicę.

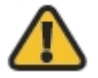

**OSTRZEŻENIE:** Ten produkt zawiera ołów, który w stanie Kalifornia, USA, znany jest jako substancja rakotwórcza oraz powodująca wady wrodzone i inne problemu rozrodcze. Należy umyć ręce po jego dotknięciu.

## **Industry Canada Statement**

To urządzenie jest zgodne z kanadyjskimi normą ICES-003.

Urządzenie musi spełnić dwa warunki:

- 1. To urządzenie nie może powodować zakłóceń i
- 2. To urządzenie musi akceptować wszelkie zakłócenia, włącznie z zakłóceniami doprowadzającymi do niepożądanego działania urządzenia.

## Avis d'Industrie Canada

Cet appareil est conforme à la norme NMB003 d'Industrie Canada.

- Le fonctionnement est soumis aux conditions suivantes :
  - 1. Ce périphérique ne doit pas causer d'interférences;

Ce périphérique doit accepter toutes les interférences reçues, y compris celles qui risquent d'entraîner un fonctionnement indésirable.

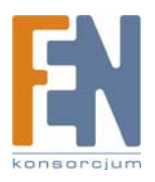

## Informacja dla Użytkownika Produktów Konsumpcyjnych według Dyrektywy Unii Europejskiej 2002/96/EC w sprawie Odpadów z Urządzeń Elektrycznych i Elektronicznych (WEEE).

Niniejszy dokument zawiera informacje ważne dla użytkowników w odniesieniu do prawidłowego składowania i przetwarzania odpadów powstałych z produktów firmy Linksys. Konsumenci są zobowiązani do przestrzegania poniższej uwagi względem wszystkich produktów elektrycznych oznaczonych następującym symbolem:

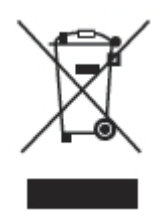

#### English - Environmental Information for Customers in the European Union

European Directive 2002/96/EC requires that the equipment bearing this symbol and the product and/or its packaging must not be disposed of with unsorted municipal waste. The symbol indicates that this product should be disposed of separately from regular household waste streams. It is your responsibility to dispose of this and other electric and electronic equipment via designated collection facilities appointed by the government or local authorities. Correct disposal and recycling will help prevent potential negative consequences to the environment and human health. For more detailed information about the disposal of your old equipment, please contact your local authorities, waste disposal service, or the shop where you purchased the product.

#### Български (Bulgarian) -Информация относно опазването на околната среда за потребители в Европейския съюз

Европейска директива 2002/96/ЕС изисква уредите, носещи този символ 🚆 върху изделието и/или опаковката му, да не се изхвърля т с несортирани битови отпадъци. Символът обозначава, че изделието трябва да се изхвърля отделно от сметосъбирането на обикновените битови отпадъци. Ваша е отговорността този и другите електрически и електронни уреди да се изхвърлят в предварително определени от държавните или общински органи специализирани пунктове за събиране. Правилното изхвърляне и рециклиране ще спомогнат да се предотвратят евентуални вредни за околната среда и здравето на населението последствия. За по-подробна информация относно изхвърлянето на вашите стари уреди се обърнете към местните власти, службите за сметосъбиране или магазина, от който сте закупили уреда.

#### Ceština (Czech) -Informace o ochraně životního prostředí pro zákazníky v zemích Evropské unie

Evropská směrnice 2002/96/ES zakazuje, aby zařízení označené tímto symbolem a produktu anebo na obalu bylo likvidováno s netříděným komunálním odpadem. Tento symbol udává, že daný produkt musí být likvidován odděleně od běžného komunálního odpadu. Odpovídáte za likvidaci tohoto produktu a dalších elektrických a elektronických zařízení prostřednictvím určených sběrných míst stanovených vládou nebo místními úřady. Správná likvidace a recyklace pomáhá předcházet potenciálním negativním dopadům na životní prostředí a lidské zdraví. Podrobnější informace o likvidaci starého vybavení si laskavě vyžádejte od místních úřadů, podniku zabývajícího se likvidací komunálních odpadů nebo obchodu, kde jste produkt zakoupili.

#### Dansk (Danish) - Miljøinformation for kunder i EU

EU-direktiv 2002/96/EF kræver, at udstyr der bærer dette symbol approduktet og/eller emballagen ikke må bortskaffes som usorteret kommunalt affald. Symbolet betyder, at dette produkt skal bortskaffes adskilt fra det almindelige husholdningsaffald. Det er dit ansvar at bortskaffe dette og andet elektrisk og elektronisk udstyr via bestemte indsamlingssteder udpeget af staten eller de lokale myndigheder. Korrekt bortskaffelse og genvinding vil hjælpe med til at undgå mulige skader for miljøet og menneskers sundhed. Kontakt venligst de lokale myndigheder, renovationstjenesten eller den butik, hvor du har købt produktet, angående mere detaljeret information om bortskaffelse af dit gamle udstyr.

#### Deutsch (German) - Umweltinformation für Kunden innerhalb der Europäischen Union

Die Europäische Richtlinie 2002/96/EC verlangt, dass technische Ausrüstung, die direkt am Gerät und/oder an der Verpackung mit diesem Symbol

versehen ist  $\stackrel{d}{=}$ , nicht zusammen mit unsortiertem Gemeindeabfall entsorgt werden darf. Das Symbol weist darauf hin, dass das Produkt von regulärem Haushaltmüll getrennt entsorgt werden sollte. Es liegt in Ihrer Verantwortung, dieses Gerät und andere elektrische und elektronische Geräte über die dafür zuständigen und von der Regierung oder örtlichen Behörden dazu bestimmten Sammelstellen zu entsorgen. Ordnungsgemäßes Entsorgen und Recyceln trägt dazu bei, potentielle negative Folgen für Umwelt und die menschliche Gesundheit zu vermeiden. Wenn Sie weitere Informationen zur Entsorgung Ihrer Altgeräte benötigen, wenden Sie sich bitte an die örtlichen Behörden oder städtischen Entsorgungsdienste oder an den Händler, bei dem Sie das Produkt erworben haben.

#### Eesti (Estonian) -Keskkonnaalane informatsioon Euroopa Liidus asuvatele klientidele

Euroopa Liidu direktiivi 2002/96/EÜ nõuete kohaselt on seadmeid, millel on tootel või pakendil käesolev sümbol 🚊, keelatud kõrvaldada koos sorteerimata olmejäätmetega. See sümbol näitab, et toode tuleks kõrvaldada eraldi tavalistest olmejäätmevoogudest. Olete kohustatud kõrvaldama käesoleva ja ka muud elektri- ja elektroonikaseadmed riigi või kohalike ametiasutuste poolt ette nähtud kogumispunktide kaudu. Seadmete korrektne kõrvaldamine ja ringlussevõtt aitab vältida võimalikke negatiivseid tagajärgi keskkonnale ning inimeste tervisele. Vanade seadmete kõrvaldamise kohta täpsema informatsiooni saamiseks võtke palun ühendust kohalike ametiasutustega, jäätmekäitlusfirmaga või kauplusega, kust te toote ostsite.

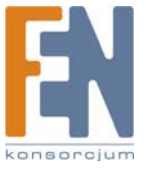

#### Español (Spanish) - Información medioambiental para clientes de la Unión Europea

La Directiva 2002/96/CE de la UE exige que los equipos que lleven este símbolo an el propio aparato y/o en su embalaje no deben eliminarse junto con otros residuos urbanos no seleccionados. El símbolo indica que el producto en cuestión debe separarse de los residuos domésticos convencionales con vistas a su eliminación. Es responsabilidad suya desechar este y cualesquiera otros aparatos eléctricos y electrónicos a través de los puntos de recogida que ponen a su disposición el gobierno y las autoridades locales. Al desechar y reciclar correctamente estos aparatos estará contribuyendo a evitar posibles consecuencias negativas para el medio ambiente y la salud de las personas. Si desea obtener información más detallada sobre la eliminación segura de su aparato usado, consulte a las autoridades locales, al servicio de recogida y eliminación de residuos de su zona o pregunte en la tienda donde adquirió el producto.

#### ξλληνικά (Greek) -Στοιχεία περιβαλλοντικής προστασίας για πελάτες εντός της Ευρωπαϊκής Ένωσης

Η Κοινοτική Οδηγία 2002/96/EC απαιτεί ότι ο εξοπλισμός ο οποίος φέρει αυτό το σύμβολο απορρίπτεται μαζί με τα μικτά κοινοτικά απορρίμματα. Το σύμβολο υποδεικνύει ότι αυτό το προϊόν και/ή στη συσκευασία του δεν πρέπει να απορρίπτεται μαζί με τα μικτά κοινοτικά απορρίμματα. Το σύμβολο υποδεικνύει ότι αυτό το προϊόν θα πρέπει να απορρίπτεται ξεχωριστά από τα συνήθη οικιακά απορρίμματα. Είστε υπεύθυνος για την απόρριψη του παρόντος και άλλου ηλεκτρικού και ηλεκτρονικού εξοπλισμού μέσω των καθορισμένων εγκαταστάσεων συγκέντρωσης απορριμμάτων οι οποίες παρέχονται από το κράτος ή τις αρμόδιες τοπικές αρχές. Η σωστή απόρριψη και ανακύκλωση συμβάλλει στην πρόληψη πιθανών αρνητικών συνεπειών για το περιβάλλον και την υγεία. Για περισσότερες πληροφορίες σχετικά με την απόρριψη του παλιού σας εξοπλισμού, παρακαλώ επικοινωνήστε με τις τοπικές αρχές, τις υπηρεσίες απόρριψης ή το κατάστημα από το οποίο αγοράσατε το προϊόν.

#### Français (French) -Informations environnementales pour les clients de l'Union européenne

La directive européenne 2002/96/CE exige que l'équipement sur lequel est apposé ce symbole sur le produit et/ou son emballage ne soit pas jeté avec les autres ordures ménagères. Ce symbole indique que le produit doit être éliminé dans un circuit distinct de celui pour les déchets des ménages. Il est de votre responsabilité de jeter ce matériel ainsi que tout autre matériel électrique ou électronique par les moyens de collecte indiqués par le gouvernement et les pouvoirs publics des collectivités territoriales. L'élimination et le recyclage en bonne et due forme ont pour but de lutter contre l'impact néfaste potentiel de ce type de produits sur l'environnement et la santé publique. Pour plus d'informations sur le mode d'élimination de votre ancien équipement, veuillez prendre contact avec les pouvoirs publics locaux, le service de traitement des déchets, ou l'endroit où vous avez acheté le produit.

#### Italiano (Italian) -Informazioni relative all'ambiente per i clienti residenti nell'Unione Europea

La direttiva europea 2002/96/EC richiede che le apparecchiature contrassegnate con questo simbolo a sul prodotto e/o sull'imballaggio non siano smaltite insieme ai rifiuti urbani non differenziati. Il simbolo indica che questo prodotto non deve essere smaltito insieme ai normali rifiuti domestici. È responsabilità del proprietario smaltire sia questi prodotti sia le altre apparecchiature elettriche ed elettroniche mediante le specifiche strutture di raccolta indicate dal governo o dagli enti pubblici locali. Il corretto smaltimento ed il riciclaggio aiuteranno a prevenire conseguenze potenzialmente negative per l'ambiente e per la salute dell'essere umano. Per ricevere informazioni più dettagliate circa lo smaltimento delle vecchie apparecchiature in Vostro possesso, Vi invitiamo a contattare gli enti pubblici di competenza, il servizio di smaltimento rifiuti o il negozio nel quale avete acquistato il prodotto.

#### Latviešu valoda (Latvian) - Ekoloģiska informācija klientiem Eiropas Savienības jurisdikcijā

Direktīvā 2002/96/EK ir prasība, ka aprīkojumu, kam pievienota zīme  $\frac{2}{3}$  uz paša izstrādājuma vai uz tā iesaiņojuma, nedrīkst izmest nešķirotā veidā kopā ar komunālajiem atkritumiem (tiem, ko rada vietēji iedzīvotāji un uzņēmumi). Šī zīme nozīmē to, ka šī ierīce ir jāizmet atkritumos tā, lai tā nenonāktu kopā ar parastiem mājsaimniecības atkritumiem. Jūsu pienākums ir šo un citas elektriskas un elektroniskas ierīces izmest atkritumos, izmantojot īpašus atkritumu savākšanas veidus un līdzekļus, ko nodrošina valsts un pašvaldību iestādes. Ja izmešana atkritumos un pārstrāde tiek veikta pareizi, tad mazinās iespējamais kaitējums dabai un cilvēku veselībai. Sīkākas ziņas par novecojuša aprīkojuma izmešanu atkritumos jūs varat saņemt vietējā pašvaldībā, atkritumu savākšanas dienestā, kā arī veikalā, kur iegādājāties šo izstrādājumu.

#### Lietuvškai (Lithuanian) - Aplinkosaugos informacija, skirta Europos Sajungos vartotojams

Europos direktyva 2002/96/EC numato, kad įrangos, kuri ir kurios pakuotė yra pažymėta šiuo simboliu an egalima šalinti kartu su nerūšiuotomis komunalinėmis atliekomis. Šis simbolis rodo, kad gaminį reikia šalinti atskirai nuo bendro buitinių atliekų srauto. Jūs privalote užtikrinti, kad ši ir kita elektros ar elektroninė įranga būtų šalinama per tam tikras nacionalinės ar vietinės valdžios nustatytas atliekų rinkimo sistemas. Tinkamai šalinant ir perdirbant atliekas, bus išvengta galimos žalos aplinkai ir žmonių sveikatai. Daugiau informacijos apie jūsų senos įrangos šalinimą gali pateikti vietinės valdžios institucijos, atliekų šalinimo tarnybos arba parduotuvės, kuriose įsigijote tą gaminį.

#### Malti(Maltese) - InformazzjoniAmbjentaligħal Klijenti fl-Unjoni Ewropea

Id-Direttiva Ewropea 2002/96/KE titlob li t-tagħmir li jkun fih issimbolu and fuq il-prodott u/jew fuq l-ippakkjar ma jistax jintrema ma' skart municipali li ma ģiex isseparat. Is-simbolu jindika li dan il-prodott għandu jintrema separatament minn ma' l-iskart domestiku regolari. Hija responsabbiltà tiegħek li tarmi dan it-tagħmir u kull tagħmir ieħor ta' l-elettriku u elettroniku permezz ta' facilitajiet ta' ġbir appuntati apposta mill-gvern jew mill-awtoritajiet lokali. Ir-rimi b'mod korrett u r-riciklaġġ jgħin jipprevjeni konsegwenzi negattivi potenzjali għall-ambjent u għas-saħħa tal-bniedem. Għal aktar informazzjoni dettaljata dwar ir-rimi tat-tagħmir antik tiegħek, jekk jogħġbok ikkuntattja lill-awtoritajiet lokali tiegħek, is-servizzi għar-rimi ta' l-iskart, jew il-ħanut minn fejn xtrajt il-prodott.

#### Magyar (Hungarian) - Környezetvédelmi információ az európai uniós vásárlók számára

A 2002/96/EC számú európai uniós irányelv megkívánja, hogy azokat a termékeket, amelyeken, és/vagy amelyek csomagolásán az alábbi címke megjelenik, tilos a többi szelektálatlan lakossági hulladékkal együtt kidobni. A címke azt jelöli, hogy az adott termék kidobásakor a szokványos háztartási hulladékelszállítási rendszerektől elkülönített eljárást kell alkalmazni. Az Ön felelőssége, hogy ezt, és más elektromos és elektronikus berendezéseit a kormányzati vagy a helyi hatóságok által kijelölt gyűjtőredszereken keresztül számolja fel. A megfelelő hulladékfeldolgozás segít a környezetre és az emberi egészségre potenciálisan ártalmas negatív hatások megelőzésében. Ha elavult berendezéseinek felszámolásához további részletes információra van szüksége, kérjük, lépjen kapcsolatba a helyi hatóságokkal, a hulladékfeldolgozási szolgálattal, vagy azzal üzlettel, ahol a terméket vásárolta.

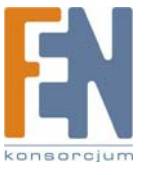

#### Nederlands (Dutch) -Milieu-informatie voor klanten in de Europese Unie

De Europese Richtlijn 2002/96/EC schrijft voor dat apparatuur die is voorzien van dit symbool 🖣 op het product of de verpakking, niet mag worden ingezameld met niet-gescheiden huishoudelijk afval. Dit symbool geeft aan dat het product apart moet worden ingezameld. U bent zelf verantwoordelijk voor de vernietiging van deze en andere elektrische en elektronische apparatuur via de daarvoor door de landelijke of plaatselijke overheid aangewezen inzamelingskanalen. De juiste vernietiging en recycling van deze apparatuur voorkomt mogelijke negatieve gevolgen voor het milieu en de gezondheid. Voor meer informatie over het vernietigen van uw oude apparatuur neemt u contact op met de plaatselijke autoriteiten of afvalverwerkingsdienst, of met de winkel waar u het product hebt aangeschaft.

#### Norsk (Norwegian) - Miljøinformasjon for kunder i EU

EU-direktiv 2002/96/EF krever at utstyr med følgende symbol avbildet på produktet og/eller pakningen, ikke må kastes sammen med usortert avfall. Symbolet indikerer at dette produktet skal håndteres atskilt fra ordinær avfallsinnsamling for husholdningsavfall. Det er ditt ansvar å kvitte deg med dette produktet og annet elektrisk og elektronisk avfall via egne innsamlingsordninger slik myndighetene eller kommunene bestemmer. Korrekt avfallshåndtering og gjenvinning vil være med på å forhindre mulige negative konsekvenser for miljø og helse. For nærmere informasjon om håndtering av det kasserte utstyret ditt, kan du ta kontakt med kommunen, en innsamlingsstasjon for avfall eller butikken der du kjøpte produktet.

#### Polski (Polish) -Informacja dla klientów w Unii Europejskiej o przepisach dotyczących ochrony środowiska

Dyrektywa Europejska 2002/96/EC wymaga, aby sprzęt oznaczony symbolem Znajdującym się na produkcie i/lub jego opakowaniu nie był wyrzucany razem z innymi niesortowanymi odpadami komunalnymi. Symbol ten wskazuje, że produkt nie powinien być usuwany razem ze zwykłymi odpadami z gospodarstw domowych. Na Państwu spoczywa obowiązek wyrzucania tego i innych urządzeń elektrycznych oraz elektronicznych w punktach odbioru wyznaczonych przez władze krajowe lub lokalne. Pozbywanie się sprzętu we właściwy sposób i jego recykling pomogą zapobiec potencjalnie negatywnym konsekwencjom dla środowiska i zdrowia ludzkiego. W celu uzyskania szczegółowych informacji o usuwaniu starego sprzętu, prosimy zwrócić się do lokalnych władz, służb oczyszczania miasta lub sklepu, w którym produkt został nabyty.

#### Português (Portuguese) - Informação ambiental para clientes da União Europeia

A Directiva Europeia 2002/96/CE exige que o equipamento que exibe este símbolo ano produto e/ou na sua embalagem não seja eliminado junto com os resíduos municipais não separados. O símbolo indica que este produto deve ser eliminado separadamente dos resíduos domésticos regulares. É da sua responsabilidade eliminar este e qualquer outro equipamento eléctrico e electrónico através das instalações de recolha designadas pelas autoridades governamentais ou locais. A eliminação e reciclagem correctas ajudarão a prevenir as consequências negativas para o ambiente e para a saúde humana. Para obter informações mais detalhadas sobre a forma de eliminar o seu equipamento antigo, contacte as autoridades locais, os serviços de eliminação de resíduos ou o estabelecimento comercial onde adquiriu o produto.

#### Română (Romanian) -Informații de mediu pentru clienții din Uniunea Europeană

Directiva europeană 2002/96/CE impune ca echipamentele care prezintă acest simbol = pe produs şi/sau pe ambalajul acestuia să nu fie casate împreună cu gunoiul menajer municipal. Simbolul indică faptul că acest produs trebuie să fie casat separat de gunoiul menajer obișnuit. Este responsabilitatea dvs. să casați acest produs și alte echipamente electrice și electronice prin intermediul unităților de colectare special desemnate de guvern sau de autoritățile locale. Casarea și reciclarea corecte vor ajuta la prevenirea potențialelor consecințe negative asupra sănătății mediului și a oamenilor. Pentru mai multe informații detaliate cu privire la casarea acestui echipament vechi, contactați autoritățile locale, serviciul de salubrizare sau magazinul de la care ați achiziționat produsul.

#### Slovenčina (Slovak) - Informácie o ochrane životného prostredia pre zákazníkov v Európskej únii

Podľa európskej smernice 2002/96/ES zariadenie s týmto symbolom a na produkte a/alebo jeho balení nesmie byť likvidované spolu s netriedeným komunálnym odpadom. Symbol znamená, že produkt by sa mal likvidovať oddelene od bežného odpadu z domácností. Je vašou povinnosťou likvidovať toto i ostatné elektrické a elektronické zariadenia prostredníctvom špecializovaných zberných zariadení určených vládou alebo miestnymi orgánmi. Správna likvidácia a recyklácia pomôže zabrániť prípadným negatívnym dopadom na životné prostredie a zdravie ľudí. Ak máte záujem o podrobnejšie informácie o likvidácii starého zariadenia, obráťte sa, prosím, na miestne orgány, organizácie zaoberajúce sa likvidáciou odpadov alebo obchod, v ktorom ste si produkt zakúpili.

#### Slovenčina (Slovene) - Okoljske informacije za stranke v Evropski uniji

Evropska direktiva 2002/96/EC prepoveduje odlaganje opreme, označene s tem simbolom  $\frac{2}{3}$  – na izdelku in/ali na embalaži – med običajne, nerazvrščene odpadke. Ta simbol opozarja, da je treba izdelek odvreči ločeno od preostalih gospodinjskih odpadkov. Vaša odgovornost je, da to in preostalo električno in elektronsko opremo odnesete na posebna zbirališča, ki jih določijo državne ustanove ali lokalna uprava. S pravilnim odlaganjem in recikliranjem boste preprečili morebitne škodljive vplive na okolje in zdravje ljudi. Če želite izvedeti več o odlaganju stare opreme, se obrnite na lokalno upravo, odpad ali trgovino, kjer ste izdelek kupili.

#### Suomi (Finnish) - Ympäristöä koskevia tietoja EU-alueen asiakkaille

EU-direktiivi 2002/96/EY edellyttää, että jos laitteistossa on tämä symboli  $\stackrel{=}{=}$  itse tuotteessa ja/tai sen pakkauksessa, laitteistoa ei saa hävittää lajittelemattoman yhdyskuntajätteen mukana. Symboli merkitsee sitä, että tämä tuote on hävitettävä erillään tavallisesta kotitalousjätteestä. Sinun vastuullasi on hävittää tämä elektroniikkatuote ja muut vastaavat elektroniikkatuotteet viemällä tuote tai tuotteet viranomaisten määräämään keräyspisteeseen. Laitteiston oikea hävittäminen estää mahdolliset kielteiset vaikutukset ympäristöön ja ihmisten terveyteen. Lisätietoja vanhan laitteiston oikeasta hävitystavasta saa paikallisilta viranomaisilta, jätteenhävityspalvelusta tai siitä myymälästä, josta ostit tuotteen. Svenska (Swedish) -Miljöinformation för kunder i Europeiska unionen

Det europeiska direktivet 2002/96/EC kräver att utrustning med denna symbol  $\stackrel{2}{=}$  på produkten och/eller förpackningen inte får kastas med osorterat kommunalt avfall. Symbolen visar att denna produkt bör kastas efter att den avskiljts från vanligt hushållsavfall. Det faller på ditt ansvar att kasta denna och annan elektrisk och elektronisk utrustning på fastställda insamlingsplatser utsedda av regeringen eller lokala myndigheter. Korrekt kassering och återvinning skyddar mot eventuella negativa konsekvenser för miljön och personhälsa. För mer detaljerad information om kassering av din gamla utrustning kontaktar du dina lokala myndigheter, avfallshanteringen eller butiken där du köpte produkten.

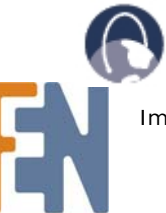

WEB: Dalsze informacje można uzyskać na stronie www.linksys.com

Dla polskich użytkowników uruchomiono system pomocy, z którym można skontaktować się telefonicznie lub przez pocztę elektroniczną

## Linksys Helpdesk

Połączenie bezpłatne 00800 331 13 45 Czynne: Pn - Pt Godz: 9:00 - 18:00 support.pl@linksys.com

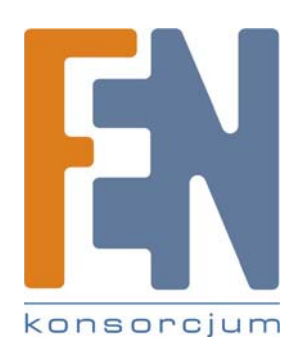

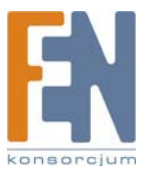